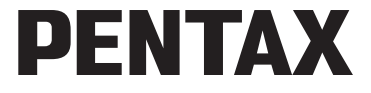

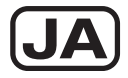

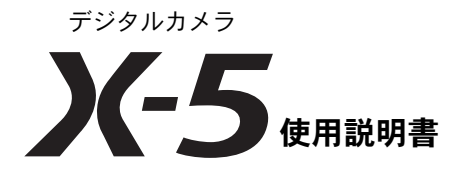

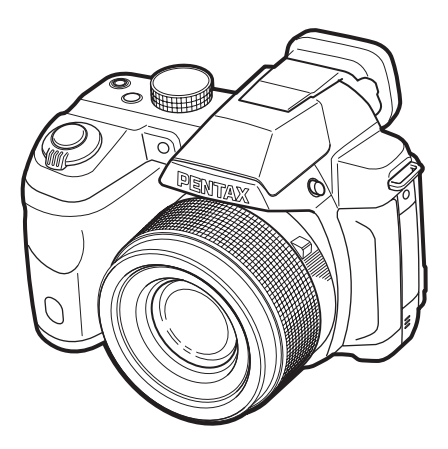

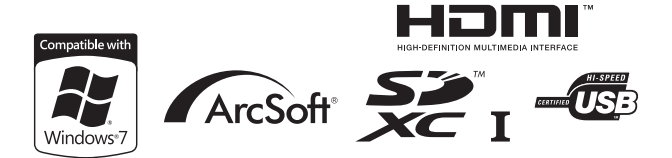

### カメラの正しい操作のため、ご使用前に必ずこの使 用説明書をご覧ください。

### <u>はじめに</u>

このたびは、ペンタックス・デジタルカメラX-5をお買い上げいただき 誠にありがとうございます。本製品の機能を十分活用していただくため に、ご使用になる前に本書をよくお読みください。また本書をお読みに なった後は必ず保管してください。使用方法がわからなくなったり、機 能についてもっと詳しく知りたいときにお役に立ちます。

### 著作権について

本製品を使用して撮影した画像は、個人で楽しむなどの他は、著作権法により、 権利者に無断で使用できません。なお、実演や興行、展示物の中には、個人と して楽しむ目的があっても、撮影を制限している場合がありますのでご注意く ださい。また著作権の目的となっている画像は、著作権法の規定による範囲内 で使用する以外は、ご利用いただけませんのでご注意ください。

#### 商標について

SDXCロゴは、SD-3C, LLCの商標です。

HDMI、HDMIロゴ、High-Definition Multimedia Interface は、米国およびその他の国々における、HDMI Licensing LLCの商標または登録商標です。

「Eye-Fi」「Eye-Fi *connected*」および Eye-FiロゴはEye-Fi, Inc. の登録商標です。 ArcSoft®の名称およびそのロゴ は、ArcSoft Inc.の米国およびその他の国におけ る登録商標または商標です。

Microsoft、Windows、Windows Vistaは米国Microsoft Corporationの米国および その他の国における登録商標です。

Macintosh、Mac OSは、米国およびその他の国で登録されたApple Inc.の商標です。 Intel、Intel Core、PentiumはIntel Corporationの米国およびその他の国における 商標または登録商標です。

本製品は、お客様が個人使用または報酬を受けないその他の利用で次の行為を 行うために使用される場合に限り、AVC Patent Portfolio License に基づきライ センスされているものです。

(i) AVC規格に従い動画をエンコードすること(以下、エンコードしたものを AVCビデオといいます)

(ii) 個人利用かつ非営利目的の消費者によりエンコードされたAVCビデオ、またはAVCビデオを供給することについてライセンスを受けている供給者から入手したAVCビデオをデコードすること

上記以外の使用については、黙示のライセンスを含め、いかなるライセンスも 許諾されていません。

詳細情報につきましては、MPEG LA, LLCから取得することができます。

http://www.mpegla.comをご参照ください。

その他、記載の商品名、会社名は各社の商標もしくは登録商標です。

本製品はPRINT Image Matching IIIに対応しています。PRINT Image Matching 対応プリンターでの出力および対応ソフトウェアでの画像処理において、撮影 時の状況や撮影者の意図を忠実に反映させることが可能です。なお、PRINT Image Matching IIIより前の対応プリンターでは、一部機能が反映されません。 PRINT Image Matching、PRINT Image Matching II、PRINT Image Matching III に関する著作権はセイコーエプソン株式会社が所有しています。

#### 本機を使用するにあたって

- テレビ塔など強い電波や磁気を発生する施設の周囲や、強い静電気が発生する 場所では、記録データが消滅したり、撮影画像へのノイズ混入等、カメラが誤 作動を起こす場合があります。
- ・画像モニターに使用されている液晶パネルは、非常に高度な精密技術で作られています。
   99.99%以上の有効画素数がありますが、
   0.01%以下の画素で点灯しないものや常時点灯するものがありますので、あらかじめご了承ください。
   なお、記録される画像には影響ありません。

この装置は、情報処理装置等電波障害自主規制協議会(VCCI)の基準に基づく クラスB情報技術装置です。この装置は、家庭環境で使用されることを目的と していますが、この装置がラジオやテレビジョン受信機に近接して使用される と、受信障害を引き起こすことがあります。使用説明書に従って、正しい取り 扱いをしてください。

本文中のイラストおよび画像モニターの表示画面は、実際の製品と異なる場合 があります。

本書ではSDメモリーカード、SDHCメモリーカード、SDXCメモリーカードの ことをSDメモリーカードと表現しています。

### ご注意ください

この製品の安全性については充分注意を払っておりますが、下記マー クの内容については特に注意をしてお使いください。

登告 このマークの内容を守らなかった場合、人が重大な傷害 を受ける可能性があることを示すマークです。

 注意 このマークの内容を守らなかった場合、人が軽傷または 中程度の傷害を受けたり、物的損害の可能性があること を示すマークです。

### 本体について

# 

- カメラの分解・改造などをしないでください。カメラ内部に高電圧部が あり、感電の危険があります。
- 落下などにより、カメラ内部が露出したときは、絶対に露出部分に手を ふれないでください。感電の危険があります。
- ストラップが首に巻き付くと危険です。小さなお子様がストラップを首に掛けないようにご注意ください。
- 使用中に煙が出ている、変なにおいがするなどの異常が発生した場合、すぐに使用を中止して電池を取り外したうえ、サービス窓口にご相談ください。そのまま使用すると、火災や感電の原因となります。

# ⚠ 注意

- ストロボの発光部に手を密着させたまま発光させないでください。やけ どの恐れがあります。
- ストロボの発光部を衣服などに密着させたまま発光させないでください。変色などの恐れがあります。
- このカメラには、使用していると熱を持つ部分があります。その部分を 長時間持ち続けると、低温やけどを起こす恐れがありますのでご注意く ださい。
- 万一液晶が破損した場合、ガラスの破片には十分ご注意ください。中の 液晶が皮膚や目に付いたり、口に入らないよう十分にご注意ください。
- お客様の体質や体調によっては、かゆみ、かぶれ、湿疹などが生じることがあります。異常が生じた場合は、直ちに使用をやめ、医師の診察を受けてください。

### ACアダプターについて

# 

- ACアダプターは、必ず専用品を指定の電源・電圧でご使用ください。専用品以外をご使用になったり、指定以外の電源・電圧でご使用になると、 火災・感電・故障の原因になります。AC指定電圧は、100-240Vです。
- 分解したり、改造したりしないでください。火災・感電の原因となります。
- 使用中に煙が出ている・変なにおいがするなどの異常が発生した場合、すぐに使用を中止し、当社お客様相談センター、またはお客様窓口にご相談ください。そのまま使用すると、火災・感電の原因となります。

- 万一、内部に水などが入った場合は、当社お客様相談センター、または お客様窓口にご相談ください。そのまま使用すると、火災・感電の原因 となります。
- 使用中に雷が鳴り出したら、電源プラグを外し、使用を中止してください。機器の破損、火災・感電の原因となります。
- ・電源プラグにほこりが付着している場合は、よく拭いてください。火災の原因となります。

### ⚠ 注意

- ACコードの上に重いものを載せたり、落としたり、無理に曲げたりして コードを傷めないでください。もしACコードが傷んだら、当社お客様相 談センター、またはお客様窓口にご相談ください。
- コンセントに差し込んだまま、AC コードの接続部をショートさせたり、 触ったりしないでください。
- 濡れた手で電源プラグを抜き差ししないでください。感電の原因となります。
- ・強い衝撃を与えたり、落としたりしないでください。故障の原因となります。

### 電池について

# 

- 電池は乳幼児の手の届かない所に保管してください。特に、口に含むと 感電の恐れがありますのでご注意ください。
- 電池の液が目に入ったときは、失明の恐れがありますので、こすらずに すぐにきれいな水で洗った後、直ちに医師の治療を受けてください。

# ⚠ 注意

- このカメラは、単3形アルカリ電池、単3形リチウム電池、単3形ニッケル 水素電池のいずれか4本を使用します。これら以外の電池は使用しないで ください。カメラの性能が十分に発揮できない場合や、電池の爆発、発 火の原因となることがあります。
- 充電式のニッケル水素電池以外は充電しないでください。爆発・発火の 恐れがあります。このカメラに使用できる電池の種類で、ニッケル水素 電池以外は充電ができません。
- 電池は分解しないでください。無理に分解をすると、爆発や液漏れの原因となります。

- 電池を交換するときは、メーカー、種類、容量の異なる電池を混ぜて入れないでください。また、新しい電池と古い電池を混ぜて入れないでください。電池の爆発、発火の原因となります。
- 電池の「+」と「-」の向きを間違えて入れないでください。電池の爆発、発火の原因となります。
- 万一、カメラ内の電池が発熱・発煙を起こしたときは、速やかに電池を 取り出してください。その際は、やけどに十分注意してください。
- 電池をショートさせたり、火の中へ入れないでください。爆発や発火の 原因となります。
- 電池の液が皮膚や衣服に付着したときは、皮膚に障害を起こす恐れがありますので、すぐにきれいな水で洗い流してください。

### カメラや付属品は乳幼児の手の届かない場所に

# 

- カメラや付属品を、乳幼児の手の届く場所には置かないでください。
  - 1. 製品の落下や不意の動作により、傷害を受ける恐れがあります。
  - 2. ストラップを首に巻き付け、窒息する恐れがあります。
  - 3. 電池や SD メモリーカードなどの小さな付属品を飲み込む恐れがあり ます。万一、飲み込んだと思われる場合は、直ちに医師にご相談くだ さい。

# 取り扱い上の注意

### お使いになる前に

- 海外旅行にお出かけの際は、国際保証書をお持ちください。また、旅行 先での問い合わせの際に役立ちますので、製品に同梱しておりますワー ルドワイド・サービス・ネットワークも一緒にお持ちください。
- 長時間使用しなかったときや、大切な撮影(結婚式、旅行など)の前には、必ず試し撮りをしてカメラが正常に機能しているかを確認してください。万一、カメラや記録媒体(SDメモリーカード)などの不具合により、撮影や再生、パソコン等への転送がされなかった場合、画像の記録内容の保証はご容赦ください。
- このカメラはレンズ交換式ではありません。レンズの取り外しはできません。

### 持ち運びとご使用の際のご注意

- 高温多湿の所は避けてください。特に車の中は高温になりますのでカメ ラを車内に放置しないでください。
- ・強い振動、ショック、圧力などを加えないでください。オートバイ、車、 船などの振動からは、クッションなどでくるんで保護してください。万 が一、強い振動・ショック・圧力などが加わってしまったら、当社のサー ビス窓口に点検にお出しください。
- ・カメラの使用温度範囲は0~40℃です。
- 高温では液晶表示が黒くなることがありますが、常温に戻れば正常になります。
- 低温下では、液晶の表示応答速度が遅くなることもありますが、これは 液晶の性質によるもので、故障ではありません。
- 急激な温度変化を与えると、カメラの内外に結露し水滴が生じます。カメラをバッグやビニール袋などに入れ、温度差を少なくしてから取り出してください。
- ゴミや泥、砂、ほこり、水、有害ガス、塩分などがカメラの中に入らないようにご注意ください。故障の原因になります。雨や水滴などが付いたときは、よく拭いて乾かしてください。
- ・ 破損や故障の原因になりますので、画像モニターの表面を強く押さないでください。
- 三脚使用時は、ねじの締め過ぎに十分ご注意ください。

### お手入れについて

- 汚れ落としに、シンナーやアルコール、ベンジンなどの有機溶剤は使用しないでください。
- レンズのほこりは、きれいなレンズブラシで取り去ってください。スプレー式のブロアーは、レンズを破損させる恐れがありますので、使用しないでください。

### 保管について

- 防腐剤や有害薬品のある場所では保管しないでください。また高温多湿の場所での保管は、カビの原因となりますので、乾燥した風通しのよい場所に、カメラケースから出して保管してください。
- 静電気や電気ノイズの発生しやすい場所での使用や保管は避けてください。
- 急激な温度変化や、結露が発生する場所、直射日光があたる場所での使用・保管は避けてください。

高性能を保つため、1~2年ごとに定期点検にお出しいただくことをお勧めします。

### その他

SDメモリーカードには、ライトプロテクトスイッチが付いています。スイッチをLOCK側に切り替えると、新たにデータを記録できなくなり、カメラやパソコンで削除やフォーマットができなくなります。

- カメラを使用した直後にSDメモリーカードを取り出すと、カードが熱くなっている場合があります。
- SDメモリーカードへのアクセス中は、カードを取り出したり電源を切ったりしないでください。データやカードの破損の原因となります。
- SD メモリーカードは、曲げたり強い衝撃を与えないでください。また、 水に濡らしたり、高温になる場所に放置しないでください。
- SDメモリーカードのフォーマット中は絶対にカードを取り出さないでく ださい。カードが破損して使用できなくなることがあります。
- SDメモリーカードに保存したデータは、以下の条件で失われる場合がありますのでご注意ください。消去されたデータについては、当社では一切の責任を負いませんので、あらかじめご了承ください。
  - (1) 使用者がSDメモリーカードの取り扱いを誤ったとき
  - (2) SDメモリーカードを静電気や電気ノイズのある場所に置いたとき
  - (3) 長期間SDメモリーカードを使用しなかったとき
  - (4) SDメモリーカードのアクセス中にカードを取り出したり、電池を抜いたとき
- 長期間使用しない場合は、保存したデータが読めなくなることがあります。必要なデータは、パソコンなどへ定期的にバックアップを取るようにしてください。
- SDメモリーカードをご購入の際は、あらかじめ動作確認済みのものであるかを当社ホームページでご確認いただくか、お客様相談センターにお問い合わせください。
- 未使用品や他のカメラで使用したSDメモリーカードは、必ずフォーマットしてからご使用ください。
- フォーマットしたカードでも、市販の修復ソフトを使用すると、データ を再び取り出せることがあります。廃棄にはSDメモリーカード本体を物 理的に破壊し、譲渡の際は市販のデータ消去専用ソフトなどを使ってSD メモリーカード内のデータを完全に消去することをお勧めします。
- SDメモリーカード内のデータはお客様の責任において管理してください。

| ご注意ください    | 1  |
|------------|----|
| 取り扱い上の注意   | 4  |
| 目次         | 7  |
| 本書の構成      |    |
| このカメラの楽しみ方 | 14 |
| 主な同梱品の確認   |    |
| 各部の名称      |    |
| 操作部の名称     |    |
| 画像モニターの表示  |    |
|            |    |

### 準備

| レンズキャップとストラップを取り付ける | 27 |
|---------------------|----|
| 電源を準備する             |    |
| 電池の入れ方              |    |
| ご家庭の電源で使うには         |    |
| SDメモリーカードをセットする     |    |
| 電源をON/OFFする         |    |
| 再生起動モード             |    |
| 初期設定をする             |    |
| 言語を設定する             |    |
| 日時を設定する             |    |
| ファインダーの視度を調整する      | 41 |
| 機能共通操作              | 42 |

| ボタンの機能を使用する     | 42 |
|-----------------|----|
| ▲モード時           | 42 |
| ▶モード時           |    |
| ▲モードと ▶モードの切り替え |    |
| カメラの機能を設定する     | 47 |
| メニューの操作のしかた     | 47 |
| メニュー一覧          | 50 |
|                 |    |

### 撮影

| 静止画を撮影する               | 54 |
|------------------------|----|
| カメラの構え方                |    |
| 画像モニターの位置を調節する         |    |
| 標準的な撮影のしかた             |    |
| 顔検出機能を利用する             |    |
| お好みの設定で撮影する (プログラムモード) |    |

27

-

54

| 簡単撮影モードで撮影する(グリーンモード)              | 60  |
|------------------------------------|-----|
| ズームを使って撮影する                        | 61  |
| 露出を補正する                            | 64  |
| 撮影モードを選ぶ                           | 65  |
| ピクチャーモード                           | 65  |
| $SCN \in - $ K                     | 66  |
| 露出モード                              | 68  |
| さまざまな撮影方法                          | 69  |
| フレームをつけて撮影する(フレーム合成モード)            | 69  |
| デジタルワイドを使って撮影する(デジタルワイドモード)        | 70  |
| パノラマ撮影をする(パノラマモード)                 | 72  |
| ペットを撮影する(ペットモード)                   | 74  |
| M(マニュアル)モードを利用する                   | 75  |
| USER(ユーザー)モードを利用する                 | 77  |
| 撮影のための機能を設定する                      | 79  |
| ストロボの発光方法を選ぶ                       | 79  |
| ドライブモードを選ぶ                         | 81  |
| ピントの合わせ方を選ぶ(フォーカスモード)              | 83  |
| 「◘撮影」メニューを設定する                     | 85  |
| オートフォーカス条件を設定する                    | 85  |
| 画像仕上を設定する                          | 87  |
| 記録サイズを選択する                         | 88  |
| 静止画の画質を選択する                        | 89  |
| ホリイトバランスを調整する                      | 90  |
| 測光万式を設定する                          | 91  |
| 感度を設定する<br>成                       | 92  |
| 感度AUTU調発範囲を設定する                    | 93  |
| A トロ小兀里を補止 9 る                     | 94  |
| 明ること補止する(D-Railye設化)<br>チごわば正を設定する | 94  |
| 于か10冊正で設定する<br>商桧山幽能を切け麸える         | 95  |
| 度快山城肥とのり自たる                        |     |
| クイックビューを設定する                       |     |
| シャープネスを設定する                        | 98  |
| 彩度/調色を設定する                         |     |
| コントラストを設定する                        |     |
| 日付写し込みを設定する                        |     |
| 超解像処理を設定する                         | 99  |
| グリーンボタンを設定する                       | 100 |
| 動画を撮影する                            | 103 |
| 動画モードを選択する                         | 103 |
| うに ここれ、                            | 105 |
| 動画ボタンで簡単に動画を撮影する                   | 106 |
| 早送り動画を使用する                         | 107 |

| ハイスピードカメラを使用する          |     |
|-------------------------|-----|
| 「曾動画」メニューを設定する          |     |
| 動画の記録サイズとフレームレートを選択する   |     |
| 動画の手ぶれ補正を設定する(Movie SR) |     |
| 動画撮影時の風切音を低減する(風切音低減)   |     |
| 設定を保存する (モードメモリ)        | 110 |

### 画像の再生と消去

| 再生する         |            |
|--------------|------------|
| 静止画を再生する     |            |
| 動画を再生する      |            |
| 複数の画像を表示する   |            |
| 再生機能を使う      |            |
| スライドショウで連続再生 | とする118     |
| 画像を回転表示する    |            |
| 再生画像を拡大する    |            |
| 消去する         |            |
| 1画像ずつ消去する    |            |
| 選択して消去する     |            |
| まとめて消去する     |            |
| 消去できないようにする  | (プロテクト)124 |
| AV機器と接続する    |            |
| ビデオ端子に接続する   | 128        |
| HDMI端子に接続する  |            |
| 再生機能を使う      | 111<br>Eする |

### 画像の編集と印刷

| 編集する                    |     |
|-------------------------|-----|
| 画像のサイズを変更する(リサイズ)       |     |
| 画像をトリミングする              |     |
| 画像の一部を左右に伸ばす(のび~るフィルター) |     |
| 顔が小さく見えるように加工する         | 134 |
| デジタルフィルターを使う            |     |
| HDRフィルターで加工する           | 138 |
| コラージュ画像を作成する            | 139 |
| 赤目を補正する                 | 142 |
| フレームを合成する               | 143 |
| 動画を編集する                 | 146 |
| 画像をコピーする                | 149 |
| DPOFを設定する               |     |
| 1画像ずつ設定する               |     |
| 全画像を設定する                | 153 |
|                         |     |

÷.

| カメラを設定する                   |     |
|----------------------------|-----|
| 「◀設定」メニューを設定する             | 154 |
| フォーマットする                   |     |
| サウンドの設定を変更する               |     |
| 日時を変更する                    |     |
| ワールドタイムを設定する               |     |
| メニューの文字サイズを設定する            |     |
| 表示言語を変更する                  |     |
| フォルダー名の付け方を変更する            |     |
| ファイル名の付け方を変更する             |     |
| ビデオ出力方式を選択する               |     |
| HDMI出力形式を選択する              |     |
| Eye-Fiを設定する                |     |
| 画像モニターの明るさを設定する            |     |
| 節電機能を使う(エコモード)             |     |
| オートパワーオフを設定する              |     |
| クイック拡大を設定する                | 170 |
| ガイド表示を設定する                 |     |
| 電池の種類を設定する                 | 170 |
| 起動画面を変更する                  |     |
| センサー画素の欠けを補完する(ピクセルマッピング)… |     |
| 再生起動を設定する                  |     |
| 設定をリセットする                  |     |
|                            |     |

### パソコンと接続する

175

| パソコンと接続する                      |  |
|--------------------------------|--|
| カメラのUSB接続モードを設定する              |  |
| カメラとパソコンを接続する                  |  |
| パソコンからカメラを取り外す                 |  |
| 付属ソフトウェアを使用する                  |  |
| システム環境                         |  |
| ソフトウェアのインストール                  |  |
| WindowsでMediaImpressionを使用する   |  |
| MacintoshでMediaImpressionを使用する |  |
| Eye-Fiカードを使って画像を転送する           |  |

# 188

| 各撮影モードの機能対応 |  |
|-------------|--|
| メッセージー覧     |  |
| こんなときは?     |  |
| 初期設定一覧      |  |

付録

| 都市名一覧        |     |
|--------------|-----|
| 主な仕様         |     |
| 索引           |     |
| アフターサービスについて | 212 |

本書では、十字キーの操作を次のように表記しています。

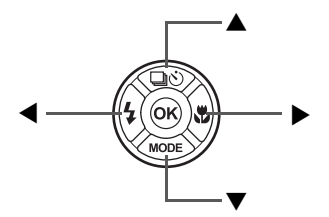

操作説明中で使用されている表記の意味は次のとおりです。

|      | 関連する操作の説明が記述されているページを記載しています。                                                   |
|------|---------------------------------------------------------------------------------|
| XE   | 知っておくと便利な情報などを記載しています。                                                          |
| 注意   | 操作上の注意事項などを記載しています。                                                             |
| ۲-۴  | 静止画と動画の撮影をするモードです。本書では、静止画を撮影<br>するモードを「静止画撮影モード」、動画を撮影するモードを「動<br>画モード」と表記します。 |
| ▶モード | 静止画と動画を再生するモードです。                                                               |

# 本書の構成

本書は、次の童で構成されています。

1 準備 \_\_\_\_\_

お買い上げ後、写真を撮るまでの準備操作を説明しています。撮影をはじ める前に必ずお読みになり、操作をしてください。

2 機能共通操作 \_\_\_\_\_

各ボタンの機能やメニューの設定方法など、各機能に共通する操作を説明 しています。詳しい内容は、3章以降をご覧ください。

3 撮影 \_\_\_\_\_

さまざまな撮影方法や、撮影に関する機能の設定方法を説明しています。

静止画や動画をカメラやテレビで再生する方法と、カメラから消去する方 法を説明しています。 

5 画像の編集と印刷 ------

撮影した静止画をカメラで編集する方法や、印刷するときの設定方法を説 明しています。

6 設定 \_\_\_\_\_

カメラの機能の設定方法を説明しています。

7 パソコンと接続する-----

カメラとパソコンのつなぎ方や、付属ソフトウェアのインストール方法と 概要を説明しています。

8 付録 \_\_\_\_\_

困ったときの対処のしかたや各種資料を掲載しています。

(1)

2

3

4

5

6

7

8

このカメラの楽しみ方

このカメラでは、一般的な写真撮影のほか、シーンに応じたバリエー ションに富んだ撮影がお楽しみいただけます。ここでは、このカメラ の特長的な機能とその楽しみ方をご紹介します。詳しい操作方法は、各 操作説明のページをご覧ください。

# 撮影も再生も、カメラがナビゲートしてくれる!

少ないボタンで操作ができるカンタ ン設計。いろいろな撮影シーンで最適 な設定を選べる「撮影モード」(p.65) も、再生・編集を楽しむための「再生 モード」(p.116、p.131)も、わかりや すいアイコンを選ぶだけでOK。各モー ドの機能や使い方は、画像モニターに 表示されるガイドで確認できる親切 設計です。

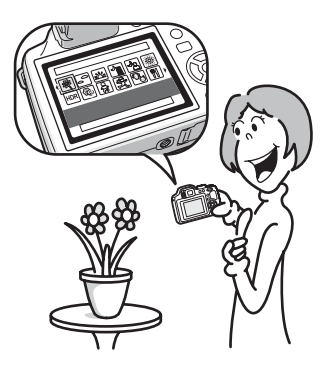

 モードパレットでモードを選ぶと、その説明を表示(p.66、 p.116)。

● グリーンモードを使うと、標準設定で手軽に撮影可能(p.60)。

# 人物撮影が得意!

人物の顔を検出してピントや露出を合わせる「顔検出機能」を搭載。最 大で32人の顔を検出(※)するので、グループ写真もキレイに撮影で きます。また、人物が笑顔になったら自動的にシャッターを切ったり、 まばたきしたことをお知らせすることもできるので、ベストショット がたくさん撮れます。

※ 画面上に表示できる顔検出枠は、最大31個です。

# ● 人物の顔を検出する顔検出機能(p.59)。 ● 人物をキレイに撮影する様々な撮影モード(p.65)。

# フレームと合成して撮れる!

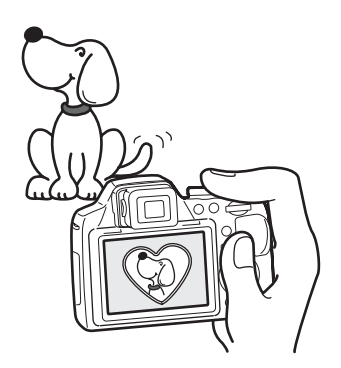

撮影時にお好みのフレームを選んで 合成することができます(p.69)。撮 影した写真にあとからフレームを合 成するのも、もちろんOK!フレーム の形や大きさに合わせて被写体の位 置を微調整したり、写真を縮小・拡 大して合成することもできます。フ レームと被写体のバランスが微妙に 合わない・・・なんていうことはあ りません(p.143)。

● フレームを使った記念写真に。

# カレンダー形式で表示できる!

撮影した画像や動画を日付ごとにカレンダー形式で表示できます (p.115)。再生したい写真や動画を、すばやく見つけることができます。

# 動画撮影の機能が充実!

「Movie SR」機能を使って動画撮影時の手ぶれを補正することができます(p.109)。また、1920×1080ピクセル(16:9)の高画質なフルハイビジョン動画も撮影でき(p.108)市販のHDMIケーブルを使用すれば、AV機器で高画質な動画が楽しめます(p.127)。

 ●お子様やペットの成長記録に、躍動感あふれる動画撮影を (p.103)。

# パソコンなしでも、カメラの中で楽しめる様々な機 能が充実!

パソコンに接続しなくても画像の 再生や編集などが楽しめる様々な 機能を搭載。パソコンを起動する のが面倒だな、というときでも、 これ一台で撮影から画像加工、動 画の編集までできます(p.131)。

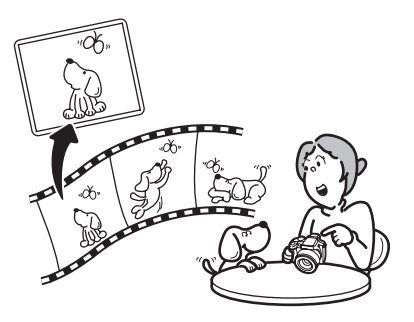

 ● リサイズ (p.131)、トリミング (p.132)、デジタルフィル ター (p.135)、赤目補正 (p.142) などの画像加工が可能。
 ● 動画の分割、静止画保存が可能 (p.146)。

# 主な同梱品の確認

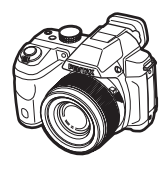

本体 X-5

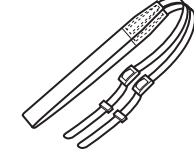

ストラップ O-ST92(※)

レンズキャップ

O-LC129 (※)

USBケーブル

I-USB7 (※)

保証書

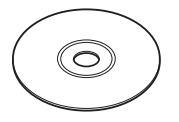

ソフトウェア(CD-ROM) S-SW129

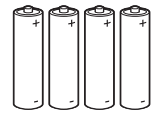

単3形アルカリ電池 (4本)

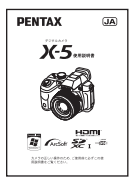

使用説明書 (本書)

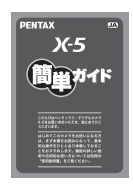

簡単ガイド

(※)の製品は、別売アクセサリーとしてもご用意しております。

# 各部の名称

### 前面

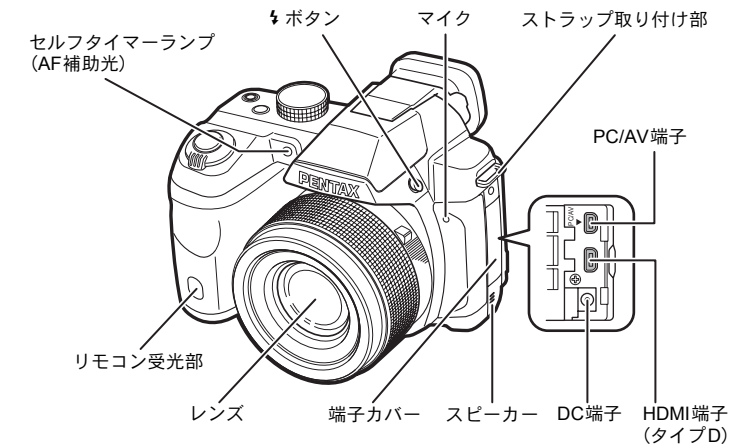

背面

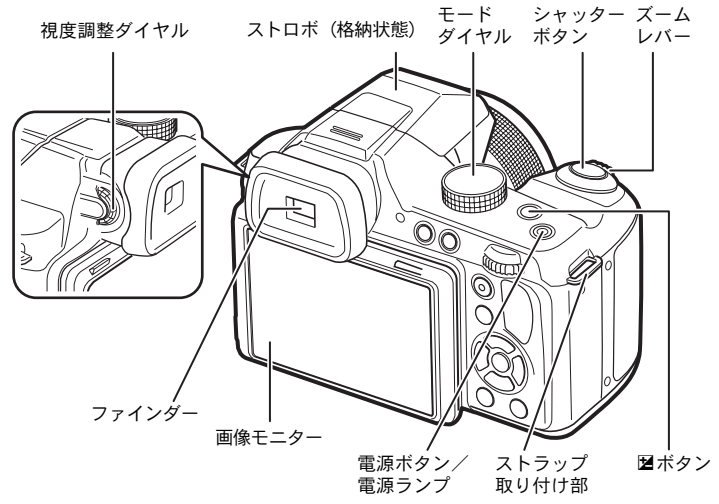

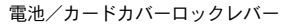

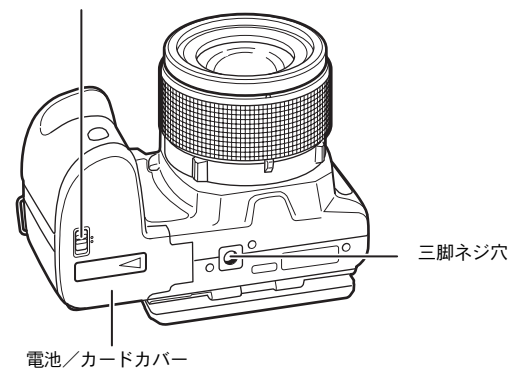

# 操作部の名称

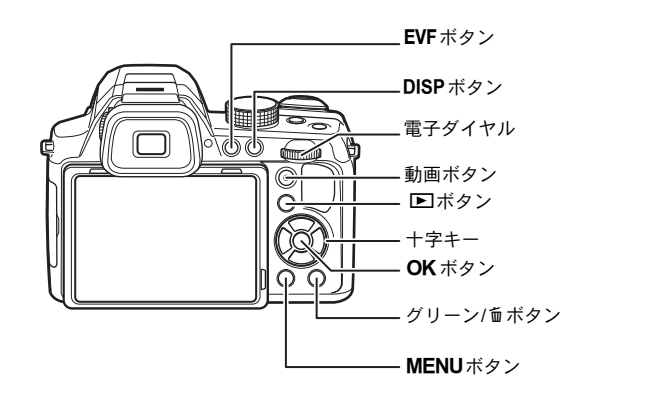

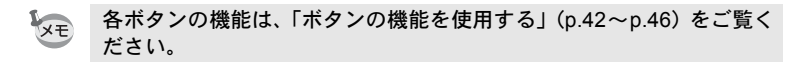

# 画像モニターの表示

### ●モードの表示

撮影時には、撮影条件などが表示されます。DISPボタンを押すと、画像モニターの表示が「通常表示」「ヒストグラム+情報表示」「グリッド表示」「情報表示なし」に切り替わります。

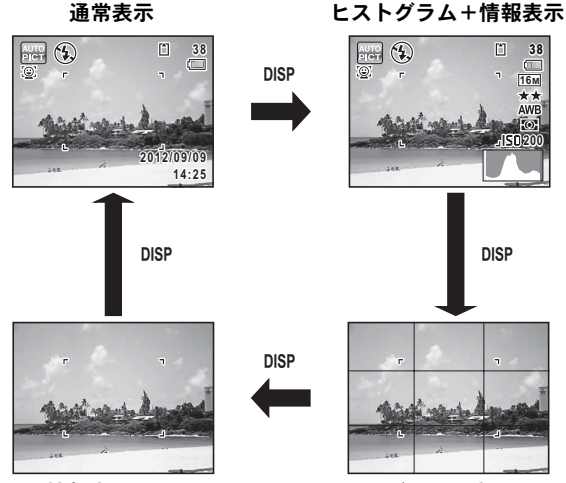

情報表示なし

グリッド表示

XE

・撮影モードが●(グリーン)モードのときは、右のように表示されます。DISPボタンを押して表示を切り替えることはできません。

 ファインダーを使用して撮影するには、 EVFボタンを押して画像モニター表示からファインダー表示に切り替えてください。もう一度押すと画像モニター表示に戻ります。

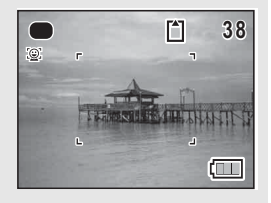

### 静止画撮影モード

#### (説明のためにすべてを表示させたイラストで記載しています。)

「通常表示」ではA1~A16・B1が表示されます。「ヒストグラム+情報 表示」ではすべてが表示されます。「情報表示なし」ではB1のみ表示さ れます。

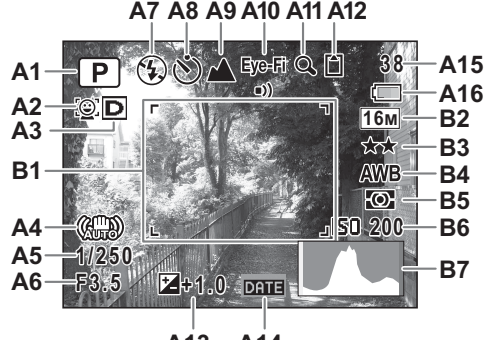

A13 A14

- A1 撮影モード (p.65) A13 露出補正値(p.64) A2 顔検出モード (p.59) A14 日付写し込み設定中(p.99) A3 D-Range設定アイコン(p.94) A15 撮影可能枚数 A16 電池残量表示 (p.30) **A4** 手ぶれ補正アイコン(p.95) **A5** シャッタースピード **B1** フォーカスフレーム (p.56) A6 絞り値 B2 記録サイズ (p.88) **A7** ストロボモード (p.79) **B3** 画質(p.89) **A8** ドライブモード (p.81) **B4** ホワイトバランス (p.90) **A9** フォーカスモード (p.83) B5 測光方式 (p.91) A10 Eve-Fi通信状態(p.167) B6 感度 (p.92) A11 デジタルズーム/インテリ **B7** ヒストグラム (p.25) ジェントズーム表示 (p.61) A12 メモリー状態表示 (p.34)
- ※ A2の表示は、「▲ 撮影」メニューの「顔検出」の設定によって変わ ります。

| [ <u>@</u> ]              | 「顔検出」が「オン」に設定されているとき   |
|---------------------------|------------------------|
| Đ.                        | 「顔検出」が「スマイル」に設定されているとき |
| $\Gamma \rightarrow \neg$ | に記点されていてしたけはままにされません   |

「オフ」に設定されているときは何も表示されません。

※ A3の表示は、「▲撮影」メニューの「D-Range設定」の設定によっ て変わります。

| Ŀ: | 「ハイライト補正」がw(オン)に設定されているとき                          |
|----|----------------------------------------------------|
| 5  | 「シャド-補正」が☞(オン)に設定されているとき                           |
| D  | 「ハイライト補正」と「シャドー補正」の両方が <i>w</i> (オン)に設定され<br>ているとき |

「ハイライト補正」と「シャドー補正」の両方が□(オフ)に設定されているときは何も表示されません。

- ※ A4は、「●撮影」メニューの「Shake Reduction」が「センサーシフト」または「デュアル」に設定されているときに、シャッターボタンを半押しすると(論)が表示されます。「Shake Reduction」が「オフ」に設定されているときは、(い)が表示されます。
- ※ A5、A6は、撮影モードがM/USER(撮影モードMで登録されている 場合)のときは、常時表示されます。それ以外の撮影モードでは、 シャッターボタンを半押ししたときのみ表示されます。
- ※ A10の表示は、無線LAN機能内蔵SDメモリーカード(Eye-Fiカード) を使用しているときの通信状態によって変わります。
  - (表示なし) Eye-Fi非対応
  - Eye-Fi ■)) 通信中
  - Eye-Fi ●-- 通信待機中
  - Eye-Fi 🛞 Eye-Fi通信禁止
  - Eye-Fi \Lambda バージョンエラー
- ※ 撮影モードが 躍(オートピクチャー)のときは「グリッド表示」、 「情報表示なし」でも、シャッターボタンを半押しすると、A1の位 置に選択されたモードが表示されます(p.56)。
- ※「通常表示」ではB7の位置に現在の日時(p.20)が表示されます。
- ※「通常表示」では、B7の位置にワールドタイム設定中の + が表示されます。
- ※撮影モードによっては表示されない情報もあります。

### ▶モードの表示

再生時には、撮影したときの画像の情報が表示されます。DISPボタンを押すと、表示が切り替わります。

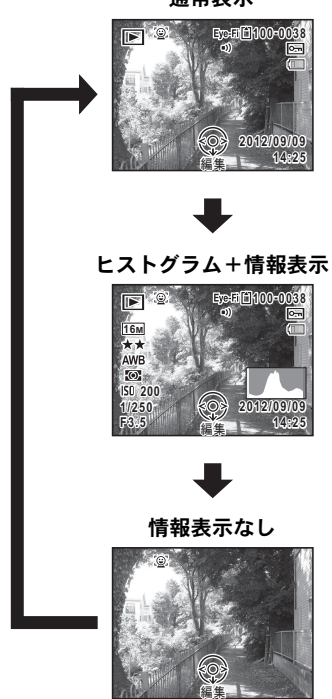

通常表示

### 再生モード

### (説明のためにすべてを表示させたイラストで記載しています。)

撮影条件などを表示します。A1~A10は「通常表示」「ヒストグラム+ 情報表示」のいずれの場合も表示されます。B1~B8は「ヒストグラム +情報表示」のときにのみ表示されます。

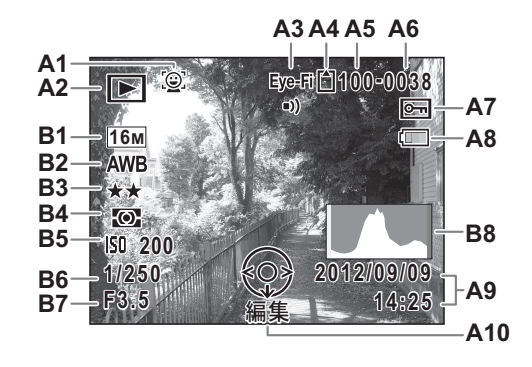

| <b>A1</b>  | 顔検出アイコン(p.59)          | <b>A</b> 8 | 電池残量表示(p.30)   |
|------------|------------------------|------------|----------------|
| A2         | 再生モード表示                | A9         | 撮影日時(p.39)     |
|            | ▶:静止画(p.112)           | A10        | 十字キーガイド表示      |
|            | 🕼 :早送り動画(p.107)        | B1         | 記録サイズ(p.88)    |
|            | 🖫 :動画(p.113)           | B2         | ホワイトバランス(p.90) |
|            | □ □ にいイスピードカメラ (p.107) | <b>B3</b>  | 画質(p.89)       |
| A3         | Eye-Fi通信状態(p.167)      | <b>B4</b>  | 測光方式(p.91)     |
| <b>A</b> 4 | メモリー状態表示(p.34)         | B5         | 感度(p.92)       |
| A5         | フォルダー番号(p.162)         | <b>B6</b>  | シャッタースピード      |
| A6         | ファイル番号                 | <b>B</b> 7 | 絞り値            |
| A7         | 画像プロテクト表示(p.124)       | <b>B</b> 8 | ヒストグラム(p.25)   |

※ A1は、撮影時に顔検出した場合のみ表示されます

※ A8、A9は、通常表示時に2秒間何もボタン操作をしないと消えます。
※ A10は「情報表示なし」時でも表示されますが、2秒間何もボタン操作をしないと消えます。また「通常表示」「ヒストグラム+情報表示」時に2秒間何もボタン操作をしないと、「編集」の文字のみ消えます。

### ガイド表示

操作中は、画像モニターにボタン操作のガイドが次のように表示され ます。

|      | +字キー (▲) |
|------|----------|
| ▼    | +字キー (▼) |
| •    | +字キー (◀) |
| ►    | +字キー (▶) |
| MENU | MENUボタン  |

| Q / 🖾   | 電子ダイヤル        |
|---------|---------------|
| OK      | <b>OK</b> ボタン |
| SHUTTER | シャッターボタン      |
| •/ Ť    | グリーン/面ボタン     |
| DISP    | DISP ボタン      |

### ヒストグラム

ヒストグラムとは、画像の明る さの分布を表したグラフです。 横軸は明るさ(左端は黒、右端 は白)を、縦軸は各明るさごと の画素数を示します。 撮影の前後にヒストグラムの形 状を見ることで、画像の明るさ と明暗差が適正かどうかを確認 し、露出補正や撮り直しの判断 に利用できます。

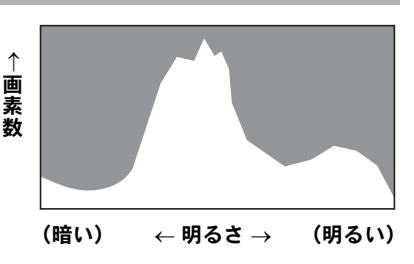

露出を補正する ☞p.64

### 画像の明るさを見る

画像の明るさが適正な画像では、グラフの山は中央にあります。しか し、暗い画像ではグラフの山は左側に偏り、明るい画像では右側に偏 ります。

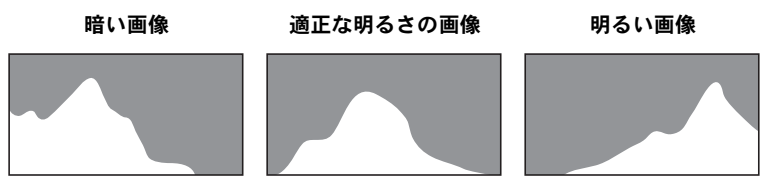

また、画像の中で、暗過ぎてヒストグラムの左端よりも左になる部分 は真っ黒になり(黒つぶれ)、明る過ぎてヒストグラムの右端よりも右 になる部分は真っ白になってしまいます(白とび)。

### 明暗差のバランスを見る

明暗差のバランスが取れた画像では、グラフの中央部がなだらかな山 のピークになります。しかし、明暗差が激しく、中間的な明るさの部 分が少ない画像では、左右に山のピークがあり、中央部分がくぼんだ グラフになります。

レンズキャップとストラップを取り付ける

付属のレンズキャップとストラップを取り付けます。

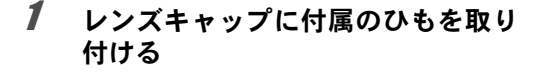

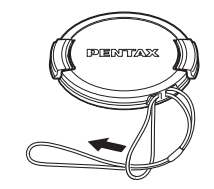

1

準備

2 ストラップの先端をカメラの吊り金 具に通し、留め具の内側に固定する レンズキャップのひもを図のように通して おくと紛失防止になります。

# 3 もう一方も同様に取り付ける

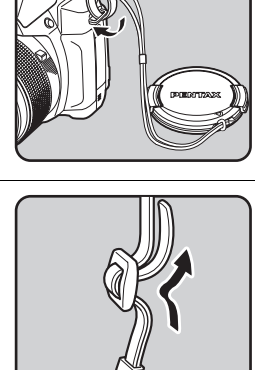

# 電源を準備する

# 電池の入れ方

1 準備

カメラに電池をセットします。電池は単3形アルカリ電池、単3形リチ ウム電池、単3形ニッケル水素電池のいずれかを4本使用します。

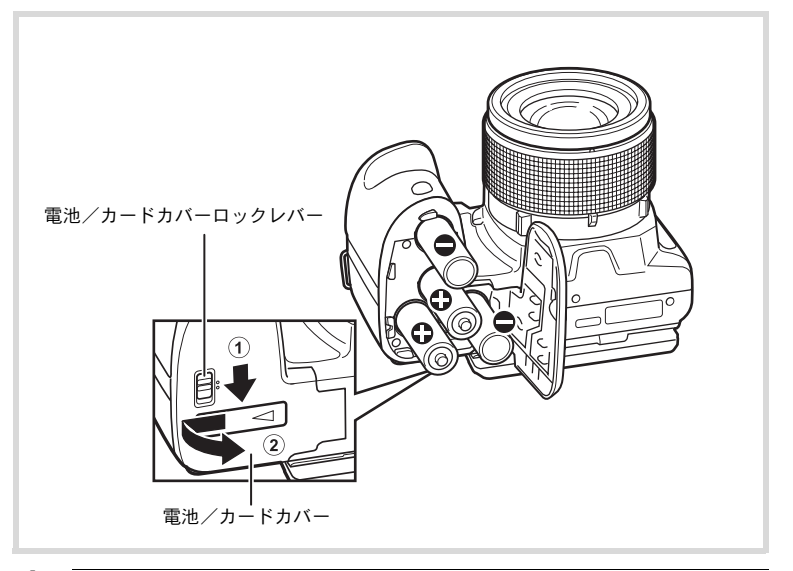

# **1** 電池/カードカバーを開ける

- 電池/カードカバーロックレバーを矢印の方向にスライドさせて ロックを解除します。
- ② 電池/カードカバーを矢印の方向にスライドさせて、カバーを開きます。

# 2 電池室内の+-表示に合わせて、電池を挿入する

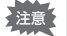

電池は必ず向きを確認してください。逆向きに挿入するとカメラの電源 が入らないだけでなく、故障の原因にもなります。

# **3** 電池/カードカバーを閉じる

注意

XE

電池/カードカバー全体を両手でしっかり押さえながら、②と反対方 向に、カチッと音がするまでスライドさせます。

電池/カードカバーを閉じたら、電池/カードカバーロックレバーを ①と反対方向にスライドさせて、ロックします。

電池を取り出すときは、「電池の入れ方」(p.28)の手順1と同じ方法 で電池/カードカバーを開け、電池を取り出してください。

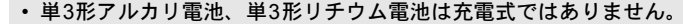

- 電源ボタンがオンのときは、電池/カードカバーを開けたり、電池を 取り出したりしないでください。
- 長い間使わないときは、電池を取り出しておいてください。長期間入れたままにしておくと、電池が液もれすることがあります。
- カメラの購入直後や、電池を取り出して長期間経過してから電池を入れた直後に、電源ボタンを押すと「電池容量がなくなりました」のメッセージが表示されることがありますが、異常ではありません。しばらく待ってから再度電源ボタンを押すと、正常に電源が入ります。 また、このとき、日時の設定がリセットされることがあります。
- 電池は正しく入れてください。間違った向きに入れると、故障の原因 になります。また、電池の電極をよく拭いてから装填してください。
- カメラを長時間連続で使用した場合、本体や電池が熱くなっていることがありますので、ご注意ください。
- 長時間連続してご使用になるときは、ACアダプターキットK-AC129 (別売)をご使用ください(p.30)。
- ・静止画撮影可能枚数と動画撮影・再生時間の目安
   (単3形アルカリ電池使用時・23℃・画像モニター点灯・電池交換時)

| 静止画撮影可能枚数 <sup>※1</sup><br>(ストロボ使用率50%) | 動画撮影時間 <sup>※2</sup> | 再生時間 <sup>※2</sup> |
|-----------------------------------------|----------------------|--------------------|
| 約330枚                                   | 約75分                 | 約420分              |

※1 撮影可能枚数は CIPA 規格に準じた測定条件による目安であり、 使用条件により変わります。(CIPA規格抜粋:画像モニターON、 ストロボ使用率50%、23℃) 1

準備

※2 時間は当社の測定条件による目安であり、使用条件により変わり ます。

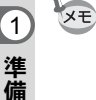

- ・使用環境温度が下がると、電池の性能が低下します。寒冷地で使用する場合は、予備の電池を用意して衣服の中で保温するなどしてご使用ください。なお、低温によって低下した電池の性能は、常温の環境で元に戻ります。
  - 単3形アルカリ電池は特性上、低温ではカメラの性能を十分に発揮できないことがあります。低温でご使用の際は、単3形リチウム電池や単3形ニッケル水素電池の使用をお勧めします。
  - 海外旅行などの長期のおでかけ、寒冷地で撮影する場合や、大量に撮影する場合は、予備電池をご用意ください。

#### 電池の残量表示

画像モニターの表示で、電池の残量が確認できます。

| 画像モニターの表示      | 電池の状態             |
|----------------|-------------------|
| □ (緑)          | 電池がまだ十分に残っています。   |
| 💷 (緑)          | 少し減っています。         |
| ■(黄)           | だいぶ減っています。        |
| 🔳 (赤)          | 残量がほとんどありません。     |
| 「電池容量がなくなりました」 | メッセージ表示後、電源が切れます。 |

単3形ニッケルマンガン電池は、電池特性の関係で電池残量が正しく表示されないことがあります。残量が少なくなった電池であっても、電池 残量表示が電になる場合があります。また、表示が電のまま、警告なく電源がオフになることがあります。

# ご家庭の電源で使うには

長時間ご使用になるときや、パソコンと接続するときは、ACアダプター キットK-AC129 (※)(別売)を接続して、家庭用電源でのご使用をお すすめします。

※ ACアダプターキットK-AC129は、ACアダプターD-AC115、ACコー ドD-CO2のセットです。

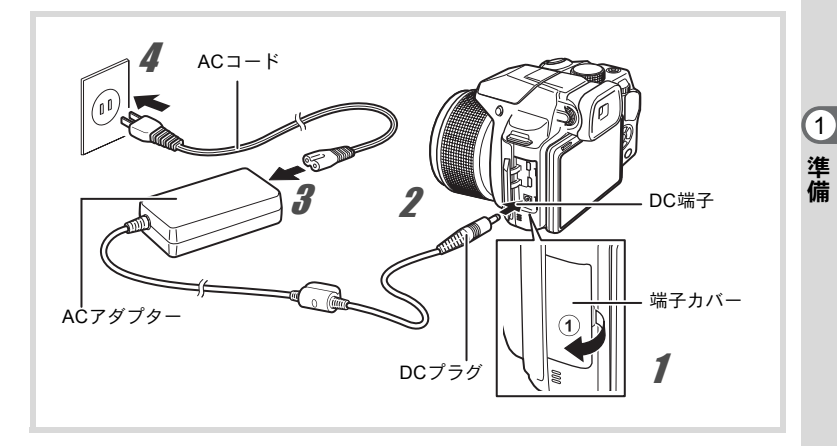

# 1 カメラの電源が切れていることを確認してから、端子カバーを開ける

端子カバーを①の方向に引き出します。

# **2** ACアダプターのDCプラグをカメラのDC端子に接続する

- 3 ACコードをACアダプターに接続する
- 4 電源プラグをコンセントに差し込む
- AC アダプターの接続/取り外しは、必ず電源がオフの状態で行って ください。
  - DCプラグはしっかりと差し込んでください。SDメモリーカードまた は内蔵メモリーにデータを記録中ケーブルが外れると、データが破壊 されることがあります。
  - ACアダプターを使用する場合は、火災や感電に十分ご注意ください。
     ご使用の前に、必ず「ご注意ください」(p.1)、「ACアダプターについて」(p.2)をお読みください。
  - ACアダプターをご使用になるときは、ACアダプターキットK-AC129 の使用説明書をあわせてご覧ください。

SDメモリーカードをセットする

このカメラでは、市販のSDメモリーカード、SDHCメモリーカード、 SDXCメモリーカードが使用できます。撮影した画像は、カメラにセットしたSDメモリーカードに記録されます。SDメモリーカードをセット していないときは、内蔵メモリーに記録されます(p.34)。

- ・未使用または他のカメラやデジタル機器で使用した SDメモリーカー ドは、必ずこのカメラでフォーマット(初期化)してからご使用くだ さい。フォーマットについては「フォーマットする」(p.154)をご覧 ください。
  - 新しいEye-Fiカードをはじめて使用するときは、カードをフォーマットする前にカード内のEye-Fi Managerのインストールファイルをパソコンにコピーしてからフォーマットしてください。
  - SDメモリーカードのセット/取り出しは、必ずカメラの電源を切った状態で行ってください。
  - 撮影できる静止画の枚数や動画の記録時間は、使用するSDメモリーカードの容量と画像の記録サイズや画質、フレームレート(動画の場合)によって異なります。
    - ・静止画の記録サイズの設定は、「●撮影」メニューで行います。詳しくは「記録サイズを選択する」(p.88)をご覧ください。
    - 動画の記録サイズとフレームレートの設定は「曾動画」メニューで行います。詳しくは「動画の記録サイズとフレームレートを選択する」(p.108)をご覧ください。
    - SDメモリーカードや内蔵メモリーに記録できる撮影可能枚数/時間の目安については、「主な仕様」(p.203)をご覧ください。
    - SDメモリーカードにアクセス中(データの記録や読み出し中)は、電源ランプが点滅します。

#### データバックアップのお勧め

SDメモリーカードや内蔵メモリーに記録されたデータは、故障などの原因で まれに読み出しができなくなることがあります。大切なデータは、パソコンな どを利用して内蔵メモリーとは別の場所に保存しておくことをお勧めします。

(1)

準備

XE

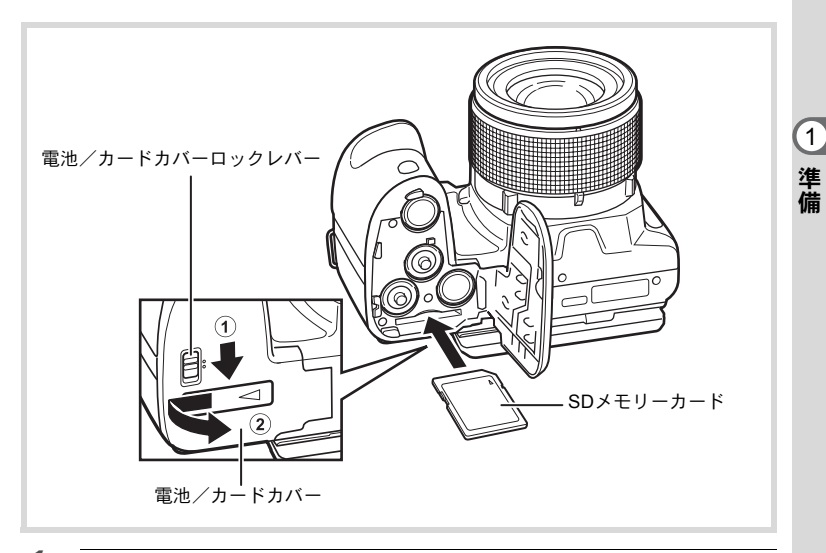

# 1 カメラの電源が切れていることを確認してから、電池/ カードカバーを開ける

- 電池/カードカバーロックレバーを矢印の方向にスライドさせて ロックを解除します。
- ② 電池/カードカバーを矢印の方向にスライドさせて、カバーを開きます。

# 2 SDメモリーカードのラベル面をカメラのレンズ側に向け、 カメラのSDメモリーカードソケットに挿入する

カードはカチッと音がするまでしっかり押し込んでください。カード がしっかり入っていないと、データが正常に記録されないことがあり ます。

取り出すときは、SDメモリーカードを押し込み、SDメモリーカード が少し飛び出したら、引き抜きます。

# **3** 電池/カードカバーを閉じる

電池/カードカバー全体を両手でしっかり押さえながら、②と反対方 向に、カチッと音がするまでスライドさせます。

電池/カードカバーを閉じたら、電池/カードカバーロックレバーを ①と反対方向にスライドさせて、ロックします。

# 電源をON/OFFする

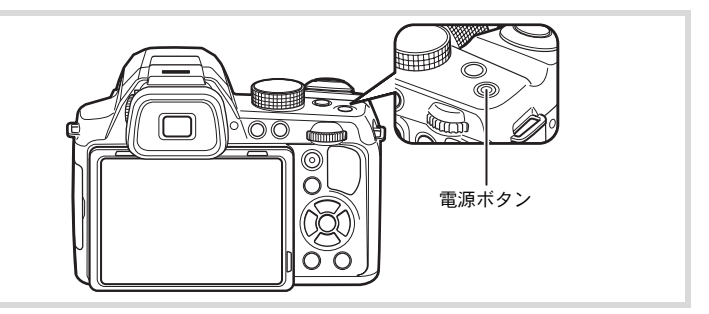

# 1 レンズキャップを外す

# 2 電源ボタンを押す

電源が入り、画像モニターが点灯します。 電源を入れると、レンズが前に繰り出します(初期設定を行っていな い場合は繰り出しません)。

カメラの電源を入れたときに、「言語設定」あるいは「日時設定」の 画面が表示された場合は、p.36の手順に従って設定してください。

# 3 もう一度電源ボタンを押す

電源が切れ、画像モニターが消灯してレンズが収納されます。

静止画を撮影する ☞p.54

### カードチェック

電源を入れると、カードチェックが行われ、メモリーの状態が表示されます。

|     | SD メモリーカードがセットされていま<br>す。画像は、SDメモリーカードに記録さ<br>れます。            |
|-----|---------------------------------------------------------------|
| Q   | SDメモリーカードがセットされていません。画像は、内蔵メモリーに記録されます。                       |
| []3 | SDメモリーカードのライトプロテクトス<br>イッチがLOCKになっています (p.6)。画<br>像の記録はできません。 |

メモリー状態表示

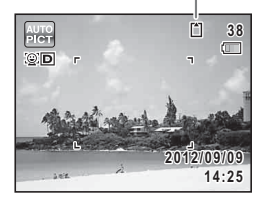
## 再生起動モード

再生起動モードは、撮影をしないで、すぐに画像を再生したいときに 使用します。

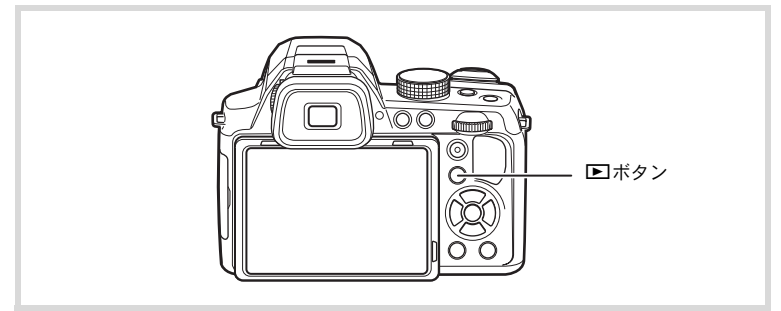

#### 1 ▶ ボタンを長押しする

レンズは収納されたまま画像モニターが点灯し、再生モードで起動し ます。

- ・ 再生モードで起動後に □モードへ切り替えるときは、必ずレンズ キャップを外して、 ■ボタンを押すかシャッターボタンを半押しし てください。
  - ・再生起動モードをオフにしたいときは「< 設定」メニューの「再生起動」を□(オフ)に設定します(p.173)。</li>

静止画を再生する IIP.112

1 準備

## 初期設定をする

1 準備 カメラの電源を入れて(p.34)「Language/言語」画面が表示されたら、 下記の「言語を設定する」の手順で言語を「日本語」に、「日時を設定 する」(p.39)の手順で現在の日時を設定してください。

設定した言語と日時はあとから変更することもできます。操作方法は下記の ページをご覧ください。

• 言語を変更したいとき:「表示言語を変更する」(™p.161)

• 日時を変更したいとき:「日時を変更する」(☞p.156)

## 言語を設定する

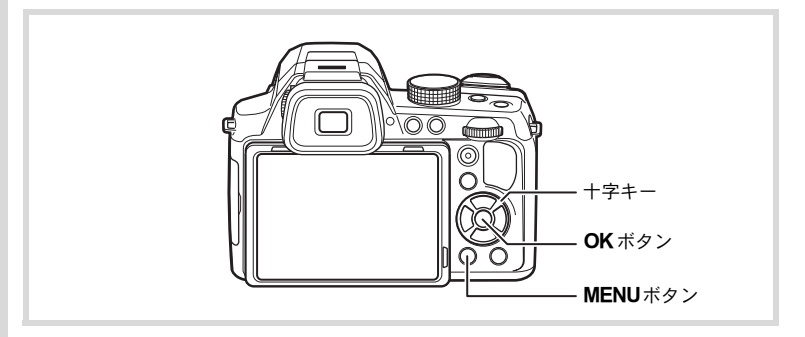

## **1** 十字キー(▲▼ **∢ ▶**) で「日本語」を選ぶ

## 2 OK ボタンを押す

日本語の「初期設定」画面が表示されます。「現在地」が「東京」、「夏時間」が IPW に設定されていたら、手順9に進みます。 それ以外の設定になっていたら、手順3に進んでください。

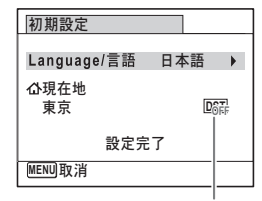

夏時間

もし誤って日本語以外の言語を選んで次に進んでしまったら、あわてず下記の 操作で、日本語の表示に設定し直してください。

- ●「Language/言語」画面で、日本語以外の言語を選んで OK ボタンを押して しまった!
- 1 十字キー (▶)を押す
- 2 十字キー (▲▼ ◀ ▶)で「日本語」を選んで、OK ボタンを 押す

日本語の「初期設定」画面が表示されます。

- 手順2で言語設定を間違えたまま次の画面を表示させてしまった!
- 1 MENUボタンを押す

設定画面を終了させて、いったん撮影できる状態にします。

- MENUボタンを押す
   「ロ撮影」メニューが表示されます。
- 3 十字キー(▶)を2回押す 「、設定」メニューが表示されます。
- **4** 十字キー(▲▼)で「Language/言語」を選ぶ
- **5** 十字キー(▶)を押す

「Language/言語」画面が表示されます。

- **6** 十字キー(▲▼ ◀ ▶)で「日本語」を選ぶ
- 7 OK ボタンを押す

日本語の「、設定」メニューが表示されます。

現在地と日時を設定し直す必要がある場合は、下記のページを参照してください。

- 現在地を変更したいとき:「ワールドタイムを設定する」(☞p.158)
- ・日時を変更したいとき:「日時を変更する」(☞p.156)

1

準備

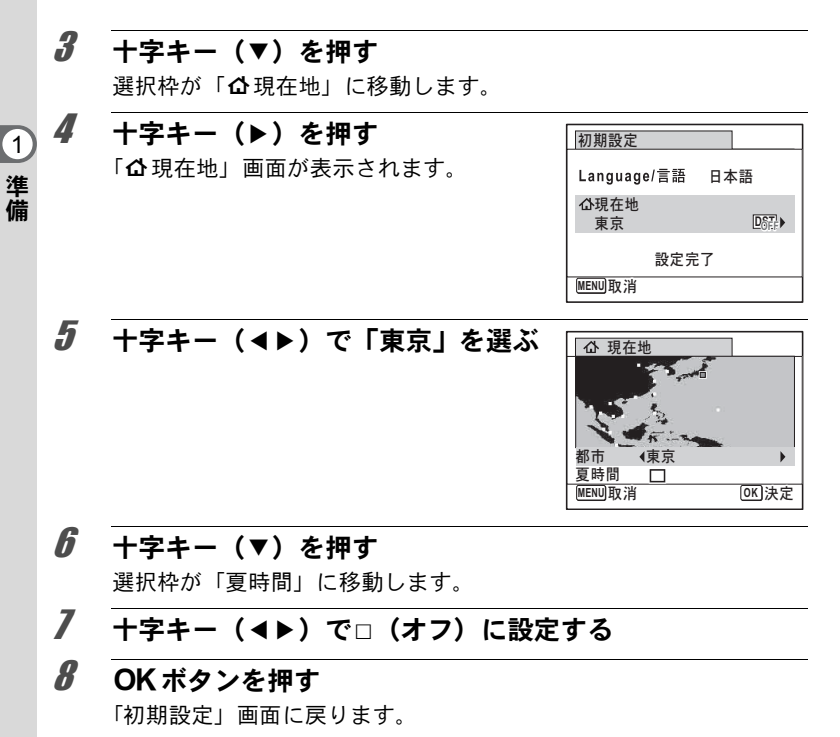

#### 9 +字キー(▼)で「設定完了」を選ぶ

## 10 OK ボタンを押す

「日時設定」画面が表示されます。引き続き、日付と時刻を設定します。

初期設定で「現在地」を変更すると、ビデオ出力方式(NTSC/PAL)が選ん だ都市の方式に自動的に設定されます。設定されるビデオ出力方式と、初期設 定後の変更のしかたについては下記のページを参照してください。

- ・初期設定で設定されるビデオ出力方式:「都市名一覧」(☞p.202)
- ・ビデオ出力方式を変更したいとき:「ビデオ出力方式を選択する」(☞p.166)

### 日時を設定する

日付の表示スタイルと現在の日付・時刻を設定します。

- 1 十字キー(▶)を押す
   選択枠が「年/月/日」に移動します。
- 2 十字キー(▲▼)で日付の表示スタ イルを選ぶ 「年/月/日」/「月/日/年」/「日/月/年」から選択します。

| 日時設定     |            |  |
|----------|------------|--|
| 表示スタイル 📢 | 年/月/日 24h  |  |
| 日付       | 2012/01/01 |  |
| 時刻       | 00:00      |  |
| 設定完了     |            |  |
| MENU取消   |            |  |

1

準備

- 3 十字キー(▶)を押す 選択枠が「24h」に移動します。
- 4 十字キー(▲▼)で「24h」(24 時間表示) / 「12h」(12 時間表示)を選ぶ
- 5 **十字キー(▶)を押す** 選択枠が「表示スタイル」に戻ります。
- 6 十字キー(▼)を押す 選択枠が「日付」に移動します。
- 7 十字キー(▶)を押す 選択枠が西暦年に移動します。
- 8 十字キー(▲▼)で西暦年を設定する

同様に月/日を設定します。 続いて時刻を設定します。 手順4で「12h」を選択した場合は、時刻調整に連動してAM/PMが 切り替わります。

9 +字キー(▶)を押してから、十字キー(▼)で「設定完 了」を選ぶ

## **10** OK ボタンを押す

日時が確定します。

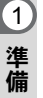

「F順10で**OK**ボタンを押すと、0秒にセットされます。時報に合わせて **OK**ボタンを押すと、秒単位まで正確に日時が設定できます。

初期設定の途中でMENUボタンを押すと、それまで設定した内容が キャンセルされて、撮影できる状態になります。この場合は、次回電源 を入れたときに再度、初期設定を行う画面が表示されます。

設定した言語/日時/現在地/夏時間はあとから変更することができます。操 作方法は下記のページを参照してください。

- 言語を変更したいとき:「表示言語を変更する」(IIP.161)
- ・日時を変更したいとき:「日時を変更する」(☞p.156)
- ・現在地、夏時間のオン/オフを変更したいとき:「ワールドタイムを設定する」(☞p.158)

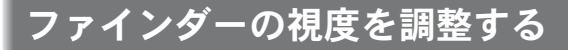

撮影者の視力に合わせて、ファインダーの視度を調整することができ ます。

ファインダー内の表示が見づらいときは、視度調整ダイヤルを上下に 回して、見やすい位置に調整してください。

#### 1 EVFボタンを押してファインダー表示に切り替える

## 2 ファインダーをのぞきながら視度調 整ダイヤルを上下に回す

ファインダー内の表示がはっきり見える位 置に調整します。

白い壁などの明るくて色ムラのない方へカ メラを向けると調整しやすくなります。

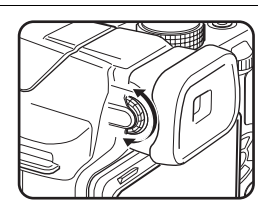

1

準備

## ボタンの機能を使用する

●モード時

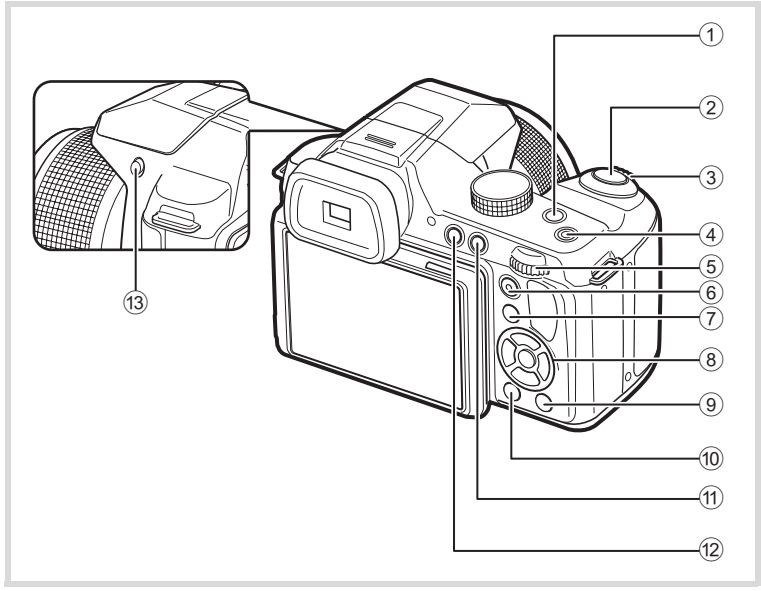

1 国ボタン

露出補正を行うときに押します(p.64)。 M(マニュアル)モードでは、シャッター速度調整∕絞り値調整を切 り替えます(p.75)。

**②** シャッターボタン

静止画撮影モードでは、半押しするとピント合わせを行います (フォーカスモードが、▲ (無限遠) / MFのときを除く)。全押しす ると、静止画を撮影します(p.57)。

動画モードでは、動画の撮影を開始/終了します (p.105)。

③ ズームレバー 撮影する範囲を変えます (p.61)。

#### ④ 電源ボタン

電源を切ります (p.34)。

- 電子ダイヤル
   露出補正値/シャッター速度/絞り値を変更します。
- ⑥ 動画ボタン モードダイヤルが 常以外に設定されているときに押すと、動画の撮影が始まります (p.106)。
- ⑦ トボタン

▶ モードに切り替えます (p.46)。

- ⑧ 十字キー
  - ▲ ドライブモードを切り替えます (p.81)。
  - ▼ モードダイヤルが SCN に設定されているときは、撮影モード パレットを表示します(p.67)。 モードダイヤルが 増に設定されているときは、動画モード パレットが表示されます(p.104)。
  - ◀ ストロボモードを切り替えます(p.79)。
  - ▶ フォーカスモードを切り替えます(p.83)。
  - ▲▼ フォーカスモードがMFのときにピントを調整します (p.83)。
- **⑨** グリーンボタン

● (グリーン) モードに移行します (p.60)。 Fn設定をしているときは、特定の機能をすばやく呼び出します (p.100)。

MENUボタン

静止画撮影モードのときは、「✿撮影」メニューを表示します (p.47)。 動画モードのときは、「■動画」メニューを表示します(p.47)。

- DISPボタン 画像モニターに表示される情報を切り替えます(p.20)。
- 12 EVF ボタン

ファインダー表示と画像モニター表示を切り替えます。

(3) \$ (ストロボ) ボタン ストロボをポップアップします。 2

機能共通操

作

## ▶モード時

2

機能共通操作

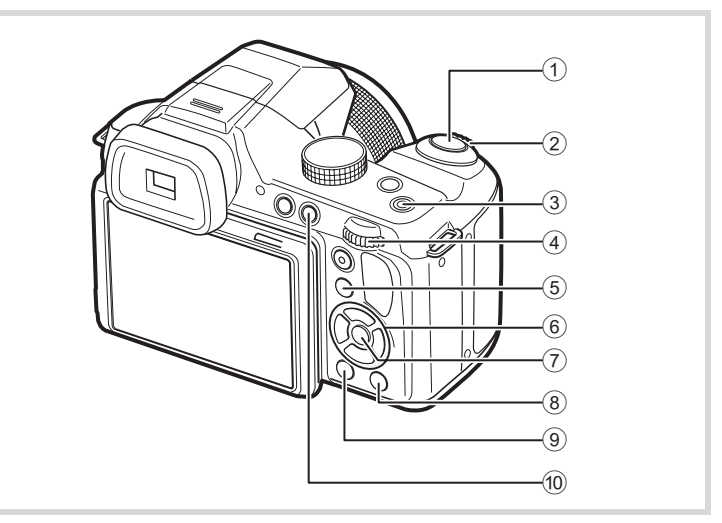

- シャッターボタン
   ロモードに切り替えます (p.46)。
- ② ズームレバー

1画面表示時に右(T)に回すたび、画像が拡大表示されます(1.1~ 10倍)。左(W)に回すと前の表示に戻ります(p.61)。

- ③ **電源ボタン** 電源を切ります (p.34)。
- ④ 電子ダイヤル
  - 1画面表示時に右(Q)に回すと画像が拡大表示(1.1~10倍)されます。左(図)に回すと前の表示に戻ります(p.120)。
  - 1画面表示時に左(図)に回すと4画面表示になります。もう一度 左に回すと9画面表示になります。右(Q)に回すと前の表示に戻 ります(p.114)。
  - 9画面表示時に左(図)に回すと、フォルダー表示またはカレンダー 表示になります (p.115)。

- フォルダー表示/カレンダー表示時に右(Q)に回すと、9画面表示に戻ります (p.115)。
   動画再生中は、音量を調節します (p.113)。
- ⑤ トボタン
   〇モードに切り替えます (p.46)。
  - ■モートに切り留えま9 (
- ⑥ 十字キー
  - ▲ 動画を再生/一時停止します (p.113)。
  - ▼ 再生モードパレットを表示します(p.116)。 再生中の動画を停止します(p.114)。
  - ▲▶ 1画面表示時は、前後の画像を表示します(p.112)。 動画再生時は、早送り/早戻し/コマ送り/コマ戻しし ます(p.113)。
  - ▲▼ ◆ 4 画面表示/ 9 画面表示時は画像、フォルダー表示時は フォルダー、カレンダー表示時は日付を選択します (p.115)。 拡大表示時は、表示範囲を移動します(p.120)。 フレーム合成時は、画像の位置を調整します(p.143)。

#### ⑦ OK ボタン

4画面表示/9画面表示/拡大表示時は、1画面表示に戻ります(p.114, 120)。

フォルダー表示時は、選択フォルダーの9画面表示に変わります (p.115)。

カレンダー表示時は、選択日付の1画面表示に変わります(p.115)。

#### ⑧ グリーン/面 (消去)ボタン

- 1画面表示時は、消去画面に移行します (p.122)。
- ・4画面表示/9画面表示時は、選択消去画面に移行します(p.122)。
- ・フォルダー表示時は、カレンダー表示画面に移行します(p.115)。
- カレンダー表示時は、フォルダー表示画面に移行します (p.115)。

#### ⑨ MENUボタン

- 1画面表示時は、「**へ**設定」メニューを表示します(p.47)。 再生モードパレット表示時は、1画面表示に戻ります。
- ・ 4画面表示/9画面表示/拡大表示時は、1画面表示に戻ります。
- カレンダー/フォルダー表示時は、最新撮影画像にカーソルを合わせた9画面表示に変わります。

2

機能共通

操

作

10 DISP ボタン

2

機能共通操作

画像モニターに表示される情報を切り替えます(p.23)。

## ▲モードと トヨードの切り 替え

本書では、静止画の撮影など記録を行うモードを「●モード」(撮影 モード)と表記します。また、撮影して記録した画像を画像モニター に表示するなど再生を行うモードを「▶モード」(再生モード)と表 記します。▶モードでは、撮影した画像に簡単な画像処理を加えるこ ともできます。

▲モードと▶モードの切り替えは、次のように行います。

#### ▲モードから▲モードへ切り替える

**Ⅰ** トレート トレート トレート アンを押す

モードに切り替わります。

▶モードから▲モードへ切り替える

1 ■ボタンを押す、またはシャッターボタンを押す ロモードに切り替わります。

#### 内蔵メモリー内のデータの表示について

SDメモリーカードがセットされているときは、SDメモリーカード内の画像/動画が表示されます。

内蔵メモリー内の画像/動画を表示する場合は、カメラの電源を切り、SDメモリーカードを取り出してから操作してください。

SDメモリーカードは、必ずカメラの電源が切れた状態で取り出して ください。 カメラの機能を設定する

カメラの設定を変更するときは、**MENU**ボタンを押して、メニューを 呼び出します。画像の再生/編集に関する機能は、再生モードパレッ トから呼び出します(p.116)。

#### メニューの操作のしかた

メニューは、「□撮影」/「常動画」/「N設定」の3種類があります。 静止画撮影モードでMENUボタンを押すと、「□撮影」メニューが表示されます。動画モードでMENUボタンを押すと、「動画」メニューが 表示されます。 ■モードでMENUボタンを押すと、「N設定」メニュー が表示されます。

各メニューは、十字キー(◀▶)または電子ダイヤルで切り替えます。

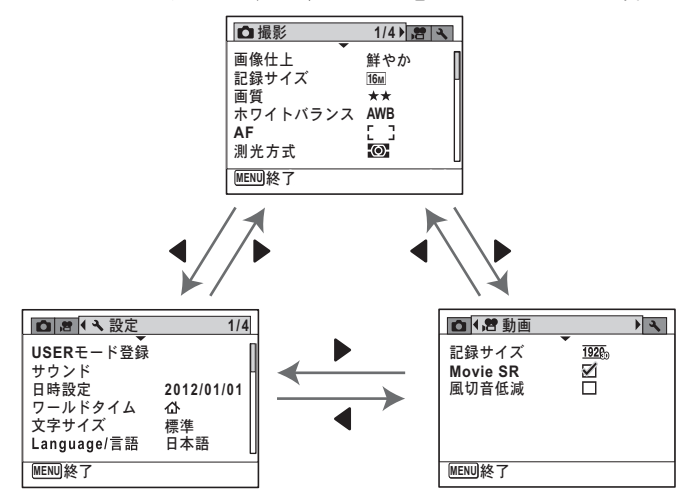

XE

メニュー操作中は、使用するボタンやキーの機能が画像モニターに表示 されます(p.25)。

2

機能共通操作

#### 例)「□撮影」メニューの「画質」を設定する

1 静止画撮影モードでMENUボタンを押す

2 +字キー(▼)を押す 選択枠が「画像仕上」に移動します。

| □撮影                      | 1/4 👩 🔧           |
|--------------------------|-------------------|
| 画像仕上<br>記録サイズ<br>画質      | ▶鮮やか<br>16M<br>★★ |
| ホワイトパランス<br> AF<br> 測光方式 | C ]<br>AWB        |
| MENU終了                   |                   |

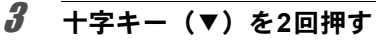

選択枠が「画質」に移動します。

| 4 | 十字キー(▶)を押す                                               | □撮影                          | 1/4 😤 🔧               |
|---|----------------------------------------------------------|------------------------------|-----------------------|
|   | 選べる内容がポップアップで表示されま<br>オ                                  | 画像仕上<br>記録サイズ                | 鮮やか<br>16m            |
|   | <sup>9</sup> 。<br>ポップアップには、現在のカメラの条件で<br>選択できる設定が表示されます。 | 画質<br>ホワイトバランス<br>AF<br>測光方式 | ואא<br>AWB<br>ב]<br>ס |
|   |                                                          | MENU終了                       | ,                     |
| 5 |                                                          |                              |                       |
| J | 十字キー (▲▼) で設定を切り替える                                      | □撮影可能枚数                      | 14                    |
|   | 十字キー(▲▼)を押すたびに、画質が切                                      | ┃<br>画像仕上<br>記録サイズ           | 鮮やか<br>16m            |

#### **6** OK ボタンまたは十字キー(◀)を押す

設定が保存され、他の項目が設定できる状態になります。 設定を終了するときは、**MENU**ボタンを押します。

その他の操作をする場合は、手順6で次ページの操作をしてください。

2 機能共通操作

設定を保存して撮影をしたいとき

#### **6** シャッターボタンを半押しする

設定が保存され、撮影できる状態になります。 全押しすると、写真が撮影されます。

▶モードから「、設定」メニューを表示した場合は、 ▶ボタンを押して て●モードに移行することもできます。

#### 設定を保存して再生をしたいとき

#### 6 トボタンを押す

静止画撮影モードから「□撮影」メニューを表示した場合は、設定 が保存され、再生できる状態になります。

変更を取り消してメニュー操作を続けたいとき

#### 6 MENUボタンを押す

変更が取り消され、手順3に戻ります。

MENUボタンの機能は、画面の状態によって異なります。ガイド表示を参照してください。

- MENU 終了 メニュー操作を終了し、元の画面に戻ります。
- MENU **1** 現在の設定のまま、ひとつ前の画面に戻ります。
- MENU) 取消 現在の選択を保存しないでメニュー操作を終了し、ひ とつ前の画面に戻ります。

2

機能共通操

作

## メニュー一覧

メニュー画面で設定できる項目とその内容を示します。カメラの電源 を切ったときに設定を記憶するかどうか、リセットしたときに初期設 定に戻るかどうかは、付録の「初期設定一覧」(p.197)をご覧ください。

#### 「□撮影」メニュー

| 項目                           |             | 内容                                               | 参照    |
|------------------------------|-------------|--------------------------------------------------|-------|
| 画像仕上                         |             | 静止画の仕上がりイメージを設定します。                              | p.87  |
| 記録サイズ                        |             | 静止画の記録サイズを選びます。                                  | p.88  |
| 画質                           |             | 静止画の画質を設定します。                                    | p.89  |
| ホワイト                         | バランス        | 撮影時の光の状態に合わせて色を調整します。                            | p.90  |
|                              | AFエリア       | オートフォーカスの対象となる範囲を設定します。                          | p.86  |
| AF                           | オート<br>マクロ  | 必要に応じてマクロ域までのピント調整を行いま<br>す。                     | p.86  |
|                              | AF補助光       | 被写体が暗くてオートフォーカスが正確に作動し<br>ないときにAF補助光を発光します。      | p.87  |
| 測光方式                         |             | どの部分で明るさを測り、露出を決めるのかを設定<br>します。                  | p.91  |
| 感度                           |             | 感度を設定します。                                        | p.92  |
| 感度AUT                        | O調整範囲       | 感度がAUTOのときの調整範囲を設定します。                           | p.93  |
| ストロボ:                        | 光量補正        | ストロボの光量を調整します。                                   | p.94  |
| D-Range                      | ハイライト<br>補正 | 明るすぎる部分を補正し、白とびを防ぎます。                            | n 94  |
| 設定                           | シャドー<br>補正  | 暗すぎる部分を補正し、黒つぶれを防ぎます。                            | p.94  |
| Shake Re                     | eduction    | 静止画撮影時の手ぶれ補正を行うかどうかを設定<br>します。                   | p.95  |
| 顏検出                          |             | 人物の顔を検出してピントや露出を合わせます。                           | p.95  |
| まばたき                         | 検出          | 顔検出したときに、まばたき検出を行うかどうか設<br>定します。                 | p.97  |
| デジタル                         | ズーム         | デジタルズームを使うかどうかを設定します。                            | p.63  |
| クイックビュー クイックビューを表示するかどうかを設定し |             | クイックビューを表示するかどうかを設定します。                          | p.97  |
| モードメ                         | モリ          | 電源を切ったときに撮影機能の設定値を保存する<br>か、初期設定に戻すかを設定します。      | p.110 |
| グリーンボタン<br>定                 |             | ▲モード時にグリーンボタンで呼び出す機能を設定します。                      | p.100 |
| シャープネス 画像                    |             | 画像の境界をシャープまたはソフトにします。                            | p.98  |
| 彩度(調                         | 色)          | 色の鮮やかさを設定します。画像仕上で「モノトーン」が選択されていると、項目が「調色」になります。 | p.98  |

2 機能共通操作

| 項目     | 内容                                  | 参照   |
|--------|-------------------------------------|------|
| コントラスト | 画像の明暗差の度合いを設定します。                   | p.98 |
| 日付写し込み | 静止画撮影時に日付と時刻の写し込みをするかど<br>うかを設定します。 | p.99 |
| 超解像    | 超解像処理を行うかどうかを設定します。                 | p.99 |

| □撮影                                                | 1/4) 📌 🔧                       |
|----------------------------------------------------|--------------------------------|
| ●<br>働像仕上<br>記録サイズ<br>画質<br>ホワイトバランス<br>AF<br>測光方式 | 鮮やか<br>16м<br>★★<br>AWB<br>[]] |
| MENU終了                                             |                                |

| ◘ 撮影                                                        | 3/4 | 18<br>1 |
|-------------------------------------------------------------|-----|---------|
| まばたき検出<br>デジタルズーム<br>クイックビュー<br>モードメモリ<br>グリーンボタン<br>シャープネス |     |         |
| MENU終了                                                      |     |         |

#### ●「□撮影」メニュー1 ●「□撮影」メニュー2

| ◘ 撮影            | 2/4 📌 🔧     |
|-----------------|-------------|
| 感度              | ▶AUTO       |
| 感度AUTO調整範囲      | ISO100-1600 |
| ストロボ光量補正        | ±0.0        |
| D-Range設定       |             |
| Shake Reduction | センサーシフト     |
| 顏検出             | オン []       |
| MENU終了          |             |

●「□撮影」メニュー3 ●「□撮影」メニュー4

| ◘ 撮影                          | 4/4 🔗 🔧                 |
|-------------------------------|-------------------------|
| 彩度<br>コントラスト<br>日付写し込み<br>超解像 | ◆ <b>E</b> →<br>オフ<br>☑ |
| MENU終了                        |                         |

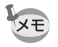

 ・「□撮影」メニューの設定に関係なく、標準設定で手軽に撮影を楽し みたいときは、● (グリーン) モードを利用してください (p.60)。

 よく使う機能は、グリーンボタンに登録しておくと、すばやく呼び出 せます (p.100)。

2

機能共通操:

作

#### 「曾動画」メニュー

| 項目       | 内容                  | 参照    |
|----------|---------------------|-------|
| 記録サイズ    | 動画の記録サイズを設定します。     | p.108 |
| Movie SR | 手ぶれ補正を行うかどうかを設定します。 | p.109 |
| 風切音低減    | 風の音を低減して録音します。      | p.109 |

| ◘ 4,2 動画          | _                 | 13 |
|-------------------|-------------------|----|
| 記録サイズ             | 1926 <sub>0</sub> |    |
| MOVIE SR<br>風切音低減 |                   |    |
|                   |                   |    |
|                   |                   |    |
| MENU終了            |                   |    |

#### 「�設定」メニュー

| 項目          | 内容                                                     | 参照    |
|-------------|--------------------------------------------------------|-------|
| USERモード登録   | 現在のカメラの設定をモードダイヤルの USER に登録します。                        | p.77  |
| サウンド        | 操作音量・再生音量・起動音・シャッター音・操作<br>音・セルフタイマー音を設定します。           | p.155 |
| 日時設定        | 日付と時刻を設定します。                                           | p.156 |
| ワールドタイム     | 現在地と目的地を設定します。                                         | p.158 |
| 文字サイズ       | メニューの文字サイズを設定します。                                      | p.160 |
| Language/言語 | メニューやメッセージを表示する言語を設定しま<br>す。                           | p.161 |
| フォルダー名      | 画像を保存するフォルダーの命名方法を設定しま<br>す。                           | p.162 |
| ファイル名       | 画像ファイルの命名方法を設定します。                                     | p.164 |
| USB接続       | パソコンへの接続方法 (MSC/PTP) を設定します。                           | p.175 |
| ビデオ出力       | AV機器へのビデオ出力形式を設定します。                                   | p.166 |
| HDMI出力      | HDMI端子を備えたAV機器と接続するときに設定します。                           | p.166 |
| Eye-Fi      | 無線LAN機能内蔵SDメモリーカード(Eye-Fiカード)を使用して、画像の転送を開始するときに設定します。 | p.167 |
| LCDの明るさ     | 画像モニターの明るさを設定します。                                      | p.168 |
| エコモード       | 節電モードになるまでの時間を設定します。                                   | p.168 |
| オートパワーオフ    | 自動的に電源が切れるまでの時間を設定します。                                 | p.169 |
| クイック拡大      | 画像の再生時に「クイック拡大」(p.121)を使うか<br>使わないかを設定します。             | p.170 |

| 項目        | 内容                                                                 | 参照    |
|-----------|--------------------------------------------------------------------|-------|
| ガイド表示     | 撮影モードパレットや動画モードパレット、再生<br>モードパレット表示時に、選択項目の説明を表示す<br>るかしないかを設定します。 | p.170 |
| バッテリー選択   | 使用する単3形電池の種類を設定します。                                                | p.170 |
| リセット      | 日時設定・言語・ワールドタイム・ビデオ出力以外<br>の設定内容を工場出荷時の状態に戻します。                    | p.173 |
| 全画像消去     | 保存されているすべての画像を消去します。                                               |       |
| ピクセルマッピング | 撮像素子の画素に欠けがあった場合に、その部分を<br>補完します。                                  | p.172 |
| 再生起動      | ■ボタンを長押しして起動を行うかどうかを設定します。                                         | p.173 |
| フォーマット    | SDメモリーカード/内蔵メモリーをフォーマット<br>します。                                    | p.154 |

| □ 2 ( \ 設定                                                   | 1/4                               |
|--------------------------------------------------------------|-----------------------------------|
| USERモード登録<br>サウンド<br>日時設定<br>ワールドタイム<br>文字サイズ<br>Language/言語 | ▶<br>2012/01/01<br>心<br>標準<br>日本語 |
| MENU終了                                                       |                                   |

#### ●「��設定」メニュー 3

| ◎ 唐 、設定                                         |               | 3/4 |
|-------------------------------------------------|---------------|-----|
| LCDの明るさ<br>エコモード<br>オートパワーオフ<br>クイック拡大<br>ガイド表示 | 5秒<br>3分<br>□ | •   |
| MENU終了                                          | A010          | U   |

#### ●「 へ設定」 メニュー 1 ●「 へ設定」 メニュー 2

| ○ 席 < 設定                                              |                                   | 2/4 |
|-------------------------------------------------------|-----------------------------------|-----|
| フォルダー名<br>ファイル名<br>USB接続<br>ビデオ出力<br>HDMI出力<br>Eye-Fi | ▶日付<br>IMGP<br>MSC<br>NTSC<br>オート |     |
| MENU終了                                                |                                   |     |

#### ●「 3 設定」 メニュー 4

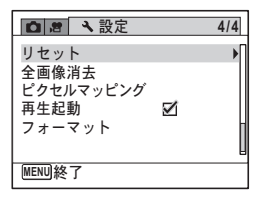

## 静止画を撮影する

## カメラの構え方

撮影するときは、カメラの構え方が大切です。

- カメラを両手でしっかりと持ちます。
- シャッターボタンは指の腹で静かに押します。

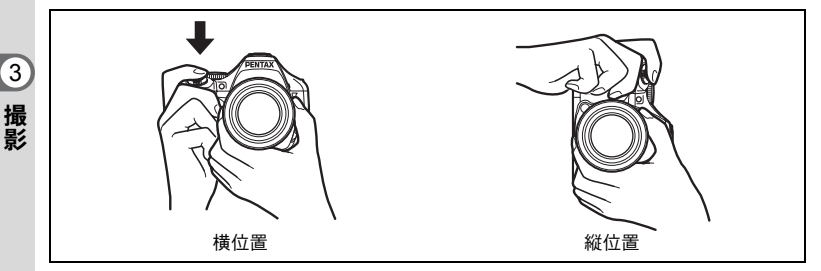

XE

撮影

木や建物・テーブルなどを利用して、体やカメラを安定させると手ぶれ を防ぐ効果があります。

## 画像モニターの位置を調節する

画像モニターは、下向きに約60度、上向きに約90度まで動かせます。 低い位置での撮影や、頭上での撮影などが楽に行えます。

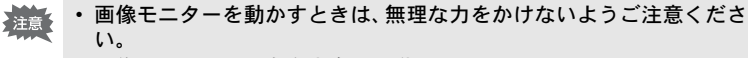

- ・画像モニターは、左右方向には動かせません。
- 通常は画像モニターを元の位置に戻してお使いください。

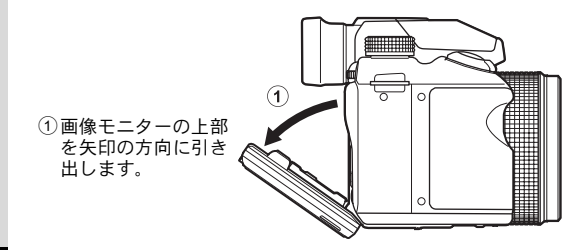

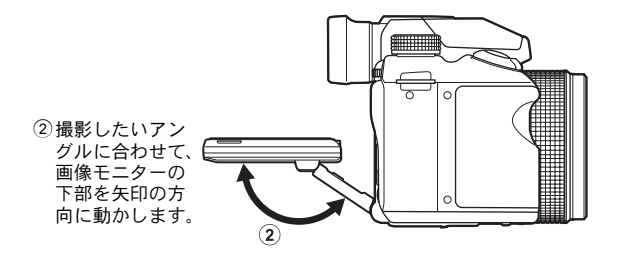

## 標準的な撮影のしかた

このカメラには、撮影者の意図に的確に応じる様々な撮影モードや フォーカスモード、ドライブモードが備わっています。ここでは、基 本的にシャッターボタンを押すだけの 躍(オートピクチャー)モード の撮影方法を説明します。

 晋 モードでは、カメラが被写体やシーンを自動的に判別して最適な撮 影モードで撮影できます。

#### 1 レンズキャップを外す

2 電源ボタンを押す 電源が入り、「撮影モード」になります。

## 3 モードダイヤルを AUTO PICT に合わせる

被写体に最適な撮影モードをカメラが選択します。

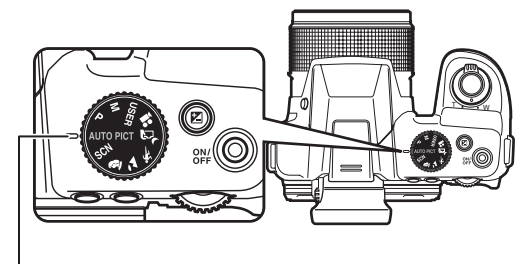

ダイヤル指標

3

4

## 画像モニターを確認する

画像モニター中央のフォーカスフレームの 中が、自動でピントが合う範囲です。

き、顔検出枠が表示されます(p.59)。

人物の顔を検出すると顔検出機能が働

ズームレバーを回すと、被写体の写る 範囲が変わります (p.61)。

| 右 | ( <b>T</b> ) | 被写体を拡大して写す  |
|---|--------------|-------------|
| 左 | ( <b>W</b> ) | 被写体を広い範囲で写す |

**5** シャッターボタンを半押しする

判別された撮影モードが画像モニター左 上に表示されます。

UTO 標準 夜景 2. 夜景ポートレート 「田 ポートレート 花 風景 2 スポーツ キャンドルライト 青空 人物×青空 人物×逆光 夕焼け 人物×夕焼け 集合写真 A テキスト

顏検出枠

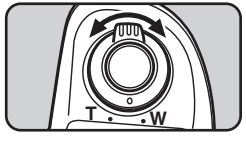

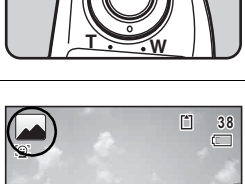

F4.6

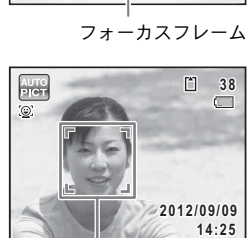

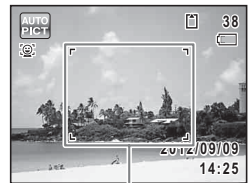

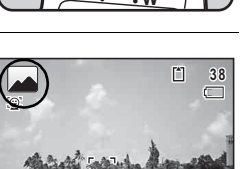

2012/09/09

14:25

ピントが合った位置で、フォーカスフレーム(または顔検出枠)が緑 色に変わります。 ストロボを使用する場合は、 4 ボタンを押して、ストロボをポップ アップします (p.81)。

## **6** シャッターボタンを全押しする

撮影されます。

ストロボは、明るさに応じて自動的に発光します。 撮影した画像は画像モニターに表示(クイックビュー、p.58)された 後、SDメモリーカードまたは内蔵メモリーに保存されます。

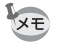

#### 器モードでは以下の制限があります。

- ・
   (顔検出機能は「オフ」にできません。
- AFエリアは[ ] (マルチ) 固定になります。
- デジタルズーム/インテリジェントズームを使用しているときは、
   「花」は判別されません。
- 🕼 (夜景)が判別された場合は、ストロボは③(発光禁止)に固定 されます。
- ・ドライブモードを□(連写L)/□(連写H)に設定している場合
   は、最初に判別された撮影モードのまま連続して撮影されます。

#### シャッターボタンの押しかた

シャッターボタンは「半押し」と「全押し」の2段階になっています。

半押し

シャッターボタンを1段目まで軽く押した状態です。ピント位置と露出 がロックされます。半押しのときにピントが合うと、画像モニターに 緑色の枠が表示されます。ピントが合っていないときは、白い枠が表 示されます。 3

全押し

3 撮影 シャッターボタンを2段目まで押しきった状態です。撮影が行われま す。

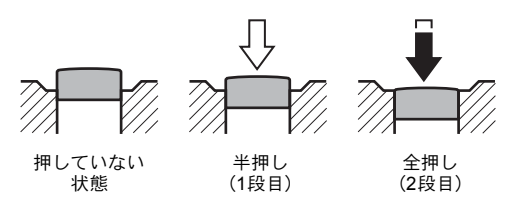

#### ピント合わせの苦手な条件

写したいものが下の例のような条件にある場合は、ピントが合わないことがあ ります。その場合はいったん撮りたいものと同じ距離にあるものにピントを固 定(シャッターボタン半押し)し、その後撮りたい位置に構図を戻してシャッ ターを切ります。

- 青空や白壁など極端にコントラストが低いもの
- ・暗い場所、あるいは真っ暗なものなど、光の反射しにくい条件
- 細かい模様の場合
- 非常に速い速度で移動しているもの
- 遠近のものが同時に存在する場合
- 反射の強い光、強い逆光(周辺が特に明るい場合)

#### クイックビューとまばたき検出

撮影直後には、撮影した画像が画像モニターに表示(クイックビュー) されます。顔検出機能が働いているときに、被写体が目を閉じたとカ メラが検出すると、「目を閉じていました」というメッセージが3秒間 表示されます(まばたき検出)。

- ・ 顔検出が行われなかったときは、まばたき検出も行われません。また 顔検出した場合でも、検出した顔の条件によってまばたき検出ができ ないことがあります。
  - ・クイックビューを表示しないように設定することもできます (p.97)。
  - ・まばたきを検出しないように設定することもできます(p.97)。

## 顔検出機能を利用する

このカメラでは、すべての撮影モードで、「顔 検出」機能が利用できます。

顔検出機能は、カメラが人物の顔を検出する と、画像モニター上の顔の位置に黄色の顔検出 枠を表示し、ピント合わせ(顔検出AF)と露 出補正(顔検出AE)を行います。

顔検出枠は、被写体の人物が動くと、顔を追尾 して位置や大きさが変化します。

人物の顔は最大32人まで検出できます。複数 の顔を検出した場合は、メインの顔に黄色の枠 が表示され、他の顔には白い枠が表示されま す。枠は、メイン枠・白い枠を合わせて最大31 個まで表示できます。

初期状態では、顔検出機能が「オン」に設定されています。被写体が笑顔になると自動で撮影 することもできます。詳しくは「顔検出機能を 切り替える」(p.95)を参照してください。

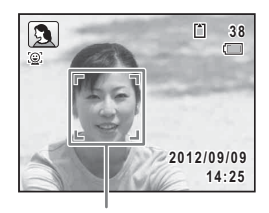

顔検出枠

複数の顔を検出した場合

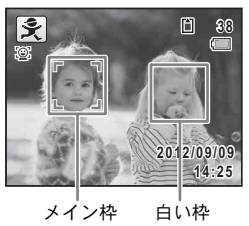

#### お好みの設定で撮影する(プログラムモード)

P(プログラム)モードでは、シャッタースピードと絞り値をカメラ が自動的に設定して撮影します。ストロボの発光方式や記録サイズな どの機能が自由に設定できます。

- **1** モードダイヤルを P に合わせる
- 2 ストロボを使用する場合は \$ ボタンを押す

ストロボがポップアップします(p.81)。

3 撮影する

簡単撮影モードで撮影する(グリーンモード)

● (グリーン) モードでは、「□撮影」メニューの設定に関係なく、標準設定で手軽に撮影を楽しめます。

● (グリーン) モードの設定値は、以下のとおりです。

| ドライブモード    | 口(標準)                       | AF補助光           | ☞ (オン)         |
|------------|-----------------------------|-----------------|----------------|
| ストロボモード    | <b>4</b> <sub>A</sub> (オート) | 測光方式            | ◎ (分割測光)       |
| フォーカスモード   | AF (標準)                     | ストロボ光量補正        | ±0.0           |
| 顏検出機能      | ③ (オン)                      | ハイライト補正         | □ (オフ)         |
| 情報表示       | 標準                          | シャドー補正          | □ (オフ)         |
| 露出補正       | ±0.0                        | Shake Reduction | センサーシフト        |
| 画像仕上       | 鮮やか                         | まばたき検出          | ☞ (オン)         |
| 記録サイズ      | 16м                         | デジタルズーム         | ☞ (オン)         |
| 画質         | ★★(ファイン)                    | クイックビュー         | ☞ (オン)         |
| ホワイトバランス   | <b>AWB</b> (オート)            | シャープネス          | <b></b> i (標準) |
| 感度         | AUTO                        | 彩度              | <b></b> i (標準) |
| 感度AUTO調整範囲 | ISO 100-1600                | コントラスト          | <b></b> i (標準) |
| AFエリア      | [](マルチ)                     | 日付写し込み          | オフ             |
| オートマクロ     | ☞ (オン)                      | 超解像             | ☞ (オン)         |

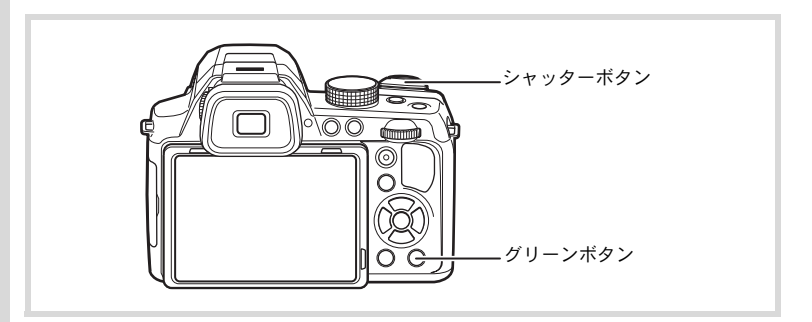

#### 1 ○モードでグリーンボタンを押す ●モードに切り替わります。 もう一度グリーンボタンを押すと、●モー ドに入る前の撮影モードに戻ります。 カメラが人物の顔を検出すると、顔検出機 能が働き、顔検出枠が表示されます (p.59)。 ストロボを使用する場合は、4ボタンを押 してストロボをポップアップします (p.81)。

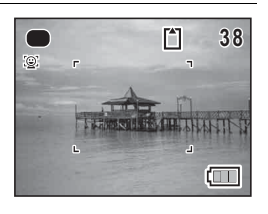

#### 2 シャッターボタンを半押しする ピントが合った位置で、画像モニターのフォーカスフレームが緑色に 変わります。

## **3** シャッターボタンを全押しする

撮影されます。

- ・● モードを利用する場合は、「▲ 撮影」メニューの「グリーンボタン」に「グリーンモード」を登録しておきます(p.100)(初期設定では「グリーンモード」に設定されています)。
  - ●モードでは、DISPボタンを押して情報表示を切り替えることはできません。
  - ●モードでMENUボタンを押すと、「
     ◆設定」メニューが表示されます。「
     「
     □ 撮影」メニューは表示できません。
  - ・撮影モードを●モードにしたまま電源を切ると、次回も●モードで 起動します。

## ズームを使って撮影する

ズーム機能を使って、写る範囲を変えて撮影できます。

#### 

右(**T**) 望遠 被写体を拡大して写す 左(**W**) 広角 被写体を広い範囲で写 す

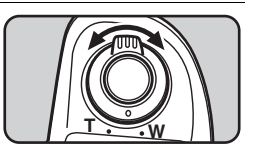

3

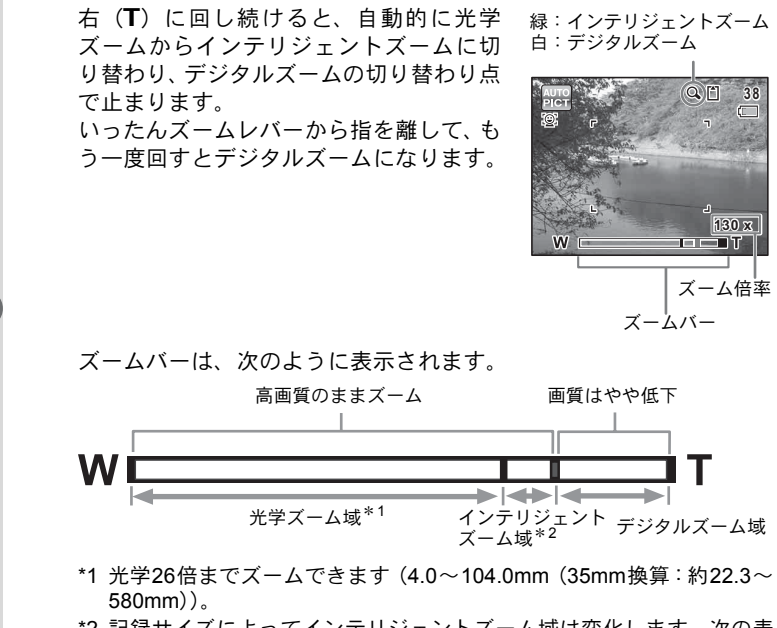

\*2 記録サイズによってインテリジェントズーム域は変化します。次の表 をご覧ください。

#### 記録サイズと最大ズーム倍率

| 記録サイズ    | インテリジェントズーム | デジタルズーム   |
|----------|-------------|-----------|
| 16м      |             |           |
| 12M (55) | 不可(光学26倍のみ) |           |
| 12м 🖬    |             |           |
| 7м       | 約39倍        |           |
| 5м       | 約46.2倍      |           |
| 5M 169   | 約39倍        | 約187.2倍相当 |
| 4 M 109  | 約46.2倍      |           |
| 3м       | 約58.5倍      |           |
| 2м       | 約74.9倍      |           |
| 2 M (699 | 約62.4倍      |           |
| 1024     | 約117倍       |           |
| 640      | 約187.2倍     |           |

3

▲ 撮影

まばたき検出

モードメモリ

シャープネス

MENU終了

クイックビュー

グリーンボタン

デジタルズーム 📢 🗹

3/4 😁 🔧

**M** 

 $\mathbf{\Sigma}$ 

\_\_\_\_

フォーカスモードが<sup>3</sup>(マクロ)、<sup>4</sup>(1cmマクロ)のときは、ズーム位置が固定されます。

高倍率の撮影では、手ぶれを防止するため三脚などのご使用をお勧め

- デジタルズーム領域で撮影すると、光学ズーム領域で撮影したときよりも画像があらくなります。
- 記録サイズが16m1/12mmaのときは、インテリジェントズームは使えません(光学26倍ズームとデジタルズームは使用可)。
- インテリジェントズームで高倍率に拡大すると、画像モニターの画像 があらく見えることがあります。撮影した静止画の画質には、影響は ありません。

# 撮影

3

#### デジタルズーム機能を設定する

XE

します。

初期設定では、デジタルズームは ☑ (オン)に設定されています。光 学ズームとインテリジェントズーム領域だけを使って撮影したい場合 は、□(オフ)に設定します。

# 静止画撮影モードでMENUボタンを押す 「口撮影」メニューが表示されます。

2 +字キー(▲▼)で「デジタルズーム」を選ぶ

## 3 十字キー(◀▶)で ☑ / □を切り替 える

✓ デジタルズームを使用する

 二 光学ズームとインテリジェント ズームだけを使用する
 設定が保存されます。

#### 4 MENUボタンを押す

撮影できる状態になります。

デジタルズーム機能の設定を保存する IIP.110

## 露出を補正する

撮影する画像全体の明るさを調整します。 意図的に露出をオーバー(明るく)やアンダー(暗く)にして撮影す るときに利用します。

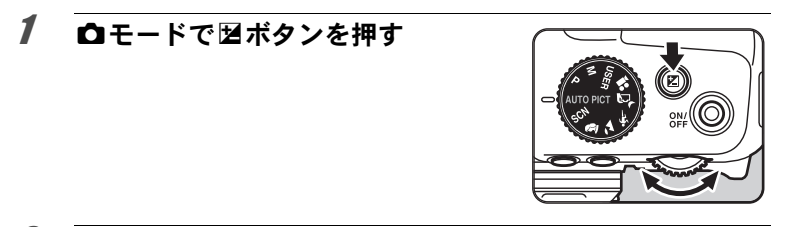

## 2 電子ダイヤルを回す

明るくする場合は+(Q)側に、暗くする場合は-(■)側に設定 します。

補正値は、±2.0EVの範囲を1/3EV単位で選択できます。

## 3 図ボタンを押す

XE

露出補正が確定し、撮影できる状態になります。

- 補正値が±0.0以外の場合は、画像モニターに常時表示されます。補 正値が±0.0の場合は、圏ボタンを押すと表示が消えます。
  - (グリーン) / 
     (オートピクチャー) モードでは、±0.0固定になります。
  - M(マニュアル)モードでは、使用できません。
  - ・国ボタンを押すと、露出補正値が拡大表示されます。

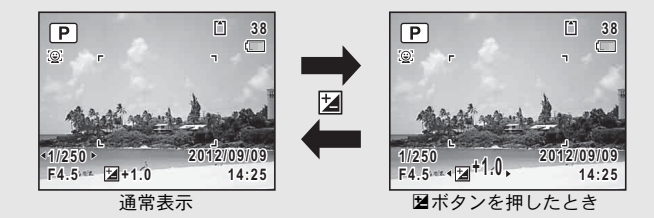

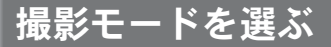

モードダイヤルのアイコンをダイヤル指標に合わせて、撮影モードを 切り替えます。

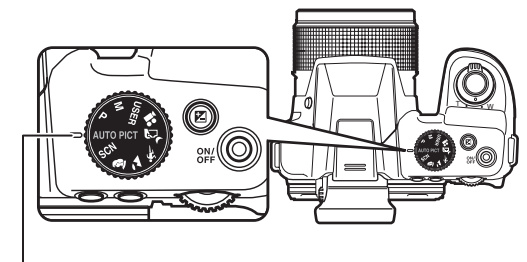

ダイヤル指標

このカメラには多彩な撮影モードがあります。用途に合わせて、撮影 モードを選択してください。

## ピクチャーモード

翻(オートピクチャー)/
 聞(手待ち夜景)/
 私(スポーツ)/
 ふ
 (風景)/
 ふ
 (ポートレート)があります。
 各モードの特徴は次の通りです。

| -            |          |                                                          |
|--------------|----------|----------------------------------------------------------|
| モード          |          | 特徴                                                       |
| AUTO<br>PICT | オートピクチャー | カメラの標準設定から最適な撮影モードを自動的に選択<br>します (#< <pre>vsp.55)。</pre> |
| 1            | 手持ち夜景    | 手ぶれの少ない夜景を撮影します。                                         |
| ×            | スポーツ     | スポーツなど動きの速い被写体の撮影に適しています。<br>撮影するまでピントを合わせ続けます。          |
| 2            | 風景       | 風景の撮影に適しています。木々の緑と空の青をより鮮<br>やかに写します。                    |
| 2            | ポートレート   | 人物の撮影に適しています。肌色を健康的に仕上げます。                               |

- ・
   モードでは、カメラが被写体を追尾し、フォーカスを合わせ続け ます。またAFエリア(p.86)を[](マルチ)/[](スポット)に 設定している場合は、シャッターボタンを半押しするとフォーカス ロックすることができます。
  - ・撮影モードによっては、一部の機能が設定できなかったり、制限がある場合があります。詳しくは、「各撮影モードの機能対応」(p.188) をご確認ください。

## SCNモード

XE

モードダイヤルを SCN (シーン) に合わせ、次の19種類の撮影シーン から選択して撮影できます。

|              | 撮影モード    | 内容                                                                                                    |
|--------------|----------|----------------------------------------------------------------------------------------------------|
| *            | 花        | 花の撮影に適しています。花の輪郭を柔らかめに表現しま<br>す。                                                                                              |
|              | 青空       | 青空の彩度を強調してより鮮やかに写します。                                                                                                    |
| <u> </u>     | 夕焼け      | 夕焼けの雰囲気を残して撮影します。                                                                                                    |
| J<br>≞       | 夜景       | 夜景の撮影に適しています。ぶれに注意し、三脚などで固<br>定して撮影してください。                                                                                    |
| 64           | 夜景ポートレート | 夜景での人物撮影に適しています。ぶれに注意し、三脚な<br>どで固定して撮影してください。<br>ストロボモードをな (オート)に設定しているときに顔検<br>出された場合は、自動的に <sup>®</sup> (強制+赤目)で撮影されま<br>す。 |
| *            | 花火       | 花火の撮影に適しています。ぶれに注意し、三脚などで固<br>定して撮影してください。<br>シャッタースピードは4秒、感度は最低感度に固定されま<br>す。                                                |
| HDR          | HDRフィルター | ハイダイナミックレンジ画像のような効果のある撮影を<br>します。                                                                                             |
| <b>1</b>     | サーフ&スノー  | 砂浜や雪山など、明るい場所での撮影に適しています。                                                                                                    |
| \$           | ベビー      | 赤ちゃんの撮影に適しています。表情を明るく健康的に撮<br>影します。                                                                                           |
| Ŷ            | キッズ      | 動きの多い子供を撮影するのに適しています。肌色を健康<br>的に仕上げます。                                                                                        |
| • <b>•</b> 5 | ペット      | 動き回るペットの撮影に適しています。登録したペットの<br>検出もできます。(#*p.74)                                                                                |
| ۳I           | 料理       | 料理の撮影に適しています。より鮮やかに仕上げます。                                                                                                    |
| ((≗))        | 高感度      | ぶれを軽減して撮影するために、より高い感度を使用しま<br>す。感度は「AUTO」に固定されます。                                                                             |

|      | 撮影モード   | 内容                                                    |
|------|---------|-------------------------------------------------------|
| ľ    | ステージライト | 記録サイズ2M固定で、暗い所で動きのある被写体を撮影<br>するのに適しています。             |
| A    | テキスト    | 文字の撮影に適しています。白黒や反転などの効果が選択<br>できます。                   |
| 盦    | 美術館     | 美術館などストロボを発光させたくない場所での撮影に<br>適しています。                  |
| WIDE | デジタルワイド | 撮影した2枚の画像をカメラ内でつなぎ合わせて、より広<br>い範囲の画像を作成します。(☞p.70)    |
|      | パノラマ    | 撮影した画像をカメラ内でつなぎ合わせてパノラマ写真<br>を作成します。( <pre>[##]</pre> |
| 0    | フレーム合成  | フレーム付きの画像を撮影します。 (☞p.69)                              |

3 撮影

- ・ 「二/(▲)/〇/HDR以外の撮影モードでは、彩度・コントラスト・シャープネス・ホワイトバランスなどが各モードに最適な値に設定されています。
  - ・ え/ № モードでは、カメラが被写体を追尾し、フォーカスを合わせ続けます。またAFエリア(p.86)を[](マルチ)/[](スポット)に設定している場合は、シャッターボタンを半押しするとフォーカスロックすることができます。
  - 撮影モードによっては、一部の機能が設定できなかったり、制限がある場合があります。詳しくは、「各撮影モードの機能対応」(p.188)をご確認ください。
- 1 モードダイヤルをSCNに合わせる 前回選択したSCNモードになります。初期設定は\*(花)です。
- 2 十字キー(▼)を押す 撮影モードパレットが表示されます。
- 3 十字キー(▲▼◀▶)で撮影モード を選択する

XE

撮影モードパレットでアイコンを選択する と、選んだ撮影モードの説明が表示されま す。

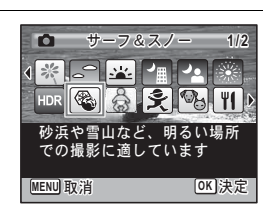

選択した撮影モードの説明を表示しないようにすることができます (p.170)。

## 4 OK ボタンを押す

撮影モードが選択され、撮影できる状態に なります。 ストロボを使用する場合は、4 ボタンを押 してストロボをポップアップします (p.81)。

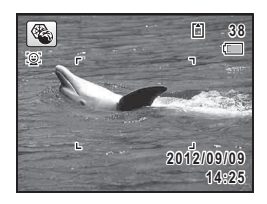

## 露出モード

シャッター速度・絞りを任意に変更し、撮影者の意図に合った画像を 撮影したいときに使用します。

|      | 撮影モード | 内容                                                          | 参照   |
|------|-------|-------------------------------------------------------------|------|
| Ρ    | プログラム | プログラムラインに従ってシャッター速度と絞<br>りが自動的に設定され、適正露出で撮影できま<br>す。        | p.59 |
| Μ    | マニュアル | 任意に設定したシャッター速度と絞り値を組み<br>合わせて、より撮影意図に合った画作りをした<br>いときに使います。 | p.75 |
| USER | ユーザー  | 任意に登録した設定で撮影します。                                            | p.77 |

さまざまな撮影方法

## フレームをつけて撮影する(フレーム合成モード)

 〇(フレーム合成)モードでは、カメラに保存されているフレームに 合わせて撮影することができます。

- 1 撮影モードパレットから、十字キー(▲▼ ◀►)で○(フ レーム合成)を選ぶ
- 2 OKボタンを押す フレーム選択の9分割画面が表示されます。
- 3 +字キー(▲▼◀▶)で使用するフ レームを選ぶ

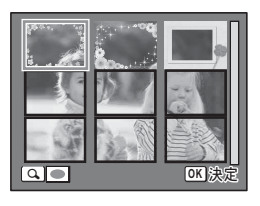

4 電子ダイヤルを右(Q)に回す 選んだフレームが1画面表示されます。 フレームは次の方法で選び直すことができます。

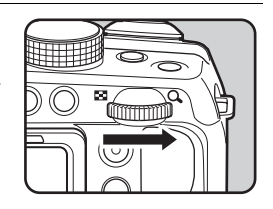

| 十字キー(◀▶)   | 別のフレームを選択                       |          |
|------------|---------------------------------|----------|
| 電子ダイヤル左(■) | フレーム選択の9分割画面に戻り、<br>作で別のフレームを選択 | 手順4と同様の操 |

## 5 OK ボタンを押す

フレーム付きの撮影画面が表示されます。 カメラが人物の顔を検出すると、顔検出機能が働き、顔検出枠が表示 されます(p.59)。 3

#### **6** シャッターボタンを半押しする

ピントが合った位置で、画像モニターのフォーカスフレームが緑色に 変わります。 ストロボを使用する場合は、4 ボタンを押してストロボをポップアッ プします(p.81)。

#### 7 シャッターボタンを全押しする

撮影されます。

3 撮影 XE

- 記録サイズは、3mlに固定されます。
  - ・工場出荷時には、デフォルトフレーム3種類が内蔵されています。このフレームは、内蔵メモリーをフォーマットしても削除されません。 付属のCD-ROMには、オプションフレームが収録されています。オプションフレームを内蔵メモリーに登録する場合は、CD-ROMから コピーしてください(p.145)。
  - ・ 〇 モード時は、DISPボタンでグリッド表示に切り替えることはできません。

撮影した画像にフレームを合成する IIP.143

#### デジタルワイドを使って撮影する(デジタルワイド モード)

□□□ (デジタルワイド)モードでは、縦位置の2枚の撮影画像をカメラ内で合成することで、最大で約17mm相当(35mmフィルム換算)の広角撮影ができます。

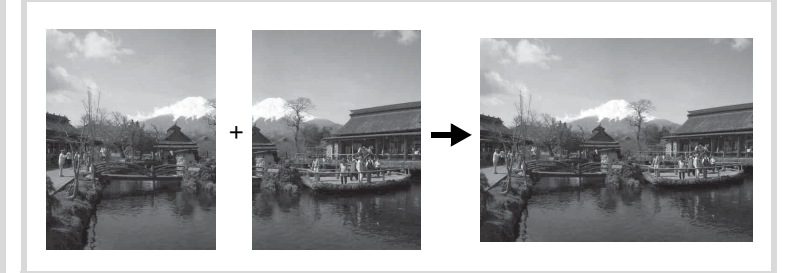
## 2 OK ボタンを押す

WDE モードになります。

シャッターボタンが下になるようカメラを 縦位置に構え、1枚目(左半分)の構図を決 めます。

カメラが人物の顔を検出すると、顔検出機 能が働き、顔検出枠が表示されます(p.59)。

3 シャッターボタンを押して撮影する 1枚目の撮影画像が記憶され、2枚目の撮影 画面が表示されます。

#### **4** 2枚目を撮影する

XE

画面左の位置合わせガイドに画像を重ねて、2枚目(右半分)の構図 を決めます。手順3と同じ操作で2枚目の撮影をすると、1枚目と2枚 目の撮影画面が合成されます。

合成された画像は画像モニターに表示(クイックビュー)された後、 保存されます。

- 2枚目を撮影するときは、位置合わせガイドの右端を軸にしてカメラ を旋回させるようにすると、ひずみの少ない写真ができます。
  - 1枚目と2枚目の重ね合わせ部分に、動くものや繰り返しパターンの像 があったり、逆に何もない場合は、うまく合成できないことがあります。
  - 顔検出機能(p.95)が「オン」の場合は、1枚目の撮影時のみ顔検出 機能が働きます。
  - ・合成された画像は、
     「
     ・」
     「保存されます。

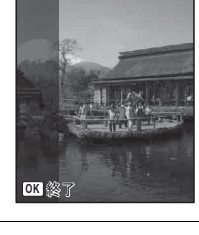

1

0

2

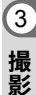

38

#### 1枚目で撮影をやめるとき

#### 1 p.71の手順4で2枚目の撮影画面が表示されているときに、 OKボタンまたは十字キー(▼)を押す

確認の画面が表示されます。

#### 2 十字キー(▲▼)で処理を選び、OK ボタンを押す

| 保存    | 1枚目の画像を保存し、新たに1枚目から撮影します。1枚目の<br>画像は3Mで保存されます。 |
|-------|------------------------------------------------|
| 破棄    | 1枚目の画像を保存しないで、新たに1枚目から撮影します。                   |
| キャンセル | 2枚目の撮影画面に戻ります。                                 |

#### |パノラマ撮影をする(パノラマモード)

■■■ (パノラマ) モードでは、2枚または3枚の撮影画像をカメラ内で合成してパノラマ写真を作成します。

1 撮影モードパレットから、十字キー(▲▼ ◀▶)で■■【(パ ノラマ)を選ぶ

#### **2** OK ボタンを押す

■■モードになり、「移動する方向を指定してください」とメッセージが表示されます。

#### 3 十字キー(◀▶)で画像をつなげる 方向を選ぶ

1枚目を撮影する画面が表示されます。 カメラが人物の顔を検出すると、顔検出機 能が働き、顔検出枠が表示されます(p.59)。

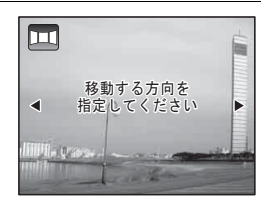

#### 4 シャッターボタンを押して撮影する

1枚目の画像が撮影され、2枚目を撮影する画面が表示されます。

#### 手順3で▶を選んでいる場合

画面の左端に、1枚目に撮った画像の右端部分が透過表示されます。

#### 手順3で ◀を選んでいる場合

画面の右端に、1枚目に撮った画像の左端部分が透過表示されます。

#### 5 2枚目の画像を撮影する

実画像が1枚目の画像の透過表示に重なる ようにカメラを移動し、シャッターを切り ます。

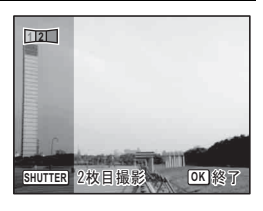

#### 6 3枚目の画像を撮影する

3枚目も手順4~5を繰り返して撮影します。 画像がパノラマ合成され、合成結果が表示されます。 クイックビュー(p.97)が□(オフ)の場合は、合成結果は表示され ません。

- ・1枚目と2枚目、または2枚目と3枚目の重ね合わせ部分に、動くもの や繰り返しパターンの像があったり、逆に何もない場合は、うまく合 成できないことがあります。
  - ・ 顔検出機能 (p.95) が「オン」の場合は、1枚目の撮影時のみ顔検出 機能が働きます。

#### 1枚目または2枚目で撮影をやめるとき

1 p.72の手順4で1枚目の画像を撮影後、または手順5で2枚目の画像を撮影後に、OKボタンまたは十字キー(▼)を押す 確認の画面が表示されます。

## 2 +字キー(▲▼)で処理を選び、OK ボタンを押す

| 保存    | 撮影済みの画像を保存し、新たに1枚目から撮影します。2枚目<br>の画像撮影後に選択すると、1枚目と2枚目の撮影画像がパノラ<br>マ合成され、合成結果が表示されます。 |
|-------|--------------------------------------------------------------------------------------|
| 破棄    | 撮影済みの画像を保存しないで、新たに1枚目から撮影します。                                                        |
| キャンセル | 直前の撮影画面に戻ります。                                                                        |

XE

▶■■モードで撮影した合成前の画像は、2Mで保存されます。

3

## ペットを撮影する(ペットモード)

<sup>®</sup> (ペット)モードでは、ペットを検出すると、自動的にシャッターが切れます。また、ペットをカメラに登録することもできます。

# 1 撮影モードパレットから、十字キー (▲▼ ◀►) で<sup>®</sup> (ペット)を選ぶ

#### 2 OK ボタンを押す

®モードが選択され、撮影できる状態になります。
 カメラがペットを検出すると、ペット検出

カメラがベットを検出すると、ベット検出 枠を表示し、自動で撮影されます。

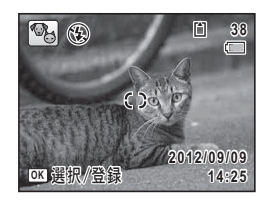

#### ペットを登録する

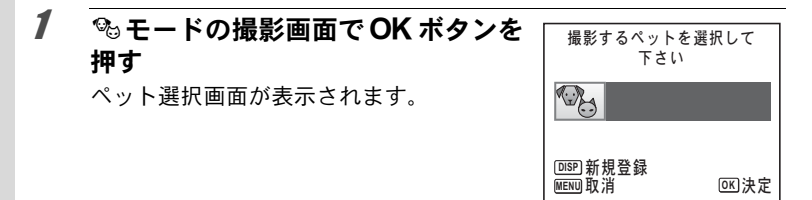

#### 2 DISPボタンを押す

ペットを登録する画面が表示されます。 ペットの顔が正面を向くようカメラを構え ると、自動で撮影され、登録確認画面が表 示されます。

+字キー(▲▼)で「登録」を選択し、**OK** ボタンを押すと、登録したペットの写真が 画像モニター左上に表示され、撮影できる 状態になります。

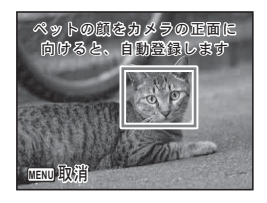

3

カメラがペットの顔を検出すると、ペット 検出枠を表示し、自動的にシャッターが切 れます。

シャッターボタンを押して撮影することも 可能です。

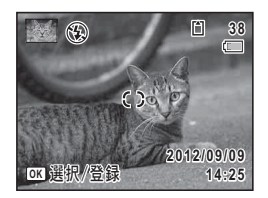

撮影画面で OK ボタンを押すと、ペットを 登録する画面が表示され、他のペットを登 録することができます。ペットは合計3匹 まで登録可能です。

XE

- ペットを登録する画面でMENUボタンを押すと、登録が中止され、撮影できる状態になります。
  - モードで登録できる動物は、犬と猫のみです。他の動物や人物の 顔は登録できません。またペットの顔が小さすぎるなど、条件によっ ては登録できないことがあります。
  - ・登録されたペットでも、顔が小さすぎるなど、条件によっては検出で きないことがあります。
  - ・AFエリアは-認》(自動追尾)に、ストロボは③(発光禁止)に設定 されます。変更も可能です。
  - ・ AF補助光は□(オフ)に設定されます。変更も可能です。

#### M(マニュアル)モードを利用する

シャッター速度と絞り値の両方を任意の値に設定し、それを組み合わ せて思いどおりの画作りをするのに適しています。常に同じシャッ ター速度と絞り値の組み合わせで撮影したいときや、意図的に露出 オーバー(明るい画像)や露出アンダー(暗い画像)にしたいときに 使います。

#### **1** モードダイヤルをMに合わせる

3

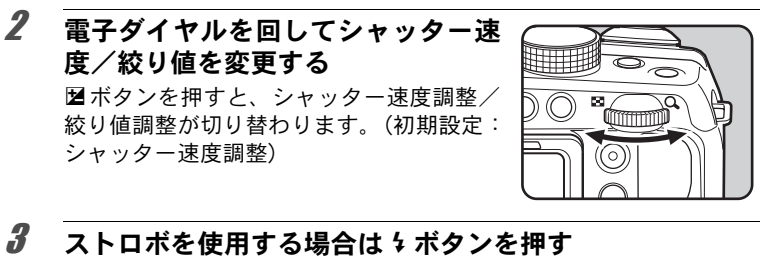

ストロボがポップアップします (p.81)。

#### 4 撮影する

3

- Mモードでは、露出補正は使用できません。
  - 感度でAUTOは選択できません。
  - •ストロボモードのな(オート)/%(オート+赤目)は選択できません。
- ・現在の露出と適正露出との差が大きい場合は、警告を表示します。±
   2.0EVを超える場合には露出警告アイコンのみ、±2.0EV以下の場合には露出警告アイコンと現在の露出と適正露出との差を1/3EV単位で表示します。
  - シャッター速度が1/4秒より遅い値になった場合には、画像のざらつ きやムラを減らす処理(ノイズリダクション)が行われます。
  - シャッター速度と絞り値の変更している方を大きなフォントで表示します。
  - ズーム倍率を変更したときも、絞り値を保持します。ただし、選択したズーム倍率で現在の絞り値が使用できない場合には、最も近い絞り値に設定します。この場合、再度ズーム倍率を変更して元の絞り値が使用できるようになったら、元の絞り値に戻ります。

## USER(ユーザー)モードを利用する

#### USERモードを登録する

現在のカメラの設定を登録し、モードダイヤルをUSERに合わせるだけ で簡単に呼び出すことができます。 登録できる設定は以下の通りです。

- 撮影モードP(初期設定)/M
- 絞り値
- シャッタースピード
- ・「□撮影」メニューの設定
- ストロボモード
- ドライブモード
- フォーカスモード
- 露出補正
- MF位置
- オートブラケットの露出補正値幅
- DISPボタンの情報表示

#### 1 モードダイヤルをPまたはMに合わせる

モードダイヤルが P / M以外に合っているときは、USERモード登録は できません。

- 2 登録する機能を設定する
- 3 「、設定」メニューから、十字キー(▲▼)で「USERモード 登録」を選ぶ
- 4 十字キー(▶)を押す

「USERモード登録」画面が表示されます。

3

# USERモード登録 現在の撮影設定を USERモードに登録します 登録 キャンセル

# 6 OKボタンを押す 登録処理が開始されます。 登録が終わると、□モードまたは□モードに戻ります。

#### USERモードで撮影する

## 1 モードダイヤルをUSERに合わせる

**5** +字キー(▲)で「登録」を選ぶ

登録されている設定が呼び出されます。

## 2 必要に応じて設定を変更する

#### **3** ストロボを使用する場合は \$ ボタンを押す ストロボがポップアップします (p.81)。

#### 4 撮影する

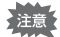

USERモードで変更した設定は、モードダイヤルがUSERのときだけ有効 です。他の撮影モードに変更したり、電源を切ると「USER モード登録」 で登録した設定に戻ります。USERモードの登録内容を変更する場合は、 再度「USER モード登録」で登録してください。

撮影のための機能を設定する

#### ストロボの発光方法を選ぶ

| <b>4</b> A | オート            | 暗いときや逆光のときにストロボが自動的に発光します。顔検出した場合は、自動的に <sup>®</sup> になります   |
|------------|----------------|--------------------------------------------------------------|
| 3          | 発光禁止           | 暗いときや逆光のときでも発光しません。ストロボが使えない<br>場所での撮影にご利用ください。              |
| 4          | 強制発光           | 明るさにかかわらず、常にストロボを発光します。                                      |
| °A         | オート+赤目         | ストロボの光が目に反射して赤く写るのを軽減します。自動的<br>にストロボを発光します。本発光の前に予備発光を行います。 |
| ®4         | 強制+赤目          | ストロボの光が目に反射して赤く写るのを軽減します。常にス<br>トロボを発光します。本発光の前に予備発光を行います。   |
| slow<br>4  | スローシンクロ        | 夜の屋内や屋外で、人物と背景を両方とも明るく撮りたいとき<br>などに使います。自動的にストロボを発光します。      |
| slow<br>●₩ | スローシンクロ<br>+赤目 | スローシンクロで発光する前に、赤目軽減のための予備発光を<br>行います。                        |

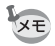

- ・以下のときは、⑤固定になります。

  - ドライブモードが
    <sup>1</sup>
    <sup>(連病撮影)</sup>
     / <sup>1</sup>
    <sup>(</sup>連写L)
     / <sup>1</sup>
    <sup>(</sup>連写H)
     /
    <sup>(</sup>
    <sup>(</sup>車)</sub>
     (オートブラケット)のとき
  - フォーカスモードが▲(無限遠)のとき
- (グリーン) モードでは、私/⑤のみ選択できます。
- ・ (夜景) モードでは、 な/ <sup>®</sup> は選択できません。

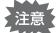

近距離撮影時にストロボを発光させると、ストロボの配光にムラができ る場合があります。極端な近距離になると、レンズ枠の影が写り込む場 合がありますのでご注意ください。

#### ↓ ボタンを押す

1

2

3

撮影

ストロボがポップアップし、ストロボの充 電が始まります。

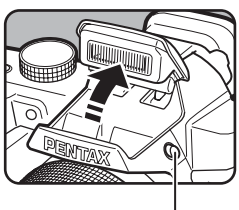

**\$**ボタン

静止画撮影モードで十字キー (◀)を 押す

「ストロボモード」画面が表示されます。

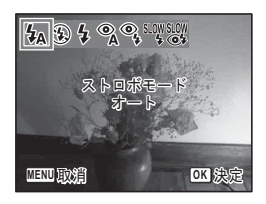

## **3** 十字キー(◀▶)でストロボモードを選択する

#### **4** OK ボタンを押す

設定が保存され、撮影できる状態になります。

#### ストロボ撮影の赤目現象について

ストロボ撮影で人物の目が赤く写ることがあります。これは、目の網膜にストロボの光が反射して発生する現象です。赤目現象は、人物の周りを明るくしたり、撮影距離を近くして広角側で撮影すると、発生しにくくなります。また、ストロボの発光方法を <sup>®</sup> / <sup>®</sup> / <sup>®</sup> にするのも有効です。 それでも赤目になってしまった画像は、赤目補正機能(p.142)を使って修正できます。

ストロボ発光方法の設定を保存する IIP.110

ストロボを使って撮影する

#### 1 撮影モードを選ぶ

## 2 5 ボタンを押す

ストロボがポップアップし、ストロボの充電が始まります。 充電中は画像モニターに **4** (赤)が点滅表示されます。 充電が終わると、画像モニターに **4** が表示されます(**4** 時は表示が消 えます)。

## **3** シャッターボタンを半押しする

ピントが合った状態で、画像モニターのフォーカスフレームが緑色に 変わります。

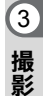

## **4** シャッターボタンを全押しする

ストロボが発光し、撮影されます。

## 5 ストロボを押し下げ、収納する

#### ドライブモードを選ぶ

| 민       | 連続撮影      | 1枚撮影するごとに、画像をメモリーに書き込み、続いて<br>次の静止画を撮影します。高画質の画像ほど、撮影間隔が<br>長くなります。<br>SDメモリーカードまたは内蔵メモリーがいっぱいになる<br>まで、連続撮影できます。 |
|---------|-----------|----------------------------------------------------------------------------------------------------|
| 맫       | 連写(L)     | 記録サイズを 5m / 4mmのに固定し、連続して撮影します。                                                                                   |
| 밐       | 連写(H)     | 撮影間隔は♀→♀の順に速くなります。                                                                                                |
| છે      | セルフタイマー   | シャッターボタンを押してから約10秒後に撮影されます。撮影者も含めて集合写真を撮る場合などに利用できます。                                                             |
| (j2s    | 2sセルフタイマー | シャッターボタンを押してから約2秒後に撮影されます。<br>手ぶれを避けるために利用できます。                                                                   |
| ∎<br>3S | リモコン      | リモコンのシャッターボタンを押すと、約3秒後にシャッ<br>ターが切れます。                                                                            |
|         | 0sリモコン    | リモコンのシャッターボタンを押すと、すぐにシャッター<br>が切れます。                                                                              |
| ¥,      | オートブラケット  | シャッターボタンを押したときに、露出が異なる画像を連続して3枚撮影します。撮影した後に、写りのいい画像を<br>選ぶことができます。<br>適正露出→マイナス補正→プラス補正の順に撮影されます。                 |

#### 1 ロモードで十字キー(▲)を押す

「ドライブモード」画面が表示されます。

#### 2 十字キー(◀▶)でドライブモードを選択し、OK ボタン を押す

選んだドライブモードを使って撮影できる状態になります。

- ・静止画撮影の場合、セルフタイマーランプの点滅中に構図を変える と、ピントが合わなくなります。

  - ●/□/□/□/■/▲は、以下のモードでは選択できません。
     ●(グリーン)/※(花火)/HDR(HDRフィルター)/○(フレーム合成)/ №□ (デジタルワイド)/■■ (パノラマ)モードまたは動画。

  - 動画のセルフタイマー撮影のときは、シャッターボタンまたは動画ボ タンを押してから10秒後または2秒後に録画が開始されます。
    - セルフタイマーのカウントダウン中にシャッターボタンを半押しす るとカウントダウンを中止し、全押しするとカウントダウンをやり直 します。
    - ・ \(\u00ed label{eq:label{eq:labeleeeeee}l}labelee}l}} labelee}l} labelee}l} labelee}l} labelee
    - ・□/□/□/ご連続して撮影できる枚数と撮影コマ速度は、撮影条件により変わります。
    - ・ □/ □/ □: / □: のピント・露出・ホワイトバランスは、1枚目で固定されます。
    - ・ □/□/□/□(ご顔検出(p.95)が「オン」の場合は、1枚目の撮影時の み顔検出機能が働きます。
    - ・ 器(オートピクチャー)モードで、ドライブモードが□/□/□:/□:/□:の場合は、最初に判別された撮影モードのまま連続して撮影されます。
    - ・ は、クイックビューが ご (オン)に設定されている場合 (p.97) は、撮影後に3枚目に撮影された画像がクイックビュー表示されます (p.58)。

XE

## ピントの合わせ方を選ぶ(フォーカスモード)

| AF | 標準             | 被写体までの距離が40cm以上のときに使用します。<br>シャッターボタンを半押ししたときに、AFエリアにある<br>ものにピントを合わせます。   |
|----|----------------|----------------------------------------------------------------------------|
| €€ | マクロ            | 被写体までの距離が約10~50cmのときに使用します。<br>シャッターボタンを半押ししたときに、AFエリアにある<br>ものにピントを合わせます。 |
| æ. | 1cmマクロ         | 被写体に1~20cmまで近寄って撮影できます。                                                    |
|    | 無限遠            | 遠くにあるものを撮影するときに使用します。ストロボ<br>は��(発光禁止)になります。                               |
| MF | マニュアル<br>フォーカス | 手動でピントを合わせます。                                                              |
|    | AFエリア選択        | ピントを合わせたい位置を選びます。                                                          |

1 ○モードで十字キー()を押す 「フォーカスモード」画面が表示されます。 押すたびにフォーカスモードが切り替わり ます。十字キー(◄)でも切り替えられます。

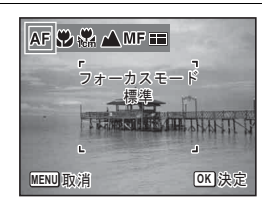

#### 2 OK ボタンを押す

設定が保存され、撮影できる状態になります。

- → ・● (グリーン) モードでは、AF / ■のみ選択できます。
  - ・※(花火)モードは▲に固定されます。
    - 「オートマクロ」(p.86) が
       が
       ご(オン)のときに
       、を選択して
       最影する
       場合、
       被写体までの
       距離が50cmより
       遠いと、
       自動的に
       ∞(無限遠)
       までの
       ピント合わせが
       行われます。
       また、
       ピントが
       合っていなくて
       も、
       シャッターを
       全押しする
       と撮影できます。

フォーカスモードの設定を保存する IIP.110

手動でピントを合わせる(マニュアルフォーカス)

**1** ロモードで十字キー(▶)を押す

#### 十字キー(▶)でMFを選ぶ

## 3 OK ボタンを押す

画面中央部が画像モニターいっぱいに拡大して表示されます。

## **4** 十字キー(▲▼)でピントを合わせる

画像モニターに**MF**バーが表示され、おお よその距離が表示されます。これを目安に ピントを合わせます。

- ▲ 遠くにピントが合う
- ▼ 近くにピントが合う

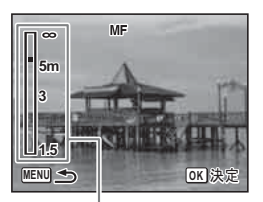

MFバー

## 5 OK ボタンを押す

フォーカス位置が決定し、撮影できる状態になります。 フォーカス位置を決定させた後、もう一度十字キー(▶)を押すとMF バーが表示され、ピントを合わせ直すことができます。

MFバーが表示されている間は、撮影モードやドライブモードは変更できません。

WFから他のフォーカスモードに切り替えるときは、MFバーが表示されている間に十字キー(▶)を押します。

#### ピントを合わせる位置を選ぶ(AFエリア選択)

25のポイントからピントを合わせたい位置を選ぶことができます。

#### **1** ロモードで十字キー(▶)を押す

## 2 +字キー (▶) で を選ぶ

3

2

#### 3 OK ボタンを押す

中央部分が選択された状態で表示されま す。

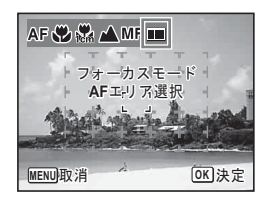

#### 4 十字キー(▲▼◀▶)でピントを合わせたい位置を選ぶ

#### 5 OK ボタンを押す

AFエリアが決定し、撮影できる状態になります。

## 「●撮影| メニューを設定する

撮影のための設定は主に「□撮影」メニューから行います。機能の設 定方法は各機能の説明を参照してください。

- 1 静止画撮影モードでMENUボタンを押す 「□撮影」メニューが表示されます。
- 2 十字キー(▲▼)で設定する項目を選び、設定する

#### 3 設定完了後、MENUボタンを押す

設定が保存され撮影できる状態になります。

#### オートフォーカス条件を設定する

オートフォーカスの範囲や方式を設定します。

#### 1 「□撮影」メニューから、十字キー(▲▼)で「AF」を選ぶ

#### 2 十字キー(▶)を押す

「AF」 画面が表示されます。

3

#### オートフォーカス範囲を設定する(AFエリア)

オートフォーカスの対象となる範囲(AFエリア)を設定します。

| []         | マルチ  | 画面中央部に設定し、AFエリア枠内で一番近いものにピントを合わせます。      |
|------------|------|------------------------------------------|
| []         | スポット | ピントを合わせる範囲を絞込み、特定の被写体にピントを合わせ<br>やすくします。 |
| <b>≣()</b> | 自動追尾 | シャッターボタンを半押ししている間、被写体の動きを追ってピントを合わせ続けます。 |

#### **3** +字キー(▲▼)でAFエリアを選ぶ

#### 4 OK ボタンを押す

設定が保存されます。

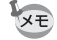

3

撮影

• 〇 (フレーム合成) / 🛱 (動画) / 🕏 (早送り動画) / 🖏 (ハイス ピードカメラ)モードでは、弐3は選択できません。

● (グリーン) / ※ (花火) モードでは、[]に固定されます。

#### オートマクロを設定する

被写体までの距離が50cm以下のマクロ域でのピント合わせについて設 定します。

フォーカスモードが AF / IIII に設定されている場合は、必要に応じて マクロ域(被写体までの距離10~50cm)までのピント調整を行います。 フォーカスモードが♥の場合は、必要に応じて標準域までピント調整を • 行います。フォーカスモードが盛の場合は、1cmマクロ域(1~20cm) のみピント調整を行います。(初期設定) 撮影時にオートマクロが作動すると、画像モニターに₿が表示されま す。 

各フォーカス域のみにピントを合わせます。

#### 3 十字キー(▲▼)で「オートマクロ」を選ぶ

#### 4 +字キー(◀▶)で☆ /□を切り替える

設定が保存されます。

#### AF補助光を設定する

補助光を発光させて、被写体が暗くオートフォーカスが正確に作動し ない環境でピントを合わせやすくします。セルフタイマーランプ部分 が発光します。

#### **3** +字キー(▲▼)で「AF補助光」を選ぶ

## 4 十字キー(◀▶)で☑ /□を切り替える

設定が保存されます。

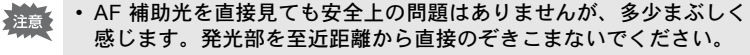

- •次の場合、AF補助光は発光しません。
  - 撮影モードが場(早送り動画)/増(動画)/場(ハイスピードカメラ)のとき
  - フォーカスモードが▲ / MFのとき
- ・ № (ペット)モード時の初期設定は□(オフ)です。

#### 画像仕上を設定する

静止画の仕上がりイメージを設定します。 鮮やか (初期設定) /ナチュラル/モノトーンの3種類から選択します。

- 1 「□撮影」メニューから、十字キー(▲▼)で「画像仕上」 を選ぶ
- 2 十字キー(▶)を押す ポップアップが表示されます。
- 3 十字キー(▲▼)で仕上がりイメージを選ぶ
- **4** OK ボタンを押す 設定が保存されます。

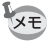

「モノトーン」を選択すると、「□撮影」メニューの「彩度」の代わり に色の感じを設定する「調色」が表示されます。 3

## 記録サイズを選択する

静止画像の記録サイズ(横×縦の画素数)を11種類から選択できます。 記録サイズが大きいほど、プリントしたときに、より鮮明な画像が得ら れます。ただし、写真の美しさ、鮮明さは画質や露出制御、使用するプ リンターの解像度なども関係するので、むやみに大きくする必要はあり ません。はがきサイズにプリントする場合は、3M2程度が目安です。記 録サイズが大きくなるほど、画像が大きくなりファイルサイズも増えま す。

次の表を参考に、用途に応じて適切な記録サイズを設定してください。 (初期設定:16M)

| 記録サイズ                    |              | 用途                                    |
|--------------------------|--------------|---------------------------------------|
| <u>16м</u> 4608×3456     | フォトプ<br>リント、 | リントなどの高画質印刷、A4判以上の大判プ<br>画像編集などの加工用など |
| 12m m 3456 × 3456        |              |                                       |
| 12m 659 4608×2592        |              |                                       |
| <b>7</b> M 3072×2304     |              |                                       |
| <u>5m</u> 3072×1728      | 2<br>2<br>2  |                                       |
| <b>5</b> м 2592×1944     | ηU<br>       |                                       |
| <u>4m</u> [59] 2592×1464 |              |                                       |
| 3m 2048×1536             | はがきサ         | イズプリントなど                              |
| <u>2м</u> тем 1920×1080  |              |                                       |
| 1024 1024×768            |              |                                       |
| 640 640×480              | ┃ ホームペ       | ージ掲載、電子メール添付など                        |

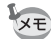

3

撮影

12M IGS / 5M IGS / 4M IGS / 2M IGS を選ぶと、 画像の横縦比が16:9(ハイビジョンテレビ と同じアスペクト比)になり、撮影/再生 時の画像モニターの表示は右のようになり ます。

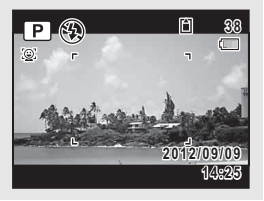

- 1 「□ 撮影」メニューから、十字キー(▲▼)で「記録サイズ」を選ぶ
- 2 十字キー(▶)を押す ポップアップが表示されます。

#### 3 十字キー(▲▼)で記録サイズを選ぶ

#### 4 OK ボタンを押す

設定が保存されます。

- ・● (グリーン) モードは、16m 固定になります。
  - 〇(フレーム合成)モードで撮影した画像は、3mに固定されます。
  - ・ 

     ごづくがりのイド、モードで撮影した画像は、
     「かいに固定されます
     で、
     2枚目の撮影をせずにデジタルワイドを終了した場合は
     3M
     にな
     ります)。
  - ・
     ・
     (ステージライト)
     モードで撮影した画像は
     <sup>2M</sup>に固定されます。

#### 静止画の画質を選択する

用途に合わせて、静止画の画質を設定します。 ★が多いほど画像はきれいですが、画像データのサイズも増えます。 データのサイズは、選んだ記録サイズによっても異なります(p.88)。

| *** | スーパー<br>ファイン | 圧縮率が最も低く、写真用のプリントなどに適しています。               |
|-----|--------------|-------------------------------------------|
| **  | ファイン         | 圧縮率が標準で、パソコンの画面で画像を見るときに適して<br>います。(初期設定) |
| *   | エコノミー        | 圧縮率が最も高く、電子メールへの添付やホームページ作成<br>用に適しています。  |

#### 1 「□撮影」メニューから、十字キー (▲▼) で「画質」を選ぶ

#### 2 +字キー(▶)を押す

ポップアップが表示されます。

#### **3** +字キー(▲▼)で画質を選ぶ

上部の撮影可能枚数に、選んだ画質で撮影できる枚数が表示されま す。 3

#### **4** OK ボタンを押す

設定が保存されます。

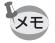

3

撮影

● (グリーン) モードは、★★ 固定になります。

 ・株(早送り動画)/増(動画)/増(ハイスピードカメラ)は、★★★ 固定になります。

#### ホワイトバランスを調整する

撮影時の光の状態に応じて、画像を自然な色合いに調整します。

| AWB | オート    | カメラが自動的に調整します。(初期設定)              |
|-----|--------|-----------------------------------|
| 淤   | 太陽光    | 太陽の下で撮影するときに設定します。                |
| ♠   | 日陰     | 日陰で撮影するときに設定します。                  |
| 佘   | 白熱灯    | 電球など白熱灯で照明されたものを撮影するときに設定<br>します。 |
| 崇D  | 昼光色蛍光灯 |                                   |
| 崇N  | 昼白色蛍光灯 | それぞれの種類の蛍光灯で照明されたものを撮影するときに設定します。 |
| 獣W  | 白色蛍光灯  |                                   |
| Ę   | マニュアル  | 手動で調整して撮影するときに設定します。              |

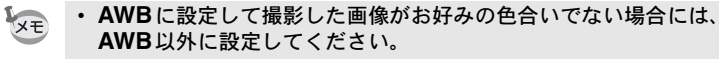

 撮影モードによっては、ホワイトバランスが変更できない場合があり ます。詳しくは「各撮影モードの機能対応」(p.188)をご覧ください。

#### 1 「□ 撮影」メニューから、十字キー(▲▼)で「ホワイト バランス」を選ぶ

## 2 +字キー(▶)を押す

「ホワイトバランス」画面が表示されます。

#### 3 十字キー(▲▼)で設定を選ぶ 設定を切り替えるたびに、選んだ色合いで 画像モニターが表示されます。 蛍光灯を選択する場合は、蛍光灯が選択されている状態で、十字キー(▶)を押して から十字キー(▲▼)で選びます。

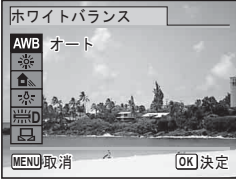

## 4 OK ボタンを押す

設定が保存されます。

ホワイトバランスの設定を保存する Imp.110

#### マニュアルで設定する

あらかじめ、白い紙などホワイトバランスの調整に用いる素材を用意 しておきます。

- 1 「ホワイトバランス」画面で十字キー(▲▼)を押し、品を選ぶ
- 2 調整に用いる素材にレンズを向け、画像モニター中央に表示されている枠の中いっぱいに素材が入るよう、カメラを構える
- **3** シャッターボタンを全押しする ホワイトバランスが自動的に調整されます。
- **4** OK ボタンを押す 設定が保存され、「□撮影」メニューに戻ります。

#### 測光方式を設定する

画面のどの部分で明るさを測り、露出を決めるのかを設定します。

| Ø | 分割測光   | 画面内を256分割して明るさを測り、露出を決めます。                |
|---|--------|-------------------------------------------|
| 0 | 中央重点測光 | 画面の中央に重点を置きつつ、画面全体の明るさを均等に測っ<br>て露出を決めます。 |
| • | スポット測光 | 画面の中央だけの明るさを測り、露出を決めます。                   |

3

#### 1 「□撮影」メニューから、十字キー(▲▼)で「測光方式」 を選ぶ

2 十字キー(▶)を押す ポップアップが表示されます。

#### 3 +字キー(▲▼)で測光方式を選ぶ

## 4 OK ボタンを押す

設定が保存されます。

- 3 撮 ×モ
- シャッターボタンを半押ししたときに測光が行われ、露出が決定されます。
  - 画面の中央にない被写体を を利用して適正露出で撮影したいとき は、いったん被写体を画面中央に置き、シャッターボタンを半押しし て露出を固定してからカメラを動かし、撮りたい構図を決めます。
  - 撮影モードによっては、測光方式が変更できない場合があります。詳しくは「各撮影モードの機能対応」(p.188)をご覧ください。

測光方式の設定を保存する ISP.110

#### 感度を設定する

撮影する場所の明るさに応じて、感度を設定することができます。

| AUTO | 設定をカメラにまかせます。                                                   |
|------|-----------------------------------------------------------------|
| 100  | <b>武安が近い(兆白がまさい)にドー ノノゴの小ない両後が得られ</b>                           |
| 200  | ● 感度が低い(数子が小さい)はど、ノイスの少ない画像が待られ<br>  ます、暗い場所ではシャッタースピードが遅くなります。 |
| 400  |                                                                 |
| 800  |                                                                 |
| 1600 |                                                                 |
| 3200 | ◎ 感度が高い(数字が大さい)はと、暗い場所でもンヤッダースヒー<br>◎ ドを速くできます、画像にはノイズが増えます。    |
| 6400 |                                                                 |

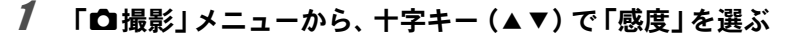

#### **2** +字キー(▶)を押す

ポップアップが表示されます。

#### 3 十字キー(▲▼)で感度を選ぶ

#### **4** OK ボタンを押す

XE

設定が保存されます。

- ・(▲)(高感度)/●(グリーン)/\$(早送り動画)/\$(動画)/
   \$(ハイスピードカメラ)モードに設定されているときは、「AUTO」
   固定になります。
  - ・ ※(花火)モードに設定されているときは、最低感度に固定されます。
  - M (マニュアル) モードでは「AUTO」は選択できません。

  - 手ぶれ補正(Shake Reduction)を「デュアル」に設定している場合は、感度3200、6400は設定できません。

感度の設定を保存する ☞p.110

#### 感度AUTO調整範囲を設定する

感度で「AUTO」を選択した場合の感度の範囲を設定します。 100-200/100-400/100-800/100-1600/100-3200/100-6400の6種 類から選択できます。

- 1 「□撮影」メニューから、十字キー(▲▼)で「感度AUTO 調整範囲」を選ぶ
- 2 十字キー(▶)を押す ポップアップが表示されます。
- 3 +字キー(▲▼) で調整範囲を選ぶ
- 4 OK ボタンを押す

設定が保存されます。

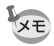

D-Range設定の「ハイライト補正」が ☆ (オン)の場合は、200-400/ 200-800/200-1600/200-3200/200-6400の5種類から選択します。 3

## ストロボ光量を補正する

ストロボの光量を調整します。

#### 1 「□ 撮影」メニューから、十字キー(▲▼)で「ストロボ 光量補正」を選ぶ

#### 2 +字キー(◀▶)で補正量を選ぶ

明るくする場合は+側に、暗くする場合は-側に設定します。 補正量は、-2.0~+2.0EVの範囲を1/3EV単位で選択できます。

## 明るさを補正する (D-Range設定)

表現できる階調の幅を広げて白とび・黒つぶれを防ぎます。明るすぎ る部分を補正して白とびを防ぐ「ハイライト補正」と、暗すぎる部分 を補正して黒つぶれを防ぐ「シャドー補正」があります。

1 「□ 撮影」メニューから、十字キー(▲▼)で「D-Range 設定」を選ぶ

## 2 +字キー (▶)を押す

「D-Range設定」画面が表示されます。

3 十字キー(▲▼)で「ハイライト補正」/「シャドー補正」 を選ぶ

#### 4 十字キー (◀▶) で ☑ /□を切り替える

画像モニターにはD-Range設定のアイコン が表示されます。

| C:          | 「ハイライト補正」が☞ に設定されてい<br>るとき            |
|-------------|---------------------------------------|
| <b>L</b> \$ | 「シャドー補正」が☞ に設定されている<br>とき             |
| D           | 「ハイライト補正」と「シャドー補正」の<br>両方が☆に設定されているとき |

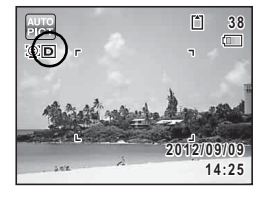

XE

「ハイライト補正」を ビに設定すると、最低感度は200になります。

## 手ぶれ補正を設定する

撮影時の手ぶれを補正します。光学補正のみ(センサーシフト)、もし くは光学補正と電子補正の両方を使って手ぶれを補正できます(デュ アル)。初期設定は、センサーシフトです。

| センサーシフト | 光学式で手ぶれを補正します。         |
|---------|------------------------|
| デュアル    | 光学式、電子式の両方で手ぶれを補正します。  |
| オフ      | 光学手ぶれ補正も電子手ぶれ補正も行いません。 |

#### 1 「□撮影」メニューから、十字キー(▲▼)で「Shake Reduction」を選ぶ

2 十字キー(▶)を押す。

ポップアップが表示されます。

#### 3 OK ボタンを押す

XE

設定が保存されます。

- (グリーン)モードに設定されているときは、「センサーシフト」 固定になります。
  - 次の場合は「デュアル」は設定できません。
    - ・撮影モードが ※ (花火) / (**1**) (高感度) / **四** (デジタルワイド) / ▶■ 【 (パノラマ) / (フレーム合成) モードのとき
    - ・感度が3200/6400のとき
    - ・ドライブモードが②(セルフタイマー)/□(連続連写)/□(連
       写L)/□(連写H)/iss(リモコン)/i(0sリモコン)/□
       (オートブラケット)のとき
    - ストロボを発光するとき
    - シャッターボタンの半押しを行わずに撮影したとき

  - 「デュアル」に設定した場合、光学式で手ぶれを補正できる場合は、
     光学式手ぶれ補正が有効になります。

#### 顔検出機能を切り替える

人物の顔を検出してピントや露出を合わせます。被写体が笑顔になる と自動で撮影するように設定することもできます。初期設定で「顔検 出」は「オン」です。 3

| オン   | カメラが人物の顔を検出します。     |
|------|---------------------|
| スマイル | 被写体が笑顔になると自動で撮影します。 |
| オフ   | カメラが人物の顔を検出しません。    |

#### 「□撮影」メニューから、十字キー(▲▼)で「顔検出」を選ぶ

## 2 +字キー(▶)を押す

ポップアップが表示されます。

#### 十字キー(▲▼)で設定を選ぶ

#### OK ボタンを押す

設定が保存されます。

画像モニターには顔検出設定のアイコンが表示されます。

| <u>@</u> ] | 「顔検出」が | 「オン」に設定されているとき   |
|------------|--------|------------------|
| ġ.         | 「顔検出」が | 「スマイル」に設定されているとき |

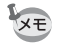

1

3

Δ

- サングラスなどで被写体の顔の一部がさえぎられている場合や、顔の 向きが正面ではない場合は、顔検出AFと顔検出AEが働かないことが あります。
  - ・被写体の顔が検出できない場合は、選択されているAFエリアでピントを合わせます。

  - ・ 器(オートピクチャー) / 3(ポートレート) / Ⅰ(夜景ポートレート) / \$(キッズ) モードでは、顔検出の「オフ」は選択できません。
  - (グリーン) / 
     (オートピクチャー) / 3 (ポートレート) /

     (夜景ポートレート) / え (キッズ) モードを選択すると、自動的に顔検出が「オン」になります。これらの撮影モードから他の撮影 モードに移行すると、元の顔検出機能の設定に戻ります。
  - % (ペットモード)に設定している場合は、顔検出機能は「オン」に 固定されます。
  - 動画のときは、撮影前に顔検出を行います。撮影中は枠が表示されません。

## まばたき検出を設定する

顔検出機能が働いたときに、まばたき検出を行うかどうかを設定しま す。

**1** 「□ 撮影」メニューから、十字キー(▲▼)で「まばたき 検出」を選ぶ

## 2 +字キー(◀▶)で☑ /□を切り替える ☑ まばたき検出する(初期設定) □ まばたき検出しない

まばたき検出 ☞p.58

XE

- 3 撮影
- 撮影時にまばたき検出が行われた場合は、クイックビュー時に「目を 閉じていました」と3秒間表示されます。
  - ・HDR (HDRフィルター) / □□□ (デジタルワイド) / □□□ (パノラマ) / □ (早送り動画) / □ (動画) / □ (小イスピードカメラ) モードのときは、「まばたき検出」は設定できません。

#### クイックビューを設定する

撮影直後に画像を表示するクイックビューを表示するかしないかを設 定します。

- 1 「□ 撮影」メニューから、十字キー(▲▼)で「クイック ビュー」を選ぶ
- 2 十字キー (◀▶) で 🗹 / □を切り替える
  - ✓ クイックビューを表示する(初期設定)
     □ クイックビューを表示しない

クイックビュー ☞p.58

## シャープネスを設定する

画像の輪郭をシャープまたはソフトにします。

#### **1** 「□ 撮影」メニューから、十字キー(▲▼)で「シャープ ネス」を選ぶ

#### 2 +字キー (◀▶) でシャープネスの強さを切り替える →→→ ソフト →→→ 標準

<u>- ·</u> **≛** シャープ

## 3 撮影

#### 彩度/調色を設定する

色の鮮やかさ(彩度)または色の感じ(調色)を設定します。 「□撮影」メニューの「画像仕上」の設定により、表示される項目が切り替わります。

| 画像仕上の設定   | 表示される項目 |
|-----------|---------|
| 鮮やか/ナチュラル | 彩度      |
| モノトーン     | 調色      |

#### 1 「□ 撮影」メニューから、十字キー(▲▼)で「彩度(調 色)」を選ぶ

2 +字キー(◀▶)で「彩度」または「調色」を切り替える

|                   | 彩度 | 調色  |
|-------------------|----|-----|
| <u> </u>          | 低  | 青   |
| <u>-</u> +        | 標準 | 白黒  |
| <u>-</u> <b>≛</b> | 高  | セピア |

#### コントラストを設定する

画像の明暗差の度合いを設定します。

#### **1** 「□ 撮影」メニューから、十字キー(▲▼)で「コントラ スト」を選ぶ

#### 2 +字キー(◀▶)でコントラストの高さを切り替える =→→ 低

- **\_\_\_i\_\_** 標準
- <u> </u>≛ 高

#### 日付写し込みを設定する

静止画撮影時に日付と時刻を写し込むかどうかを設定します。

- 1 「□ 撮影」メニューから、十字キー(▲▼)で「日付写し 込み」を選ぶ
- 2 十字キー(▶)を押す ポップアップが表示されます。
- 3 十字キー(▲▼)で写し込む内容を選ぶ
  「日付」/「日付&時刻」/「時刻」/「オフ」から選びます。
- **4** OK ボタンを押す

設定が保存されます。

- ・「日付写し込み」で画像に写し込んだ日付/時刻は、あとから消去できません。
  - 日付/時刻を写し込んだ画像を印刷するときに、画像編集ソフトなどで日付を印刷するように設定すると、日付/時刻が重なって印刷されます。

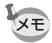

- ・「日付写し込み」を設定すると、静止画撮影モードのときに画像モニ ターに DITTEと表示されます。
  - 日付/時刻は、「日時を設定する」(p.39)で設定した表示スタイルで 写し込まれます。

#### 超解像処理を設定する

超解像技術を応用した画像処理によって、より解像感のある画像を撮 影できます。

#### 7 「□撮影」メニューから、十字キー(▲▼)で「超解像」を選ぶ

(3)

#### 2 +字キー (◀▶) で 🗹 / □を切り替える

- ☑ 超解像処理をする(初期設定)
- □ 超解像処理をしない

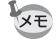

3

撮影

- (グリーン)モードが設定されているときは、超解像は (オン)に固定されます。
  - ・以下のときは、超解像は□(オフ)固定になります。
    - ・撮影モードが■■■ (パノラマ) / 四四 (デジタルワイド) / 個 (手 持ち夜景) / HDR (HDRフィルター) / 場 (ハイスピードカメラ) のとき
    - ・ドライブモードが型(連続撮影)/型(連写L)/型(連写H)のとき

## グリーンボタンを設定する

グリーンボタンに●(グリーン)モード(p.60)または、Fn設定のいずれかの機能を登録します。グリーンボタンを押すだけで、登録されている機能に切り替わります。

| グリーンモード | グリーンボタンを押すと、●(グリーン)モードで撮影できます。<br>(初期設定)                                                                                                    |
|---------|----------------------------------------------------------------------------------------------------|
| Fn設定    | グリーンボタンを押すと、十字キー(▲▼◀▶)に割り当てた機<br>能が利用できます。よく使う機能を十字キーに割り当てておくと、<br>撮影時に簡単に設定が変更できます。<br>MENUボタンを押す前の撮影モードによって、設定できる機能が<br>異なります。<br>・静止画撮影モードで MENU ボタンを押したとき:静止画撮影時<br>の機能を割り当て<br>・動画撮影モードで MENU ボタンを押したとき:動画撮影時の機<br>能を割り当て |

Fn設定の初期設定

| 十字キー | 静止画撮影時   | 動画撮影時    |
|------|----------|----------|
| ▲    | 記録サイズ    | Movie SR |
| ▼    | 画質       | 記録サイズ    |
| •    | ホワイトバランス | ホワイトバランス |
| •    | 感度       | AFエリア    |

#### 1 「□ 撮影」メニューから、十字キー(▲▼)で「グリーン ボタン」を選ぶ

#### 「グリーンボタン」画面が表示されます。 3 +字キー(▲▼)で登録する機能を グリーンボタン 選ぶ ダーグリーンモード 向Fn設定 •「グリーンモード」を選んだ場合は、**OK** ボタンを押して設定を保存します。 • 「Fn設定」を選んだ場合は、OK ボタンを MENU取消 OK )決定 押してFn設定画面を表示します。 3 **4** +字キー(▲▼)で登録するキーを グリーンボタン 撮影 選ぶ ▶FnFn設定 + ▲ …記録サイズ + 🕤 👬 画質 + ④ WBホワイトバランス + ( ) KO感度 MENU 5 Fn設定画面

5 +字キー(▶)を押す

2 +字キー (▶)を押す

ポップアップが表示されます。

6 十字キー(▲▼)で登録する機能を 選ぶ

以下の機能が登録できます。

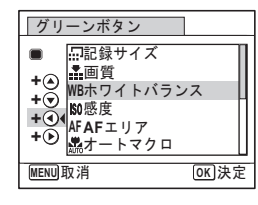

| 静止画撮影時機能 | 記録サイズ/画質/ホワイトバランス/感度/AFエリ<br>ア/オートマクロ/測光方式/ハイライト補正/シャ<br>ドー補正/シャープネス/彩度(調色) <sup>*1</sup> /コントラスト |
|----------|---------------------------------------------------------------------------------------------------|
| 動画撮影時機能  | 記録サイズ/Movie SR/ホワイトバランス/AFエリア<br>/シャープネス/彩度(調色)*/コントラスト                                           |

\*1「□ 撮影」メニューの「画像仕上」の設定が「鮮やか」「ナチュラル」 のときは「彩度」、「モノトーン」のときは「調色」が表示されます。

#### 7 OK ボタンを押す

設定が保存されます。 他のキーも登録する場合は、手順4~7を繰り返します。

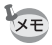

1

各キーに登録できる機能は、ひとつだけです。

登録した機能の変更方法

## 3 撮影

#### ロモードでグリーンボタンを押す

Fn画面にFn設定で登録した機能が表示されます。 グリーンボタンを押す前の状態が静止画撮影モードか動画撮影モー ドかによって、表示される機能が異なります。

#### 2 変更したい機能が登録されている十 字キー(▲▼∢▶)を選ぶ

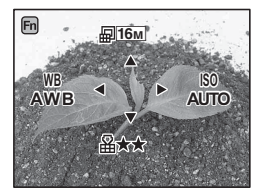

16M

AUTO

OK 決定

Fn

AWB

記録サイズ

#### 3 +字キー (▲▼) または+字キー (◀▶) で設定を変更する

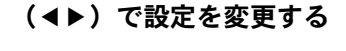

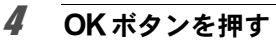

設定が保存され、撮影できる状態になります。

## 動画を撮影する

モードダイヤルの <br />
増アイコンをダイヤル指標に合わせて、動画モード<br />
に切り替えます。

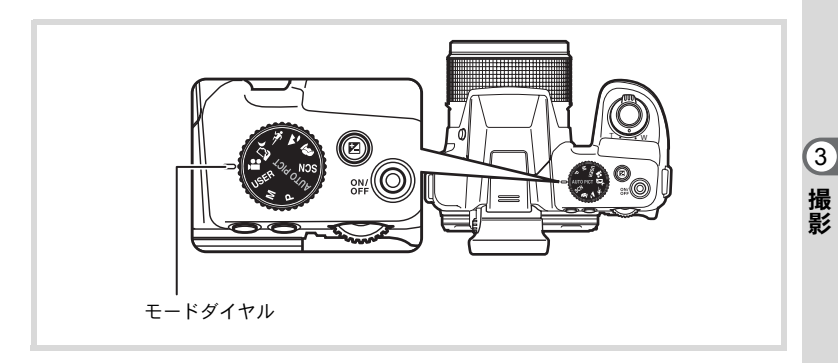

#### 動画モードを選択する

このカメラには3種類の動画モードがあります。用途に合わせて選択してください。

|                  | モード       | 特徴                 |
|------------------|-----------|--------------------|
| ż¢               | 早送り動画     | 早送りで再生される動画を撮影します。 |
| ň <b>s</b>       | 動画        | 標準スピードで動画を撮影します。   |
| <b>,</b> ¶<br>Hs | ハイスピードカメラ | スローモーションの動画を再生します。 |

#### 1 モードダイヤルを増に合わせる

前回選択した動画モードになります。初期設定は着(動画)です。

2 +字キー (▼)を押す

動画モードパレットが表示されます。

## 3 十字キー(◀▶)で動画モードを選択する

動画モードパレットでアイコンを選択する と、選んだ動画モードの説明が表示されま す。

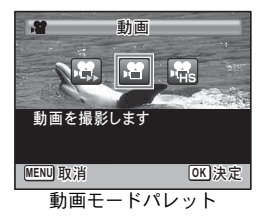

選択した動画モードの説明を表示しないようにすることができます (p.170)。

#### OK ボタンを押す

動画モードが選択され、撮影できる状態になります。 選択した動画モードは保持され、モードダイヤルを増に合わせると、 選択した動画モードになります。

#### 株(早送り動画)/ 🖻 (動画)/ 🏶 (ハイスピードカメラ) 共通の注意事項

- ストロボは使用できません。
- フォーカスモードは撮影開始前に設定してください。撮影中は変更で きません。
- フォーカスモードをMF(マニュアルフォーカス)に設定している場合は、撮影開始前にピントを調整することができます。撮影中は調整できません。
- 動画撮影中は、DISPボタンを使って画像モニターの表示を切り替えることはできません。
- モードダイヤルを、常に切り替えると、顔検出機能が自動的に「オン」 に設定されます。顔検出機能を「スマイル」または「オフ」に設定したい場合は、動画撮影開始前に撮影メニューで設定を変更してください(p.95)。
- ・顔検出機能を「スマイル」に設定した場合、フォーカスモードが「標準」または
   本のとき、笑顔を検出すると自動的に動画の撮影を開始します。ただし、検出した顔の条件によってはスマイル機能が働かず、動画の撮影が開始しないことがあります。その場合は、シャッターボタンを押して撮影してください。

XE

Δ

XE

#### 動画を撮影する

動画を撮影します。音声も同時に記録されます。

## 1 動画モードパレットから、十字キー(◀▶)で 倍(動画) を選ぶ

画像モニターに次の情報が表示されます。

- 1 動画モードアイコン
- 2 録画中アイコン(録画中に点滅)
- 3 撮影可能時間
- 4 静止画撮影可能アイコン(録画中に表示)

表示中に**OK**を押すと、静止画を撮影 します。

- 5 手ぶれ補正アイコン
- 6 フォーカスフレーム(録画中は表示されません)
- ズームレバーを左右に回すと、被写体の写 る範囲が変わります。
  - 右(T) 被写体を拡大して写す
  - 左(W) 被写体を広い範囲で写す

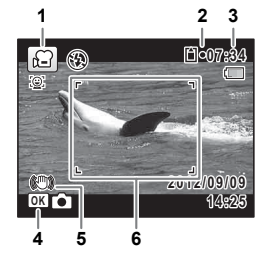

3

撮影

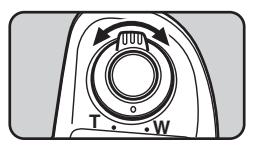

## 2 シャッターボタンを全押しする

録画が開始されます。 録画は連続で25分まで可能です。

#### 動画撮影中の静止画保存機能について

- 動画撮影中にOKボタンを押すと、ボタンを押したときの映像を静止画として記録できます(動画撮影開始時のフォーカス固定、記録サイズ16ml固定、1回の動画撮影で静止画3枚まで)。静止画として切り抜いた画像は、動画撮影終了後に保存されます。
- 動画記録サイズにより、画角が変わる場合があります。
- 撮影条件により、画像がひずむ場合があります。

#### シャッターボタンを全押しする

録画が終了します。

3

★モ 撮影中のズームはデジタルズームのみ有効です。光学ズーム域で撮影したい場合は、撮影前に操作してください。インテリジェントズームは使用できません。

#### シャッターボタンを押し続けて撮影する

シャッターボタンを1秒以上押し続けると、シャッターボタンを押し続けている間だけ動画が撮影されます。シャッターボタンから指を離す と撮影が終了します。

#### 動画ボタンで簡単に動画を撮影する

このカメラでは、モードダイヤルを 
ピ に合わせなくても、動画ボタン
を押すだけで簡単に動画撮影を開始/終了することができます。撮り
たいものをすぐに撮影したいときに便利です。

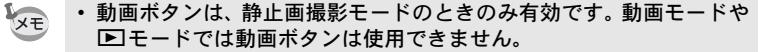

動画ボタンで撮影しているときは、シャッターボタンは使用できません。

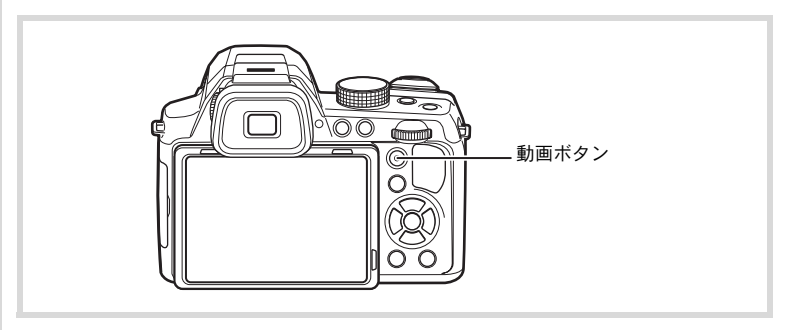

#### 1 動画ボタンを押す

録画が開始されます。
## 2 動画ボタンを押す

録画が終了します。

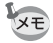

- 動画ボタンで撮影した動画は、記録サイズ1920×1080、フレームレート30fpsで録画されます。
  - 動画の記録範囲は、横縦とも撮影開始前の表示画像より狭くなります。

#### 早送り動画を使用する

早送りで再生される動画を撮影します。

- 1 動画モードパレットから、十字キー(◀▶)で祭(早送り 動画)を選ぶ
- **2** OK ボタンを押す

撮影できる状態になります。

- 3 シャッターボタンを全押しする 録画が開始されます。録画は連続で25分まで可能です。
- **4** シャッターボタンを全押しする 録画が終了します。
- XE
- ・記録サイズ640×480、フレームレート15fpsで録画されます。
  - 撮影中はズームは使用できません。

#### ハイスピードカメラを使用する

スローモーションの動画を再生します。

- 1 動画モードパレットから、十字キー(◀▶)で幅(ハイス ピードカメラ)を選ぶ
- **2** OK ボタンを押す

撮影できる状態になります。

3

撮影

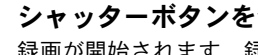

# **3** シャッターボタンを全押しする

録画が開始されます。録画は連続で15秒まで可能です。

4 シャッターボタンを全押しする 録画が終了します。

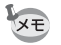

記録サイズ640×480、フレームレート120fpsで録画されます。

・「Movie SR」(手ぶれ補正)は□(オフ)固定になります。

# |「曾動画」 メニューを設定する

1 動画モードでMENUボタンを押す 「曾動画」メニューが表示されます。

#### 2 十字キー(▲▼)で設定する項目を選び、設定する

#### 3 設定完了後、MENUボタンを押す

設定が保存され撮影できる状態になります。

# 動画の記録サイズとフレームレートを選択する

着モードでは、動画の記録サイズとフレームレートを選択できます。 「記録サイズ」が大きいほど鮮明な画像になりますが、ファイルサイズ が増えます。また、「フレームレート」が大きい方が滑らかな動きにな りますが、ファイルサイズが増えます。

| 設定            | 記録サイズ     | フレーム<br>レート | 用途                                                  |
|---------------|-----------|-------------|-----------------------------------------------------|
| <u>1926</u> 0 | 1920×1080 | 30fps       | フルハイビジョンサイズ (16:9) で記録されます。<br>動きが滑らかに記録されます。(初期設定) |
| 12800         | 1280×720  | 60fps       | ハイビジョンサイズ (16:9) で記録されます。すば<br>やい動きも滑らかに記録されます。     |
| 12800         | 1280×720  | 30fps       | ハイビジョンサイズ (16:9) で記録されます。動<br>きが滑らかに記録されます。         |
| 64Q           | 640×480   | 30fps       | テレビやパソコンの画面で見るときに適しています。動きが滑らかに記録されます。              |

※ フレームレート(fps)は1秒あたりの画面数を表します。

- 1 「曾動画」メニューから、十字キー(▲▼)で「記録サイズ」を選ぶ
- 2 十字キー(▶)を押す ポップアップが表示されます。
- 3 十字キー(▲▼)で記録サイズとフレームレートを選ぶ

**4** OK ボタンを押す

設定が保存されます。

#### 動画の手ぶれ補正を設定する(Movie SR)

常(動画)/場(早送り動画)では、Movie SR(動画手ぶれ補正)で 動画撮影中の手ぶれを補正することができます。

- 1 「唐動画」メニューから、十字キー(▲▼)で「Movie SR」 を選ぶ
- 2 +字キー(◀▶)で ☑ / □を切り替える
  - ☑ 手ぶれを補正する(初期設定)
  - □ 手ぶれを補正しない

設定が保存されます。

動画撮影時の風切音を低減する(風切音低減)

風切音を低減して録音します。

- 1 「曾動画」メニューから、十字キー(▲▼)で「風切音低減」を選ぶ
- 2 +字キー(◀▶)で☑ /□を切り替える
  - ☞ 風切音を低減します
  - □ 風切音低減を設定しない(初期設定)

3 撮影 設定を保存する(モードメモリ)

カメラの電源を切っても、カメラの設定を記憶しておく機能を「モー ドメモリ」と呼びます。

撮影のための設定には、モードメモリが常にオンのもの(電源を切っても常に設定を記憶するもの)と、モードメモリのオン/オフが選べるもの(電源を切ったときに設定を記憶するかどうかを選べるもの)があります。モードメモリのオン/オフが選べる項目を表に示します(ここに示した項目以外は、電源を切っても常に設定が保存されます)。 ♥(オン)を選ぶと、電源を切る直前の設定状態が保存されます。□ (オフ)を選ぶと、電源を切ったときにその項目の設定が工場出荷時の 状態に戻ります。表では、モードメモリの初期設定がオンかオフかも 示しています。

| 項目       | 内容                                    | 初期設定 | 参照   |
|----------|---------------------------------------|------|------|
| 顔検出モード   | 「✿ 撮影」メニューの「顔検出」の設定                   |      | p.59 |
| ストロボモード  | 十字キー(◀)で設定したストロボモード                   | ¥    | p.79 |
| ドライブモード  | 十字キー(▲)で設定したドライブモード                   |      | p.81 |
| フォーカスモード | 十字キー(▶)で設定したフォーカスモード                  |      | p.83 |
| ズーム位置    | ズームレバーで設定したズーム位置                      |      | p.61 |
| MF位置     | 十字キー(▲▼)で設定したマニュアル<br>フォーカスでのピントの合う距離 |      | p.83 |
| ホワイトバランス | 「 <b>Δ</b> 撮影」メニューの「ホワイトバランス」<br>の設定  |      | p.90 |
| 感度       | 「 □ 撮影」 メニューの 「感度」 で設定した値             |      | p.92 |
| 露出補正     | 露出補正で設定した値                            |      | p.64 |
| 測光方式     | 「✿撮影」メニューの「測光方式」の設定                   |      | p.91 |
| デジタルズーム  | 「 <b>△</b> 撮影」 メニューの「デジタルズーム」の<br>設定  | Ŋ    | p.63 |
| DISPLAY  | DISP ボタンで選択した画像モニターの情報<br>表示状態        |      | p.20 |
| ファイルNo.  |                                       | R.   |      |

- **1** 「□ 撮影」メニューから、十字キー(▲▼)で「モードメ モリ」を選ぶ
- 2 十字キー(▶)を押す 「モードメモリ」画面が表示されます。
- 3 +字+-(▲▼)で項目を選ぶ
- **4** +字キー (◀▶) で ☑ / □を切り替える

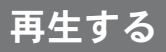

### 静止画を再生する

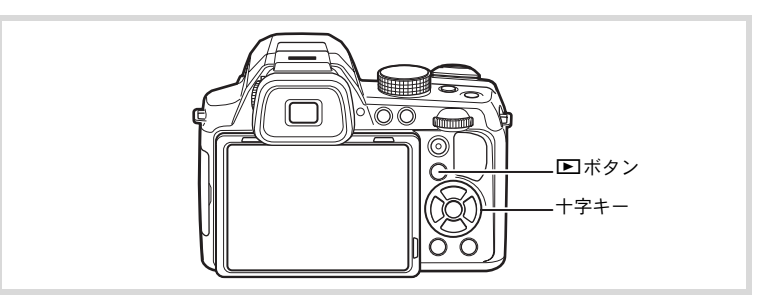

#### 撮影後に ▶ ボタンを押す ▶ モードになり、撮影した画像が画像モニ ターに表示されます(1画面表示)。

ファイル番号

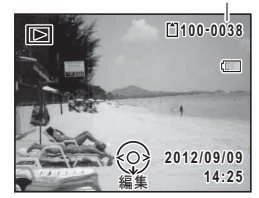

## **2** +字キー(**∢**▶)を押す

前後の画像が表示されます。

#### 表示した画像を消去する

画像表示中に ≦ボタンを押すと、表示中の画像 を消去する画面が表示されます。十字キー(▲) を押して「消去」を選び **OK** ボタンを押すと、 表示中の画像を消去できます。

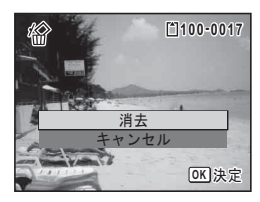

その他の消去のしかた ☞p.122

4

画像の再生と消去

1

## 動画を再生する

動画を再生します。動画再生時には、音声も同時に再生されます。

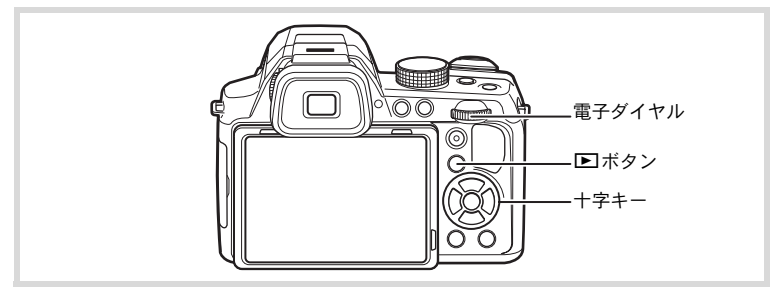

#### 1 ▶モードで十字キー(◀▶)を押し、再生したい動画を選ぶ

# 2 +字キー(▲)を押す

再生が開始します。

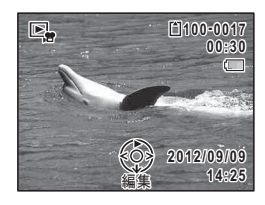

#### 再生中にできる操作

| 電子ダイヤル 右(Q) | 音量を大きくする     |
|-------------|--------------|
| 電子ダイヤル 左(🖬) | 音量を小さくする     |
| 十字キー(▲)     | 一時停止         |
| 十字キー(▶)長押し  | 押している間、早送り再生 |
| 十字キー(◀)長押し  | 押している間、早戻し再生 |

#### 一時停止中にできる操作

| 十字キー(▲)  | 再生を再開              |
|----------|--------------------|
| 十字キー (▶) | コマ送り               |
| +字キー (◀) | コマ戻し <sup>*1</sup> |

\*1 コマ戻しで戻るコマの位置は、30コマごとの先頭のコマになります。 例えば、1~31コマ目からコマ戻しした場合は1コマ目に、32~61コ マ目からは31コマ目に戻ります。 4

画像の再生と消

去

# 3 +字キー(▼)を押す

再生が停止します。

#### 複数の画像を表示する

#### 4画面表示/9画面表示

複数の画像を同時に4枚または9枚ずつ画像モニターに表示します。

1 ▶ モードで雷子ダイヤルを左(□)に回す

4画面表示になり、画像が4コマずつ1ペー 4画面表示 ジに表示されます。もう一度電子ダイヤル を左(■)に回すと、9画面表示になります。

画像は4コマまたは9コマずつ1ページに表 示され、ページ単位で表示される画像が切 り替わります。

+字キー(▲▼ ◀▶) で選択枠が移動しま す。1ページに表示されていない画像がある 場合は、①の画像を選択しているときに十 字キー(▲ ◀)を押すと前のページが表示 され、②の画像を選択しているときに十字 キー(▼▶)を押すと次のページが表示さ れます。

◆はその前後の画面が、別のフォルダーに 格納されていることを示しています。

画像に表示される記号の意味は次のとおり です。

| (無印)     | 静止画                        |
|----------|----------------------------|
| Ŭ\$      | 動画(1コマ目の画像を表示)             |
| a't      | 早送り動画(1コマ目の画像を表<br>示)      |
| <b>9</b> | ハイスピードカメラ (1コマ目の画<br>像を表示) |

OK ボタンを押すと、選択した画像の1画面 表示に切り替わります。

▶ ボタンを押すと、▲モードに切り替わ ります。

選択枠

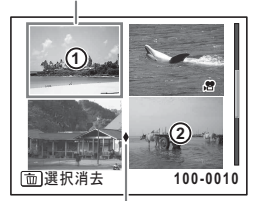

フォルダー区切りアイコン

#### 9画面表示

フォルダー区 切りアイコン

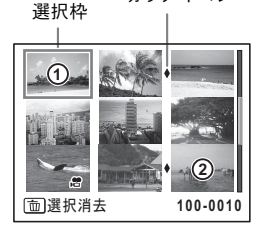

#### フォルダー表示/カレンダー表示

9画面表示で電子ダイヤルを左(図)に回すと、フォルダー表示または カレンダー表示に切り替わります。フォルダー表示とカレンダー表示 は、グリーンボタンで切り替えます。

#### 1 ■モードで電子ダイヤルを左(図)に3回回す

画面がフォルダー表示またはカレンダー表示に切り替わります。

#### フォルダー表示

画像が記録されているフォルダーが一覧表 示されます。

| 十字キー(▲▼◀▶)                             | 選択枠を移動              |
|----------------------------------------|---------------------|
| 電子ダイヤル右( <b>Q</b> )<br>/ <b>OK</b> ボタン | フォルダー内の画像を<br>9画面表示 |
| MENUボタン                                | 9画面表示に戻る            |
| グリーンボタン                                | カレンダー表示に切り<br>替え    |

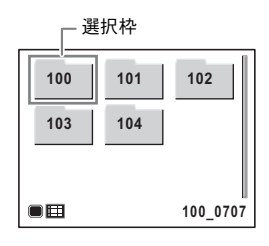

#### カレンダー表示

画像が日付ごとにカレンダー形式で表示されます。

カレンダーには、各日付で撮影された最初 の画像が表示されます。

| 十字キー(▲▼◀▶)      | 選択枠を移動                   |
|-----------------|--------------------------|
| 電子ダイヤル右(Q)      | その日付で撮影した画<br>像を9画面表示    |
| <b>OK</b> ボタン   | その日付で最初に撮影<br>した画像を1画面表示 |
| <b>MENU</b> ボタン | 9画面表示に戻る                 |
| グリーンボタン         | フォルダー表示に切り<br>替え         |

\_\_\_\_\_ 選択枠

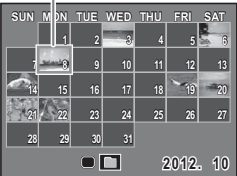

4

画像の再生と消

去

## 再生機能を使う

- 2 十字キー(▲▼ ◀ ▶) でアイコンを 選ぶ 選択した機能の説明が下に表示されます。

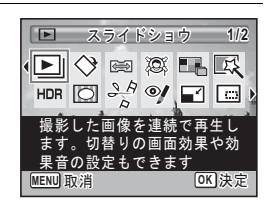

## 3 OK ボタンを押す

再生機能が呼び出されます。

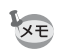

選択した機能の説明を表示しないようにすることができます(p.170)。

再生モードパレット一覧

|        | 再生   | モード                 | 内容                                           | 参照    |
|--------|------|---------------------|----------------------------------------------|-------|
| Þ      | スライ  | イドショウ               | 撮影した画像を連続で再生します。切り替わり<br>の画面効果や効果音の設定もできます。  | p.118 |
| ♦      | 画像回  | 転                   | 撮影した画像を回転させます。縦位置写真を<br>TVなどで見る際に便利です。       | p.120 |
|        | のび〜  | るフィルター              | 4:3の画像の一部を横に伸ばして16:9の画像<br>として保存します。         | p.133 |
| 0      | 小顔フ  | <b>ィ</b> ルター        | 検出した顔が小さくなるように画像を加工し<br>ます。                  | p.134 |
|        | コラー  | -ジュ                 | 撮影した複数の画像を1枚の画像にします。                         | p.139 |
| 檿      | デジタ  | <sup>,</sup> ルフィルター | 撮影した画像にカラーフィルターやソフト<br>フィルターなどをかけて仕上げます。     | p.135 |
| HDR    | HDR  | フィルター               | ハイダイナミックレンジ画像のような加工を<br>します。                 | p.138 |
| 0      | フレー  | -厶合成                | 撮影した画像にフレームを付けて保存します。<br>上書きまたは新規保存が選べます。    | p.143 |
|        |      | 静止画保存               | 動画の1コマを静止画として保存します。                          |       |
| 20     | 動画   | 動画分割                | 1つの動画を2つに分割します。                              | p.146 |
| - 2    | 編集   | タイトル画像<br>追加        | 動画にタイトル画像を追加します。                             | p     |
| ø      | 赤目補  | 距                   | 赤目になった画像を修正します。元画像によっ<br>ては正しく補正できない場合があります。 | p.142 |
|        | リサイ  | ゚゙ズ                 | 撮影した画像の記録サイズと画質を変更して、<br>ファイルサイズを小さくします。     | p.131 |
|        | トリミ  | こング                 | 画像の不要な部分を削除して好みの大きさに<br>変更します。新規保存されます。      | p.132 |
|        | 画像□  | 1ピー                 | 内蔵メモリーとSDメモリーカード間で画像の<br>ファイルをコピーします。        | p.149 |
| ~      | プロテ  | ークト                 | 消したくない画像を保護します。ただしフォー<br>マットを行うと、消去されます。     | p.124 |
| DPOF   | DPOF |                     | 撮影した画像の印刷設定をします。お店でプリ<br>ントする際に便利です。         | p.151 |
| PENTAX | 起動画  | 面設定                 | 撮影した画像をカメラの起動時に表示するよ<br>う設定します。              | p.171 |

4 画像の再生と消去

# スライドショウで連続再生する

保存されている画像を連続して再生します。

- 2 再生モードパレットから、十字キー(▲▼◀▶)で□(ス ライドショウ)を選ぶ
- 3 OKボタンを押す スライドショウの設定画面が表示されます。

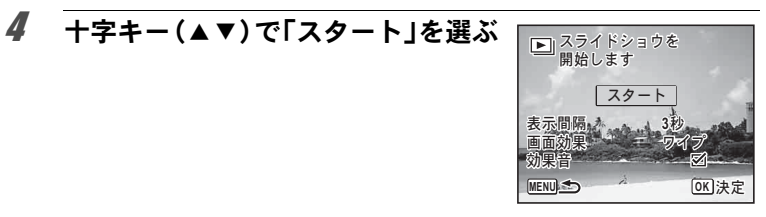

#### 5 OK ボタンを押す

スライドショウが始まります。

スライドショウの途中で**OK**ボタンを押すと、一時停止します。もう 一度**OK**ボタンを押すと再開します。

## **6** OK ボタン以外のどれかのボタンを押す

スライドショウが終了します。

#### スライドショウの条件を設定する

再生時の表示間隔と画像切り替え時の画面効果・効果音を設定します。

1 p.118の手順4の画面で十字キー(▲▼)を押し、「表示間 隔」を選ぶ

# **2** +字キー (▶) を押す

ポップアップが表示されます。

4

画像の再生と消去

3 十字キー(▲▼)で表示間隔を選び、OKボタンを押す

「3秒」/「5秒」/「10秒」/「20秒」/「30秒」から選択します。

#### 4 十字キー (▲▼)で「画面効果」を選ぶ

### **5** +字キー(▶)を押す

ポップアップが表示されます。

#### **6** 十字キー (▲▼)で画面効果を選び、OK ボタンを押す

| ワイプ   | 左から右へ画面が流れる効果                       |
|-------|-------------------------------------|
| チェッカー | 小さな四角のモザイク状のブロックで画面が切り替わる効果         |
| フェード  | 現在の画像が徐々に消え、そこに次の画像が浮かび上がって<br>くる効果 |
| ランダム  | さまざまな効果をランダムに                       |
| オフ    | 切り替え効果なし                            |

#### / +字キー(▲▼)で「効果音」を選ぶ

#### 8 +字キー(◀▶)で☑ /□を切り替える

画面効果を「オフ」または「ランダム」以外に設定すると、画面が切 り替わるときに流れる音のオン/オフを切り替えることができます。

# **9** 十字キー(▲▼)で「スタート」を選び、OK ボタンを押す

設定した表示間隔と画面効果でスライドショウが始まります。

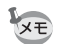

- スライドショウは、OKボタン以外のどれかのボタンを押して終了するまで何度も繰り返します。
- 動画は表示間隔の設定にかかわらず、すべて再生されてから次の画像に 移ります。ただし、動画の再生中に十字キー(▶)を押すと、すぐに次 の画像へ移ります。
- ・ 画面効果を「ランダム」に設定したときには、表示間隔は固定され、 効果音も□(オフ)になります。
- スライドショウの再生にパノラマ画像が含まれる場合は、パノラマ画像は表示間隔や画面効果の設定にかかわらず、4秒間かけて左から右へスライド表示されます。

AV機器と接続する I™p.127

4 画像

の再生と消

去

## 画像を回転表示する

1 撮影後に ▶ボタンを押す

撮影した画像が画像モニターに表示されます。

2 再生モードパレットから、十字キー(▲▼◀▶)で◇(画 像回転)を選ぶ

#### 3 OK ボタンを押す

回転方向を4種類(0°/右90°/左90°/180°)から選ぶ画面が 表示されます。

4 十字キー(▲▼ ◀ ▶) で回転方向を 選び、OK ボタンを押す 回転した状態で画像が保存されます。

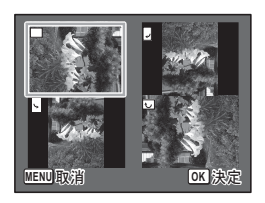

- ・パノラマ撮影された画像や動画は、回転表示できません。
  - プロテクトされた画像は、回転表示はできますが、回転された状態は 保存されません。

#### 再生画像を拡大する

画像を再生するときに、最大10倍まで拡大表示できます。

- **2** 電子ダイヤルを右(Q)に回す、またはズームレバーを右 (T)に回す。

画像が大きく(1.1~10倍)表示されます。 電子ダイヤルを右(Q)に回すたびに連続的に大きさが変わります。 ズームレバーは、右(T)に回して保持すると連続的に大きさが変わ ります。 画像のどの部分を拡大しているかを画面左 下のガイド表示の+マークで確認できま す。

#### 拡大表示中にできる操作

| 十字キー(▲▼◀▶)             | 拡大位置を移動する  |
|------------------------|------------|
| 電子ダイヤル右 ( <b>Q</b> ) / | 画像を拡大する    |
| ズームレバー右( <b>T</b> )    | (最大10倍まで)  |
| 電子ダイヤル左 (☎) /          | 画像を縮小する    |
| ズームレバー左(₩)             | (最小1.1倍まで) |

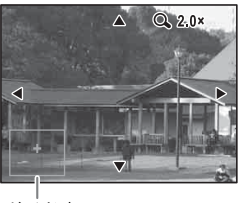

ガイド表示

# 3 OK ボタンを押す

1画面表示に戻ります。

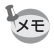

- 「クイック拡大」(p.170)を
   を
   で(オン)に設定していると、電子ダイ ヤルを右(Q)に1回、またはズームレバーを右(T)に1回回すだ けで10倍に拡大します。
  - ・動画は拡大表示できません。

# 消去する

失敗したり、不要になった画像を消去します。

#### 1画像ずつ消去する

1画像ずつ消去します。

注意

プロテクトされている画像は消去できません (p.124)。

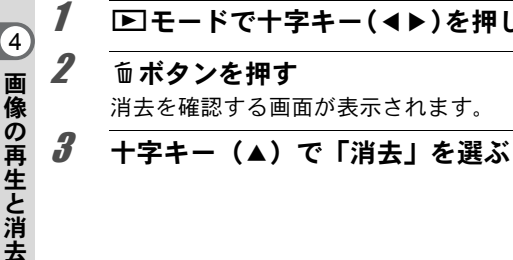

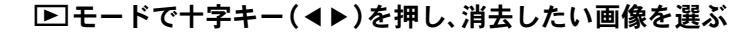

# 消去 ャンヤル OK 決定

Δ OK ボタンを押す

消去されます。

## 選択して消去する

4画面表示/9画面表示で複数の画像を選択し、まとめて削除します。

注意

プロテクトされている画像は消去できません (p.124)。

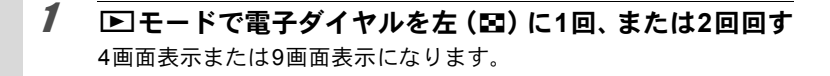

## 2 面ボタンを押す

画像に選択枠が表示されます。

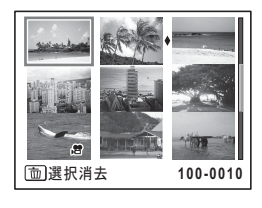

3 十字キー(▲▼▲▶)で削除する画像に移動し、OKボタンを押す 画像が選択され、∀が表示されます。 電子ダイヤルを右(Q)に回すと、選択した画像が1画面表示され、削除したい画像かどうかを確認できます(左に回すと、4画面表示/9画面表示に戻ります)。ただし、プロテクトされた画像は1画面表示できません。

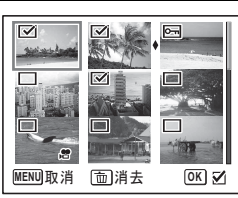

# 4 面ボタンを押す

消去を確認する画面が表示されます。

5 +字キー(▲)で「選択消去」を選ぶ

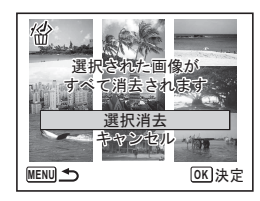

#### **6** OK ボタンを押す

選択した画像が消去されます。

4

画像の再生と消去

## まとめて消去する

保存されているすべての画像を消去します。

注意

プロテクトされている画像は消去できません (p.124)。

#### 1 ■モードでMENUボタンを押す

## 2 +字キー(▲▼)で「全画像消去」を選ぶ

## 3 +字キー(▶)を押す

「全画像消去」画面が表示されます。

#### 4 十字キー(▲)で「全画像消去」を選ぶ

#### **5** OK ボタンを押す

すべての画像が消去されます。

## 消去できないようにする(プロテクト)

記録した画像を誤って消去しないようにプロテクト(保護)します。

- 2 再生モードパレットから、十字キー(▲▼◀▶)で0----(プ ロテクト)を選ぶ

# **3** OK ボタンを押す 1画像/全画像を選択する画面が表示されます。

**4** 十字キー(▲▼)で「1画像」を選ぶ □

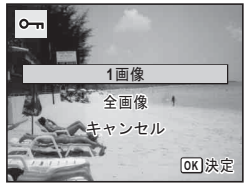

## 5 OK ボタンを押す

「この画像にプロテクト設定を行います」とメッセージが表示されま す。 別の画像をプロテクトする場合は、十字キー(◀▶)で画像を選びま す。

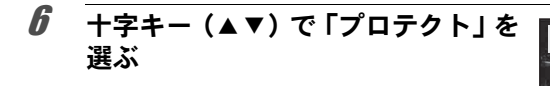

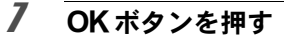

選択した画像がプロテクトされ、手順4の画面に戻ります。 他の画像をプロテクトする場合は、手順4~7を繰り返します。終了 する場合は「キャンセル」を選びます。

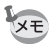

・プロテクトを解除するときは、手順6で「解除」を選びます。

- プロテクトされている画像には、再生時に № が表示されます。
- ・「1画像」で続けてプロテクトできる画像は99個までです。

#### すべての画像をプロテクトするには

1 p.124の手順4で「全画像」を選ぶ

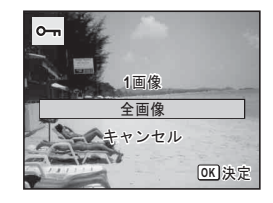

100-0017

OK]決定

4

画像の再生と消

去

象にプロテクト設定 を行います プロテクト 解除 キャンセル

<0>

#### **2** OK ボタンを押す

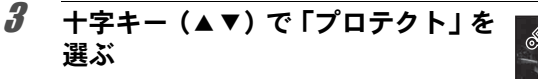

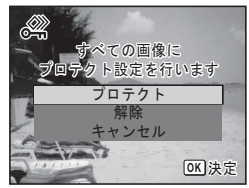

**4** OKボタンを押す すべての画像がプロテクトされ、手順1の画面に戻ります。

**5** +字キー(▲▼)で「キャンセル」を選び、OK ボタンを押す 再生モードパレットに戻ります。

4 画像の再生と消去

SDメモリーカード/内蔵メモリーをフォーマットすると、プロテクト されている画像も消去されます (p.154)。

「手順3で「解除」を選ぶと、すべての画像のプロテクト設定が解除されます。

AV機器と接続する

ビデオ端子またはHDMI端子を備えたテレビなどと接続し、画像を再生 することができます。

・長時間使用するときは、ACアダプターキットK-AC129(別売)のご XE 使用をお勧めします (p.30)。

- 複数の映像入力端子があるAV機器で画像を見る場合は、ご使用のAV 機器の使用説明書をご確認の上、カメラを接続する映像入力端子を選 択してください。
- ・ビデオ出力とHDMI出力を同時に行うことはできません。
- AV機器と接続した場合、カメラで音量調節はできません。AV機器側 で音量を調節してください。

### ビデオ端子に接続する

別売のAVケーブル(I-AVC7)を使用し、ビデオ入力端子を備えた機器 に接続します。

#### 1 AV機器とカメラの電源を切る

2 カメラの端子カバーを開き、AVケーブルの矢印をカメラの ▲印の方向に向け、PC/AV端子に接続する

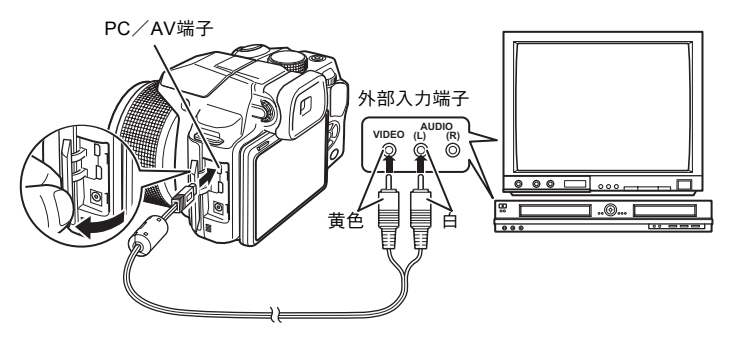

#### AV ケーブルのもう一方の端子を、AV 機器の映像入力端子 に接続する

ステレオ音声の機器に接続するときは、音声端子をL(白)に差し込ん でください。

#### 4 AV機器の電源を入れる

カメラを接続した機器と画像を映し出す機器が別の場合は、両方の電 源を入れます。

複数の映像入力端子があるAV機器(テレビなど)で画像を見る場合 は、ご使用のAV機器の使用説明書をご確認の上、カメラを接続して いる映像入力端子を選択してください。

## 5 カメラの電源を入れる

3

- ・ビデオ出力方式は地域によって異なります。「ワールドタイム」 (p.158)をナ(目的地)に切り替えると、その都市の出力方式に切り替わります。日本国内では、NTSC方式です。
  - ・国や地域によってはビデオ出力方式が初期設定(「NTSC」)になっていると画像や音声を再生できない場合があります。その場合は、出力方式を「PAL」に切り替えてください(p.166)。
  - AV 機器に接続している間は、カメラの画像モニターは表示されません。また、カメラのズームレバーで音量調整はできません。
- AV機器と接続して再生した場合は、通常の解像度で出力されます。1926 や1926、1286で撮影した動画をハイビジョンで見たいときは、パソコン へ転送して再生してください(p.176)。

#### HDMI端子に接続する

市販のHDMIケーブルを使用し、HDMI端子を備えた機器に接続します。

#### **1** AV機器とカメラの電源を切る

2 カメラの端子カバーを開き、HDMIケーブルをHDMI端子に 接続する

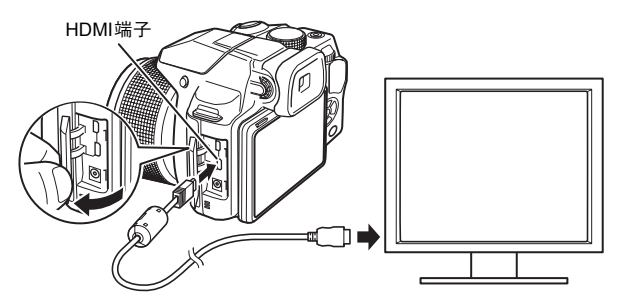

3 HDMIケーブルのもう一方の端子を、AV機器のHDMI入力端 子に接続する

# 4 AV機器とカメラの電源を入れる

AV機器にカメラの情報が表示されます。

129

4

画

「像の再生と消

去

- カメラのHDMI端子はタイプD(Micro)です。ご使用の機器に合った 市販のHDMIケーブルをご用意ください。
- ・ HDMI出力中は、カメラの画像モニターは表示されません。
- HDMI端子の出力信号方式の初期設定は、「オート」に設定されています。接続しているAV機器やカメラが対応する最大サイズで表示されます。AV機器、カメラの出力方式に合わせて設定を変更することもできます(p.166)。
- HDMI 端子の出力信号方式を「1080i」または「720p」に設定した場合、接続しているAV機器やカメラでは16:9の縦横比で表示されます。このカメラで表示する縦横比と異なるため見えかたに差がでます。

XE

### 画像のサイズを変更する(リサイズ)

選択した画像の記録サイズと画質を変更して、元の画像よりもファイ ルサイズを小さくすることができます。SDメモリーカードまたは内蔵 メモリーがいっぱいになって撮影できなくなったとき、画像をリサイ ズして上書きすれば、空き容量が増え、続けて撮影ができます。

- ・記録サイズが12M mm / 640 で撮影された画像、またはパノラマ撮影された画像や動画はリサイズできません。
  - ・元の画像よりも大きいサイズ/高い画質(★が多い画質)は選択できません。
- 2 再生モードパレットから、十字キー(▲▼◀▶)で■ (リ サイズ)を選ぶ
- **3** OK ボタンを押す 記録サイズを選択する画面が表示されます。
- 4 「記録サイズ」と「画質」を選択する それぞれ、十字キー(◀▶)で選択します。 「記録サイズ」と「画質」の切り替えは、十 字キー(▲▼)で行います。

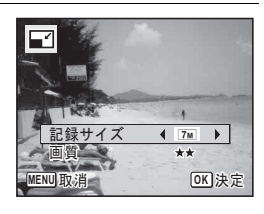

#### **5** OK ボタンを押す

上書きを確認する画面が表示されます。 画像がプロテクトされている場合は、このときに新規保存され、次の 確認画面は表示されません。

### *6* 十字キー(▲▼)で上書き保存/新規保存を選ぶ

5 画像の編集と印刷

#### 7 OK ボタンを押す

リサイズされた画像が保存されます。

#### 画像をトリミングする

画像周囲の不要な部分をカットして、別の画像として保存します。

記録サイズが12mm/640で撮影された画像、またはパノラマ撮影された画像や動画はトリミングできません。

#### **2** 再生モードパレットから、十字キー(▲▼◀▶)で□□(ト リミング)を選ぶ

#### OK ボタンを押す

トリミングを行う画面が表示されます。 画面にはトリミングできる最大の範囲が緑の枠で表示されます。この 範囲を越えてトリミングはできません。

#### トリミング範囲を決める

以下の操作で緑の枠を動かして、画面のど の部分をトリミングするか決めます。

| 電子ダイヤル                  | トリミングサイズの変<br>更                                 |
|-------------------------|-------------------------------------------------|
| 十字キー<br>(▲▼ <b>◀</b> ▶) | トリミング位置の移動                                      |
| グリーンボタン                 | トリミング範囲の回転<br>・回転できるサイズの<br>ときだけボタンが表<br>示されます。 |

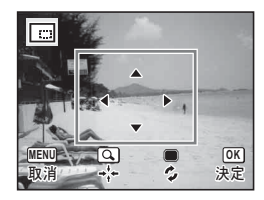

3

Δ

## **5** OK ボタンを押す

トリミングされた画像が新しいファイル名で保存されます。 トリミング後の記録サイズは、トリミングサイズに応じて自動的に設 定されます。

# 画像の一部を左右に伸ばす(のび~るフィルター)

4:3の画像の一部を横に伸ばして16:9の画像として保存します。

- 1 ▶モードで十字キー(◀▶)を押し、編集する画像を選ぶ
- **2** 再生モードパレットから、十字キー(▲▼◀▶)で圖(の び~るフィルター)を選ぶ

## 3 OKボタンを押す

「引き伸ばす位置と幅を指定してください」のメッセージが表示された後、引き伸ばす位置と幅を調整する画面が表示されます。

4 十字キー(◀▶)で 引き伸ばす位 置を左右に移動させる

| <b>▲</b> +− | 引き伸ばし位置が左へ動く |
|-------------|--------------|
| ▶+-         | 引き伸ばし位置が右へ動く |

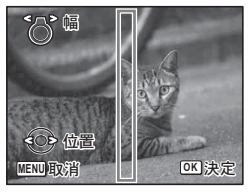

#### 5 ズームレバーを左右に回して引き伸 ばす幅を調整する

| 左( <b>W</b> ) | 引き伸ばす幅が狭くなる |
|---------------|-------------|
| 右( <b>T</b> ) | 引き伸ばす幅が広くなる |

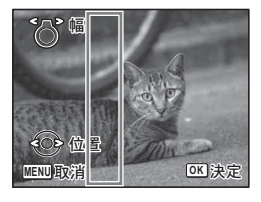

#### **6** OK ボタンを押す

上書きを確認する画面が表示されます。

#### 7 十字キー(▲▼)で上書き保存/新規保存を選ぶ

5

画像

の編集と印

刷

#### 8 OKボタンを押す

加工された画像が保存されます。 新しい画像の記録サイズは、元の画像が 16Mのときは12Mmaのに、7Mのときは5Mmaのときは5Mmaのときは5Mmaのときは に、5Mのときは44mmaのに、それ以下のとき は24mmaのとなります。

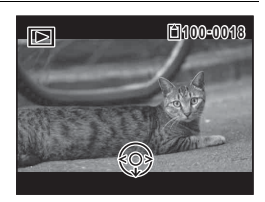

## 顔が小さく見えるように加工する

撮影時に顔検出機能 (p.95) で検出された人物の顔を小さく見えるよう に加工します。

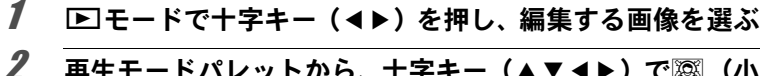

#### │ 再生モードパレットから、十字キー(▲▼◀▶)で(小 顔フィルター)を選ぶ

#### 3 OK ボタンを押す

補正できる顔に顔検出枠が表示されます。 検出枠が1つのみの場合は、手順6に進みます。

#### 十字キー(▲▼◀▶)で加工する顔 を選択する

緑色の枠が加工の対象となる顔です。

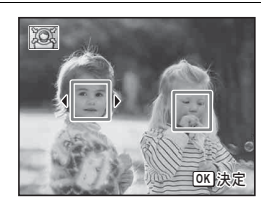

#### 5 OK ボタンを押す

- 6 十字キー(▲▶)で縮小率を切り替える
  - **\_\_\_**\_\_ 約5%
  - -\_\_\_\_\_\_\_\_\_約7%
  - <u>- ·</u> \_ \_ \_ 約10%

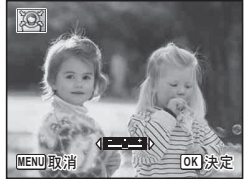

Δ

#### 7 OK ボタンを押す

上書きを確認する画面が表示されます。 画像がプロテクトされている場合は、このときに新規保存され、次の 確認画面は表示されません。

#### 8 十字キー(▲▼)で上書き保存/新規保存を選ぶ

#### **9** OK ボタンを押す

▶モードに戻り、加工した画像が表示されます。

注意 以下の場合は、加工できないことがあります。

• 画像に対して顔の占める割合が大きすぎる、または小さすぎる

・顔の位置が、画像の中心から外れている

## デジタルフィルターを使う

選択した画像の色調を変えたり、特殊な加工を施します。

| 白黒       | 白黒写真のような画像に加工します。                                      |  |  |
|----------|--------------------------------------------------------|--|--|
| セピア      | セピア写真のような画像に加工します。                                     |  |  |
| トイカメラ    | トイカメラで撮影したような画像に加工します。                                 |  |  |
| レトロ      | 古い写真のような画像に加工します。                                      |  |  |
| カラー      | 選択したカラーフィルターをかけた画像にします。赤/桃/<br>紫/青/緑/黄の6種類のフィルターがあります。 |  |  |
| 色抽出      | 特定の色だけを抽出し、他の部分を白黒に加工します。赤/<br>緑/青の3種類のフィルターがあります。     |  |  |
| 色強調      | 青空/新緑/花見/紅葉の色彩を強調します。                                  |  |  |
| ハイコントラスト | 撮った写真のコントラストを調整します。                                    |  |  |
| ソフト      | 全体をぼかしたようなやわらかい画像に加工します。                               |  |  |
| フィッシュアイ  | 魚眼レンズで撮影したような画像にします。                                   |  |  |
| 明るさ      | 明るさを調整します。                                             |  |  |
| ミニチュア    | 画像のボケ具合を操作してミニチュア風の写真に加工します。                           |  |  |

注意

パノラマ撮影された画像や動画、他のカメラで撮影した画像は、デジタ ルフィルターで加工できません。

**1** ▶ モードで十字キー(◀▶)を押し、編集する画像を選ぶ

2 再生モードパレットから、十字キー(▲▼◀▶)で (ご ジタルフィルター)を選ぶ

#### 3 OK ボタンを押す

フィルターを選択する画面が表示されます。

- 1 白黒
- 2 セピア
- 3 トイカメラ
- 4 レトロ
- 5 カラー
- 6 色抽出
- 7 色強調
- 8 ハイコントラスト
- 9 ソフト
- 10 フィッシュアイ
- 11 明るさ
- 12 ミニチュア

選択するフィルターによって、以下に進んでください。

#### 白黒/セピア/ソフトの場合

4 十字キー(▲▼)でフィルターを選ぶ フィルターに応じた加工結果がプレビュー表示されます。

#### **5** OK ボタンを押す 上書きを確認する画面が表示されます。

画像がプロテクトされている場合は、このときに新規保存され、次の 確認画面は表示されません。

#### **6** 十字キー(▲▼)で上書き保存/新規保存を選ぶ

## 7 OK ボタンを押す

フィルターで加工された画像が保存されます。

| R      | 白黒 1 2              |
|--------|---------------------|
|        | 3 4 9               |
|        | 7 6                 |
| 1.6.79 | 9 <del>8 50FT</del> |
| MENU取消 |                     |

レトロ/カラー/色抽出/色強調の場合

#### **4** 十字キー (▲▼) でフィルターを選ぶ

フィルターに応じた加工結果がプレビュー表示されます。

#### 5 +字キー(◀▶)で色を選択する

十字キー(▶)を押すたびに、次のように色が切り替わります。

| レトロ | 元画像→アンバー→ブルー |
|-----|--------------|
| カラー | 赤→桃→紫→青→緑→黄  |
| 色抽出 | 赤→緑→青        |
| 色強調 | 青空→新緑→花見→紅葉  |

#### **6** OK ボタンを押す

上書きを確認する画面が表示されます。 画像がプロテクトされている場合は、このときに新規保存され、次の 確認画面は表示されません。

#### 7 十字キー(▲▼)で上書き保存/新規保存を選ぶ

#### 8 OK ボタンを押す

フィルターで加工された画像が保存されます。

#### トイカメラ/ハイコントラスト/フィッシュアイ/明るさ/ミニ チュアの場合

- **4 十字キー(▲▼)でフィルターを選ぶ** フィルターに応じた加工結果がプレビュー表示されます。
- **5** +字キー(◀▶)で効果を調整する

|          | 十字キー(◀) | 初期設定   | 十字キー(▶) |
|----------|---------|--------|---------|
| トイカメラ    | 弱       | 標準     | 強       |
| ハイコントラスト | 弱       | 標準     | 強       |
| フィッシュアイ  | 弱       | 中      | 強       |
| 明るさ      | 暗い      | 標準     | 明るい     |
| ミニチュア    | 上部をぼかす  | 上下をぼかす | 下部をぼかす  |

## **6** OK ボタンを押す

上書きを確認する画面が表示されます。 画像がプロテクトされている場合は、このときに新規保存され、次の 確認画面は表示されません。

#### 7 十字キー(▲▼)で上書き保存/新規保存を選ぶ

#### **8** OK ボタンを押す

フィルターで加工された画像が保存されます。

#### HDRフィルターで加工する

画像の中の明るすぎたり暗すぎたりする部分を調整して、ハイダイナ ミックレンジ画像のような加工をします。

#### 1 ▶モードで十字キー(◀▶)を押し、編集する画像を選ぶ

再生モードパレットから、十字キー(▲▼◀▶)で HDR (HDRフィルター)を選ぶ

# **3** OK ボタンを押す

加工結果がプレビュー表示されます。

## 4 OK ボタンを押す

上書きを確認する画面が表示されます。 画像がプロテクトされている場合は、このときに新規保存され、次の 確認画面は表示されません。

#### 5 十字キー(▲▼)で上書き保存/新規保存を選ぶ

#### **6** OK ボタンを押す

加工された画像が保存されます。

2

# コラージュ画像を作成する

複数の撮影済み画像をレイアウトパターンに配置して、1つのコラー ジュ画像を作ります。

- ▶■■ (パノラマ) モードで撮影された画像や記録サイズが12м man、1004、
   ●●● で撮影された画像、または動画、他のカメラで撮影された画像はレイアウト編集できません。
- 1 再生モードパレットから、十字キー(▲▼◀▶)で■ (コ ラージュ)を選ぶ
- **2** OK ボタンを押す 項目選択画面が表示されます。

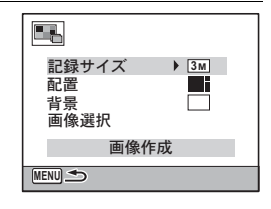

#### 記録サイズを選ぶ

3 十字キー(▲▼)で「記録サイズ」を選ぶ

#### 4 OKボタンまたは十字キー(▶)を押す ポップアップが表示されます。

5 十字キー (▲▼) で記録サイズを選ぶ
 3M と 2M IBB から選びます。

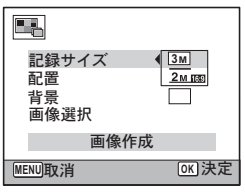

#### **6** OK ボタンを押す

設定が保存され項目選択画面に戻ります。

5

画像の編集と印刷

#### レイアウトパターンを選ぶ

#### 7 十字キー (▲▼) で「配置」を選ぶ

#### 8 OKボタンまたは十字キー(▶)を押 す ポップアップが表示されます。

記録サイズ 3M 配置 ● 背景 ■ 像選択 ■ ■ 像作成
MENU取消 ○K 決定

#### *9* 十字キー(▲▼)でレイアウトパターンを選ぶ ■/ 1003種類のレイアウトから選びます。

### **10** OK ボタンを押す

設定が保存され項目選択画面に戻ります。

背景を選ぶ

#### 11 +字キー(▲▼)で「背景」を選ぶ

#### **12** OK ボタンまたは十字キー(▶)を押す ポップアップが表示されます。

**13** 十字キー(▲▼)で背景を選ぶ 白い背景か黒い背景を選びます。

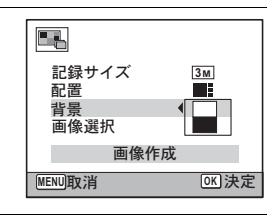

#### 14 OK ボタンを押す

設定が保存され項目選択画面に戻ります。

#### 画像を配置する

- ・パノラマ撮影された画像や記録サイズが12mm、1024、G40で撮影され た画像、または動画、他のカメラで撮影された画像はレイアウト編集 できないため、選択候補として表示されません。
  - アスペクト比16:9の画像を選択した場合、選択した各画像の上下に 黒い帯が表示されます。
- 15 +字キー (▲▼) で「画像選択」を選ぶ
- **16** OK ボタンまたは十字キー(▶)を押す 選択可能な画像が表示されます。

17 十字キー(◀▶)でレイアウトする 画像を選び、OKボタンを押す 画像モニター左上に表示されるガイドでハ イライト表示されている位置に、選択した 画像が配置されます。

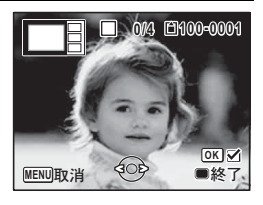

18 手順 17 を繰り返してレイアウトで指定されている枚数分 配置する

**19** グリーンボタンを押す 項目選択画面に戻ります。

レイアウト編集した画像を保存する

20 十字キー(▲▼)で「画像作成」を選ぶ

| 記録サイズ<br>配置<br>背景<br>画像選択 | 3M   |
|---------------------------|------|
| 画像作成                      |      |
| MENU 🛳                    | OK決定 |

#### 21 OK ボタンを押す

保存するか確認する画面が表示されます。

5

画像の編集と印刷

## 22 +字キー(▲)で「保存」を選ぶ

#### 23 OK ボタンを押す

レイアウト編集した画像が保存されます。

保存された画像の画質は★★★ (S.ファイン)になります。

#### 赤目を補正する

ストロボ撮影で人物の目が赤く写った画像を補正します。

- 赤目補正できるのは、このカメラで撮影した静止画のみです。パノラマ 撮影された画像や動画、他のカメラで撮影した画像、およびカメラ側で 赤目が特定できなかった画像は赤目補正できません。
  - ▶モードで十字キー(◀▶)を押し、赤目補正する画像を 選ぶ
- 2 再生モードパレットから、十字キー(▲▼ ◀▶)で <sup>(1)</sup>(赤 目補正)を選ぶ

#### **3** OK ボタンを押す

上書きを確認する画面が表示されます。 画像がプロテクトされている場合は、このときに新規保存され、次の 確認画面は表示されません。

#### 4 十字キー(▲▼)で上書き保存/新規保存を選ぶ

#### **5** OK ボタンを押す

赤目補正された画像が保存されます。

1

XE
## フレームを合成する

撮影した静止画に、フレーム(飾り枠)を合成します。あらかじめ3種 類のフレームが登録されています。

- 記録サイズが12mms / 12mm / 5mms / 4mms / 2mms で撮影された画 像、4:3で3mより小さいサイズの画像、またはパノラマ撮影された画 像や動画はフレームを合成できません。
- 2 再生モードパレットから、十字キー(▲▼◀▶)で○(フレーム合成)を選ぶ
- **3** OK ボタンを押す フレーム選択の9分割画面が表示されます。
- 4 十字キー(▲▼◀▶)で使用するフ レームを選ぶ

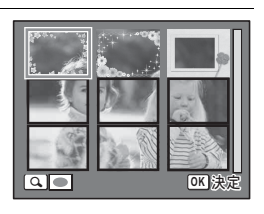

## **5** 電子ダイヤルを右(Q)に回す

選んだフレームが1画面表示されます。 フレームは次の方法で選び直すことができ ます。

| 十字キー(◀▶)   | 別のフレームを<br>選択                                       |
|------------|-----------------------------------------------------|
| 電子ダイヤル左(⊠) | フレーム選択の<br>9分割画面に戻<br>り、手順4と同様<br>の操作で別のフ<br>レームを選択 |

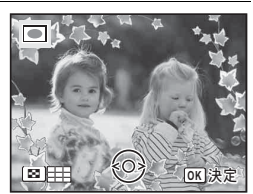

5

画像

の編集と印刷

## OK ボタンを押す

6

画像の位置調整と拡大/縮小を行う画面が 表示されます。 次の方法で調整ができます。

| 十字キー(▲▼◀▶) | 画像の位置を調<br>整 |
|------------|--------------|
| 電子ダイヤル     | 画像の拡大/縮<br>小 |

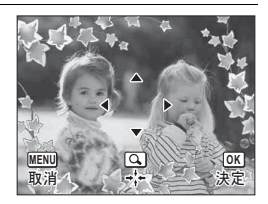

## 7 OK ボタンを押す

上書きを確認する画面が表示されます。 画像がプロテクトされている場合は、このときに新規保存され、次の 確認画面は表示されません。

## 8 十字キー(▲▼)で上書き保存/新規保存を選ぶ

## **9** OK ボタンを押す

フレームが合成された画像が、3Mの記録サイズで保存されます。

#### オプションのフレーム画像について

このカメラに内蔵されているフレームのほか、付属のCD-ROMにオプションフレームが収録されています。オプションフレームは内蔵メモリーまたはSDメモリーカードに登録できます。内蔵メモリーに登録する場合は、SDメモリーカードを取り出してから操作してください。

#### フレーム画像のコピーのしかた

- 1 付属のUSBケーブルでパソコンとカメラを接続する 接続のしかたは、「パソコンと接続する」(p.175)をご覧ください。
- 2 パソコンにデバイス検出の画面が表示されたら、「キャンセル」をクリックする
- 3 CD-ROMをパソコンにセットする
- 4 インストール画面が表示されたら、「EXIT」をクリックする
- 5 CD-ROM のルートディレクトリにある FRAME フォル ダーから、コピーしたいファイルをカメラ(リムーバブ ルディスク)のFRAMEフォルダーにコピーする

パソコンのファイル操作については、お使いのパソコンの説明書な どをご覧ください。

### **6** パソコンとカメラからUSBケーブルを外す

「パソコンと接続する」(p.175)を参考にしてください。

 内蔵メモリーとSDメモリーカードの両方にフレームを登録できますが、数 が多くなると処理に時間がかかる場合があります。

#### 新しく入手したフレームを使う

ペンタックスのホームページなどから入手したフレームを合成することもできます。

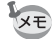

- ・ダウンロードしたフレームは、解凍して内蔵メモリーやSDメモリー カードのFRAMEフォルダーにコピーしてください。
  - FRAMEフォルダーは、SDメモリーカードをこのカメラでフォーマットすると作成されます。
  - ・ダウンロードの手順などの詳細は、当社ホームページをご覧ください。

## 動画を編集する

撮影した動画中のひとコマを切り出して静止画として保存したり、動 画を分割したり、動画に静止画のタイトル画像を入れたりすることが できます。

1 ▶ モードで十字キー (◀▶)を押し、編集する動画を選ぶ

## 2 再生モードパレットから、十字キー(▲▼◀▶)でぷ(動 画編集)を選ぶ

## **3** OK ボタンを押す

編集方法を選択する画面が表示されます。 編集方法によって、以下に進んでください。

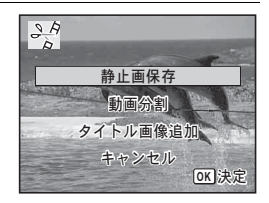

#### 動画の1コマを静止画として保存する

## 4 編集方法を選択する画面で「静止画保存」を選ぶ

## 5 OK ボタンを押す

静止画として保存するコマを選択する画面が表示されます。

# 6 +字キー(▲▼ ◀▶)で保存するコマを選ぶ

- ▲ 再生/一時停止
- ▼ 停止して最初のコマに戻る
- ◀ コマ戻し<sup>\*1</sup>
- ▶ コマ送り

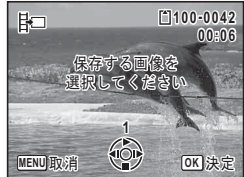

\*1 コマ戻しで戻るコマの位置は、30 コマごとの先頭のコマになります。 例えば、1~31コマ目からコマ戻しした場合は1コマ目に、32~61コ マ目からは31コマ目に戻ります。

## 7 OK ボタンを押す

選択したコマが静止画として保存されます。

動画を分割する

4 編集方法を選択する画面で「動画分割」を選ぶ

## **5** OK ボタンを押す

分割位置を選択する画面が表示されます。

- 6 十字キー(▲▼◀▶)で分割位置を 決める
  - ▲ 再生/一時停止
  - ▼ 停止して最初のコマに戻る
  - ◀ コマ戻し
  - ▶ コマ送り

## 7 OK ボタンを押す

分割位置を確認する画面が表示されます。

**8** 十字キー(▲▼)で「分割」を選ぶ

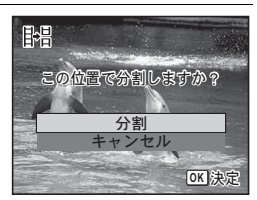

分割位置の画像を 選択してください

(IOI

開

MENU取消

E1100-0042

OK 決定

## **9** OK ボタンを押す

指定位置で分割された動画がそれぞれ新しいファイル名で保存され、 元の動画は削除されます。

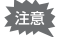

、 プロテクトされている動画は分割できません。

XE

・分割できるのは、2秒(31コマ)以上の動画です。

• 分割位置は、30コマ単位(31、61、91・・・コマ目)での選択になります。

#### 動画にタイトル画像を入れる

**4** 編集方法を選択する画面で「タイトル画像追加」を選ぶ

## **5** OK ボタンを押す

タイトル画像を選択する画面が表示されます。

6 十字キー(◀▶)でタイトル画像を選ぶ タイトル画像に設定できる画像だけが表示されます。

## OK ボタンを押す タイトル画像の位置を確認する画面が表示されます。

+字キー(▲▼)で「位置」を選ぶ ■ 動画の前にタイトル画像を入れる B 動画の後ろにタイトル画像を入れる

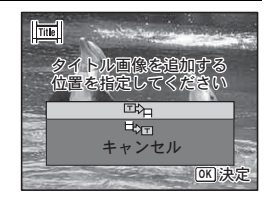

## **9** OK ボタンを押す

選択した静止画がタイトル画像として保存されます。

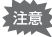

・プロテクトされている動画には、タイトル画像は入れられません。

・タイトル画像追加後の動画ファイルが26分以上となる場合には、タイトル画像を追加できません。

7

8

 ・動画の前にタイトル画像を入れた場合:動画再生時には、静止画が3秒 間再生され、そのあとで動画が再生されます。サムネイルは登録した 静止画が使用されます。
 動画の後ろにタイトル画像を入れた場合:動画再生時には、動画が再 生され、そのあとで静止画が3秒間再生されます。サムネイルは元の 動画のサムネイルが使用されます。

- •静止画は、動画サイズに合わせて自動的にリサイズされます。
- ・動画と同じアスペクト比の静止画のみタイトル画像に設定できます。

## 画像をコピーする

内蔵メモリーとSDメモリーカード間で画像をコピーします。カメラに SDメモリーカードが入っていないと、この機能は選択できません。

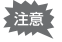

SDメモリーカードをセットするときや取り出すときは、必ず電源を 切ってください。

1 再生モードパレットから、十字キー(▲▼ ◀▶)で品(画 像コピー)を選ぶ

## **2** OK ボタンを押す

コピー方法を選択する画面が表示されます。

コピー方法によって、以下に進んでください。

#### 内蔵メモリーからSDメモリーカードにコピーする場合

内蔵メモリー内のすべての画像をSDメモリーカードにコピーします。 画像をコピーする前に、SDメモリーカードに充分な空き容量があるこ とを確認してください。

**3** 十字キー(▲▼)で「•●●50」を選ぶ

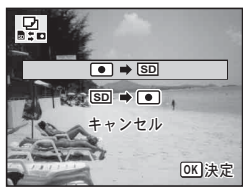

5

画像の編集と印刷

## **4** OK ボタンを押す

すべての画像がSDメモリーカードにコピーされます。

#### SDメモリーカードから内蔵メモリーにコピーする場合

SDメモリーカード内の画像を1つずつ選んで、内蔵メモリーにコピーします。

## **3** +字キー (▲▼) で「⑨ ➡ ● 」を選ぶ

## 4 OK ボタンを押す

**5** +字キー(◀▶)でコピーする画像 を選ぶ この画像を

## **6** OK ボタンを押す

選択した画像が内蔵メモリーにコピーされます。 他の画像をコピーする場合は、手順3~6を繰り返します。終了する 場合は「キャンセル」を選びます。

・します

OK 決定

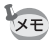

SDメモリーカードから内蔵メモリーにコピーする場合は、新しいファ イル名で画像がコピーされます。 DPOFを設定する

DPOF (Digital Print Order Format)とは、デジタルカメラで撮影した 静止画に、プリントのための情報を記録するためのフォーマットです。 撮影した静止画にDPOFを設定すると、DPOF対応プリンターやプリン トサービス店でDPOFの設定に従ったプリントができます。

#### 印刷について

このカメラで撮影した画像を印刷するには、次の方法があります。

- 1 プリントサービス店を利用する
- 2 SDメモリーカードスロットのあるプリンターを利用して、SDメ モリーカードから直接印刷する
- 3 お手持ちのパソコンのソフトウェアを利用して印刷する
- ・DPOFが設定できるのは、静止画のみです。動画には設定できません。
  - 「日付写し込み」(p.99)で日付/時刻を写し込んだ画像には、DPOF 設定で「日付」を 𝔐 (オン)にしないでください。𝔐 にすると、日 付が重なって印刷されます。

## 1画像ずつ設定する

各画像ごとに、以下の項目を設定します。

| 枚数 | プリントする枚数を設定します。99枚まで設定できます。 |
|----|-----------------------------|
| 日付 | 画像に日付をプリントするかしないかを設定します。    |

1 再生モードパレットから、十字キー(▲▼ ◀►)で (DPOF) を選ぶ

## **2** OK ボタンを押す

設定方法を選択する画面が表示されます。

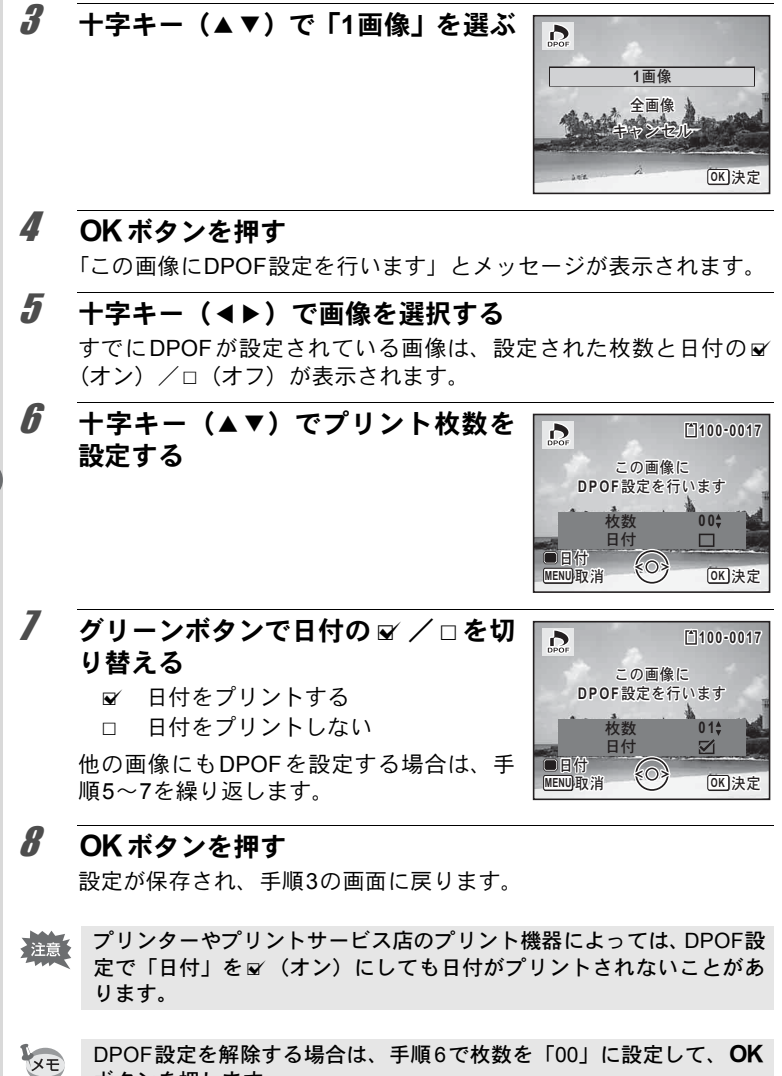

5 画像の編集と印刷

ボタンを押します。

## 全画像を設定する

カメラに保存されているすべての画像に同じ枚数/日付の設定を適用 します。

## 1 p.152の手順3の画面で「全画像」を選ぶ

## 2 OK ボタンを押す

「すべての画像にDPOF設定を行います」とメッセージが表示されます。

3 プリント枚数と日付の ☑ / □ を設定 する

設定のしかたは「1画像ずつ設定する」の手順6~7(p.152)をご覧ください。

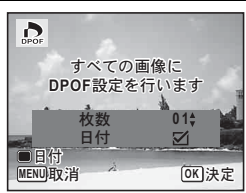

## 4 OK ボタンを押す

設定した値で全画像の設定が保存され、設定方法を選択する画面に戻 ります。

- ・「全画像」では、すべての画像に同じプリント枚数が設定されます。 プリントをする前に、必ず枚数の設定が正しいか確認してください。
  - ・「全画像」で設定を行うと、1画像ずつの設定は解除されます。

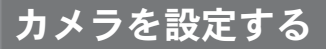

## 「、設定」メニューを設定する

カメラの設定は主に「<br />
<br />
、設定」メニューから行います。機能の設定方法<br />
は各機能の説明を参照してください。

## 1 ■モードでMENUボタンを押す

「、設定」メニューが表示されます。

## 2 十字キー(▲▼)で設定する項目を選び、設定する

3 設定完了後、MENUボタンを押す トロモードに戻り、設定が保存されます。

▲モードと▶モードの切り替え ☞p.46

## フォーマットする

SDメモリーカード/内蔵メモリーに保存されているすべてのデータを 消去します。

未使用または他のカメラやデジタル機器で使用したSDメモリーカード は、必ずこのカメラでフォーマットしてからご使用ください。

- SDメモリーカードのフォーマット中は、バッテリー/カードカバー を開けないでください。カードが破損して使用できなくなることがあ ります。
  - フォーマットを行うと、プロテクトされた画像や、このカメラ以外で 記録したデータも消去されます。ご注意ください。
  - パソコンなどこのカメラ以外の機器でフォーマットされたSDメモリー カードはそのままでは使用できません。必ずカメラでフォーマットして ください。
  - SDメモリーカードが挿入されていると、SDメモリーカードがフォーマットされます。内蔵メモリーをフォーマットする場合は、必ずSDメモリーカードを抜いてから操作してください。
  - フォーマットすると、付属のCD-ROMからコピーされたオプションフレームも消去されます(デフォルトフレーム3種類は消去されません)。

(6)

- 1 「、設定」メニューから、十字キー(▲▼)で「フォーマット」を選ぶ
- 2 十字キー(▶)を押す 「フォーマット」画面が表示されます。
- 3 十字キー (▲▼) で「フォーマット」 を選ぶ
  オーマット」
  オーマット
  オーマット
  オーマット

## 4 OK ボタンを押す

フォーマットが開始されます。

フォーマットが終わると、 
モードに戻ります。

## サウンドの設定を変更する

操作音の音量と音の種類を変更できます。

1 「、設定」メニューから、十字キー(▲▼)で「サウンド」 を選ぶ

## **2** +字キー(▶)を押す

「サウンド」画面が表示されます。 設定する項目によって、以下に進んでくだ さい。

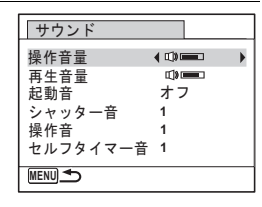

キャンセル

OK 決定

#### 操作音量/再生音量を変更する

**3** 十字キー(▲▼)で「操作音量」を選ぶ

6

## **4** 十字キー(**∢**▶)で音量を調節する

音量を **N** にすると起動音・シャッター音・操作音・セルフタイマー音 は鳴りません。

## 5 手順3~4と同様の操作で「再生音量」を設定する

## **6** MENUボタンを2回押す

▶モードに戻ります。

音の種類を変更する

- 3 +字キー (▲▼) で「起動音」を選ぶ
- 4 十字キー(▶)を押す ポップアップが表示されます。
- 5 十字キー(▲▼)で音の種類を選ぶ 「1」/「2」/「3」/「オフ」から選択します。

## **6** OK ボタンを押す

7 手順3~6と同様の操作でシャッター音/操作音/セルフ タイマー音を設定する

**MENUボタンを2回押す** 

 ・モードに戻ります。

## 日時を変更する

初期設定(p.39)で設定した日付と時刻を変更します。また、カメラに 表示する日付の表示形式を設定します。

1 「、設定」メニューから、十字キー(▲▼)で「日時設定」 を選ぶ

## 2 +字キー(▶)を押す

「日時設定」画面が表示されます。

6

## 3 +字キー(▶)を押す

選択枠が「年/月/日」に移動します。 初期設定や、前回の設定によっては、月/日 /年/日/月/年で表示されていることもあり ます。

| 日時設定   |            |
|--------|------------|
| 表示スタイル | ▶年/月/日 24h |
| 日付     | 2012/01/01 |
| 時刻     | 00:00      |
| 設定完了   |            |
| MENU取消 |            |

## **4** 十字キー(▲▼)で日付の表示スタイルを選ぶ

「年/月/日」/「月/日/年」/「日/月/年」から選択します。

- 5 十字キー(▶)を押す 選択枠が「24h」に移動します。
- 6 十字キー(▲▼)で「24h」(24 時間表示) /「12h」(12 時間表示)を選ぶ
- 7 十字キー(▶)を押す 選択枠が「表示スタイル」に戻ります。
- 8 十字キー(▼)を押す 選択枠が「日付」に移動します。

**9** +字キー(▶)を押す

手順4で設定した表示スタイルに従って、選択枠が下記の項目に移動 します。

「年/月/日」の場合 西暦年 「月/日/年」の場合 月 「日/月/年」の場合 日

以下の操作手順は、「年/月/日」に設定した場合です。他の表示スタ イルに設定した場合でも、操作方法は同様です。

## **10** +字キー(▲▼)で西暦年を設定する

## 11 +字キー(▶)を押す

選択枠が「月」に移動します。十字キー(▲▼)で月を設定します。 月を設定後は、同様の操作で日を設定します。

## 12 手順7~11と同様の操作で時刻を設定する

手順6で「12h」を選択した場合は、時刻調整に連動してAM/PMが切り替わります。

## 13 +字キー (▼) で「設定完了」を選ぶ

## 14 OK ボタンを押す

日時の設定が保存されます。

「Xモ 手順14でOKボタンを押すと、0秒にセットされます。時報に合わせて OKボタンを押すと、秒単位まで正確に日時が設定できます。

## ワールドタイムを設定する

「日時を設定する」(p.39)や「日時を変更する」(p.156)で設定した日時は、現在地の日時として設定されます。「ワールドタイム」を設定しておくと、海外で使用するとき、画像モニターに目的地として設定した国や地域の日時を表示できます。

#### 目的地を設定する

- **1** 「、設定」メニューから、十字キー(▲▼)で「ワールドタ イム」を選ぶ
- 2 +字キー(▶)を押す 「ワールドタイム」画面が表示されます。
- 3 +字キー(▲▼)で「ナ目的地」を選ぶ

| ワールドタイム |              |
|---------|--------------|
| 時刻切替    | ▶            |
|         | D8計<br>14:25 |
|         | D)計<br>14:25 |
| (MENU)  |              |

## 4 +字キー(▶)を押す

「→目的地」画面が表示されます。現在設定されている都市が地図上で 点滅表示されます。

6)

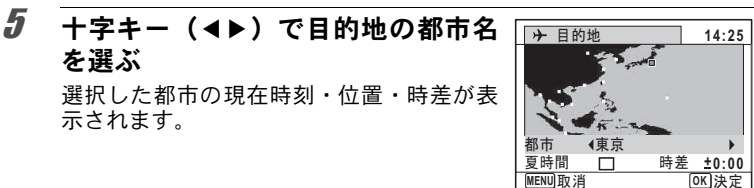

- **6** +字キー(▲▼)で「夏時間」を選ぶ
- 7 十字キー(◀▶)で☑ (オン) /□ (オフ)を切り替える 目的地が夏時間を採用している場合は、☑ にします。
- **OKボタンを押す** 目的地の設定が保存され、「ワールドタイム」画面に戻ります。
- **9** MENUボタンを2回押すトードに戻ります。

XE

#### 目的地の日時をカメラに表示させる(時刻切替)

- 1 「、設定」メニューから、十字キー(▲▼)で「ワールドタ イム」を選ぶ
- 2 十字キー(▶)を押す 「ワールドタイム」画面が表示されます。
- 3 +字キー(▲▼)で「時刻切替」を選ぶ

|              | _     |
|--------------|-------|
| リールトダイム      |       |
| 時刻切替         | ) 🖒   |
| <b>⊁</b> 目的地 | DST   |
| ニューヨーク       | 01:25 |
| <b>公</b> 現在地 | DOFF  |
| 東京           | 14:25 |
| MENU         |       |

## 4 +字キー(▶)を押す

ポップアップが表示されます。

## 5 十字キー (▲▼) でナ/ ☆を切り替える

## **6** OK ボタンを押す

設定が保存されます。

## 7 MENUボタンを2回押す

▶モードに戻ります。 ワールドタイムに切り替えた場合は、 モードにしたときに画像モニターに目的地の日時が表示されていることを示す + アイコンが表示されます。

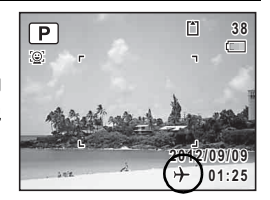

## メニューの文字サイズを設定する

カーソルで選んでいるメニュー項目の文字サイズを、「標準」(通常表 示) /「大きい」(拡大表示)から設定できます。

- **1** 「**ヽ**設定」メニューから、十字キー(▲▼)で「文字サイ ズ」を選ぶ
- 2 十字キー(▶)を押す ポップアップが表示されます。
- 3 十字キー(▲▼)でメニューの文字サイズを選ぶ 「標準」/「大きい」から選択します。

**4** OK ボタンを押す 設定が保存されます。

6

## 表示言語を変更する

メニューやエラーメッセージなどに表示される言語を変更します。

### 1 「、設定」メニューから、十字キー(▲▼)で「Language/ 言語」を選ぶ

## 2 +字キー(▶)を押す

「Language/言語」画面が表示されます。

## 3 +字キー (▲▼ ◀ ▶ ) で言語を選ぶ

## **4** OK ボタンを押す

選択した言語でメニューやメッセージが表示されるようになります。

## フォルダー名の付け方を変更する

画像が保存されるフォルダー名の付け方を変更できます。「日付」に設定すると 写真は撮影日ごとに違うフォルダーに保存されます。

| 選択項目        | 作成されるフォルダー名称                                                                                                    |
|-------------|----------------------------------------------------------------------------------------------------|
| 日付<br>(初期値) | <ul> <li>xxx_mmdd(3桁のフォルダー番号_月日)</li> <li>※日付の表示スタイルが「日/月/年」に設定されている場合は、</li> <li>xxx_ddmm(3桁のフォルダー番号_日月)になります。</li> <li>撮影日ごとにフォルダーが作成され、その日付の撮影データが保存されます。</li> </ul> |
| PENTX       | xxxPENTX (xxxは3桁のフォルダー番号)<br>フォルダーがいっぱい(9999枚)になるまで同じフォルダーに保存さ<br>れます。                                                                                                  |
| _USER       | xxxAAAAA(xxxは自動で付与される3桁のフォルダー番号、AAAAAは<br>入力した5文字の英数字)<br>フォルダーがいっぱい(9999枚)になるまで同じフォルダーに保存さ<br>れます。                                                                     |

「日付」で4/1に撮影 「日付」で4/8に撮影 4/10 [C [PENTX] [C 「PENTX」で4/15に 変更 撮影 100 0401 101 0408 102PENTX 新しいフォルダは フォルダーを作成 フォルダーを作成 フォルダーを作成 作成されない 100 0401 101 0408 102PENTX 102PENTX フォルダーに保存 フォルダーに保存 フォルダーに保存 フォルダーに保存 DCIM DCIM DCIM DCIM

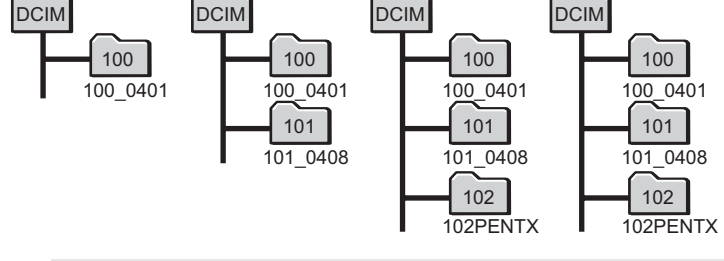

・フォルダーは最大900個まで作成されます。

• 1個のフォルダーには最大9999個まで画像が保存されます。

XE

フォルダー名の付け方を選択する

- 1 「、設定」メニューから、十字キー(▲▼)で「フォルダー 名」を選ぶ
- 2 十字キー(▶)を押す ポップアップが表示されます。
- 3 十字キー(▲▼)でフォルダー名の付け方を選ぶ 「日付」/「PENTX」/「\_USER」から選択します。

**4** OK ボタンを押す 設定が保存されます。

#### フォルダー名を自分で作る

画像を保存するフォルダー名を作ることができます。 入力できるのはアンダーバーを含む半角英数字5文字です。 作成されるフォルダー名は、3桁のフォルダー番号の後に、入力した5 文字の英数字が表示される形になります。

1 「フォルダー名の付け方を選択する」の手順3で、「\_USER」 を選ぶ

フォルダー名

MENU取消

A B C D E F G H I J K L M

NOPORSTUVWXYZ

WT

0K 文字入力

0123456789\_ 設定完了 \_USER 〔

2 十字キー(▶)を押す フォルダー名入力画面が表示されます。 「\_USER」と初期表示されています。

## 3 +字キー(▲▼◀▶)で入力する文字を選び、OK ボタン を押す

1文字目が確定し、2文字目にカーソルが移動します。

## 4 手順3を繰り返して、5文字すべてを入力する

6

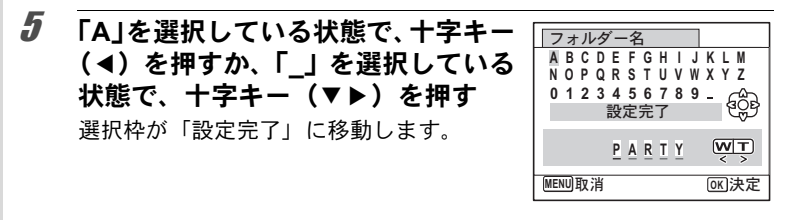

**6** OK ボタンを2回押す フォルダー名が設定され、「、設定」メニューに戻ります。

XE

6

設定

・ズームレバーを使って、入力する文字列の位置を変更できます。
 ・設定したフォルダー名が「、設定」メニューに表示されます。

## ファイル名の付け方を変更する

保存される画像のファイル名の付け方を変更できます。

| 選択項目          | 作成されるファイル名                                                   |
|---------------|--------------------------------------------------------------|
| IMGP<br>(初期値) | IMGPxxxx (xxxxは自動で付与される4桁の通し番号)<br>カメラ固有の設定番号の後ろに通し番号が続きます。  |
| USER          | AAAAxxxx (xxxxは自動で付与される4桁の通し番号)<br>入力した4文字の英数字の後ろに通し番号が続きます。 |

#### ファイル名の付け方を選択する

- 1 「、設定」メニューから、十字キー(▲▼)で「ファイル名」 を選ぶ
- 2 十字キー(▶)を押す ポップアップが表示されます。
- 3 十字キー(▲▼)でファイル名の付け方を選ぶ 「IMGP」/「USER」から選択します。

Δ OK ボタンを押す

設定が保存されます。

#### ファイル名を自分で設定する

撮影する画像ファイルの命名方法を自分で設定することができます。 入力できるのはアンダーバーを含む半角英数字4文字です。撮影された 画像ファイル名は、入力した4桁の英数字の後ろに4桁の通し番号が表 示されます。

- 1 「ファイル名の付け方を選択する」の手順3で、「USER」を 選ぶ
- 2 +字キー(▶)を押す ファイル名入力画面が表示されます。 「USFR」と初期表示されています。

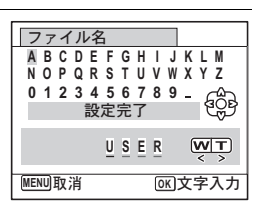

設定完了

MENU取消

ABCD

WT

[0K]決定

3 **十字キー(▲▼∢▶)で入力する文字を選び、OK** ボタン を押す

1文字目が確定し、2文字目にカーソルが移動します。

- Δ 手順3を繰り返して、4文字すべてを入力する
- 5 「A」を選択している状態で、十字キー ファイル名 (◀)を押すか「」を選択している ABCDEFGHIJKLM NOPQRSTUVWXYZ **状態で、十字キー(▼▶)を押す** 0123456789\_ 選択枠が「設定完了」に移動します。

#### ĥ OK ボタンを2回押す

ファイル名が設定され、「、設定」メニューに戻ります。

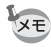

- ・ズームレバーを使って、入力する文字列の位置を変更できます。
- 設定したファイル名はリセットをしても初期化されません。

## ビデオ出力方式を選択する

カメラとAV機器を接続して撮影や再生をするときのビデオ出力方式 を、NTSCとPALから選択します。

## 1 「、設定」メニューから、十字キー(▲▼)で「ビデオ出力」 を選ぶ

## 2 +字キー(▶)を押す

ポップアップが表示されます。

## 3 +字キー(▲▼)で出力方式を選ぶ

接続するAV機器のビデオ出力方式に合わせて選択します。

## **4** OK ボタンを押す

設定が保存されます。

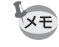

6

設定

国や地域によってはビデオ出力方式が初期設定(「NTSC」)になっていると画像や音声を再生できない場合があります。その場合は、出力方式を「PAL」に切り替えてください。

AV機器と接続する ☞p.127 都市別のビデオ出力方式 ☞p.202

## HDMI出力形式を選択する

カメラとAV機器をHDMIケーブルで接続して再生するときの出力解像 度を設定します。初期設定はオートです。

## 1 「、設定」メニューから、十字キー(▲▼)で「HDMI出力」 を選ぶ

## 2 +字キー(▶)を押す

ポップアップが表示されます。

## **3** +字キー(▲▼)で出力方式を選ぶ

接続するAV機器のHDMI仕様に合わせて選択します。

## **4** OK ボタンを押す

設定が保存されます。

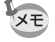

選択されているビデオ出力方式でポップアップの表示内容が一部変わりま す。

変更が必要な場合、先にビデオ出力方式を変更してからHDMI出力を設定し てください。

以下にビデオ出力方式と選択できるHDMI出力の組み合わせを示します。

|          | ビデオ出力方式                             |                 |
|----------|-------------------------------------|-----------------|
|          | NTSC                                | PAL             |
|          | オート(AV機器とカメラ双方で対応する<br>最大のサイズを自動選択) |                 |
| 設定できる解像度 | 1080i (1920×1080i)                  |                 |
|          | 720p (1280×720p)                    |                 |
|          | 480p (1920×1080i)                   | 576p (720×576p) |

## Eye-Fiを設定する

市販のEye-Fiカードを使って、画像を無線LAN経由で自動的にパソコンなどに転送することができます。転送のしかたについては、「Eye-Fiカードを使って画像を転送する」(p.186)をご覧ください。初期設定は□(オフ)です。

- 1 「<設定」メニューから、十字キー(▲▼)で「Eye-Fi」を選ぶ
- 2 +字キー (◀▶) で☑ /□を切り替える
  - ☑ Eye-Fiカードを使った通信を開始する
  - Eye-Fiカードを使った通信をしない

## 3 OK ボタンを押す

設定が保存されます。

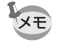

Eye-Fi通信を行うためには、Eye-Fiカードに無線LANアクセスポイント や転送先を設定しておく必要があります。設定のしかたについては、 Eye-Fiカード付属の使用説明書をご覧ください。 6

## 画像モニターの明るさを設定する

画像モニターの明るさを設定できます。

## 1 「、設定」メニューから、十字キー(▲▼)で「LCDの明る さ」を選ぶ

## 2 +字キー(◀▶)で明るさを調整する

- **∎\_\_\_\_** 暗
- **-\_\_**i\_\_\_ 標準
- <u>- ·</u> \_ \_ 明

3 MENUボタンを押す

▶モードに戻ります。

画像モニターは、設定した明るさになります。

## 節電機能を使う(エコモード)

ー定時間操作しないときに、画像モニターの明るさが自動的に暗くな るように設定することで、電池の消耗を軽減します。節電機能が働き、 画像モニターが暗くなった場合は、いずれかのボタン操作をすると、元 の明るさに戻ります。

- 1 「、設定」メニューから、十字キー(▲▼)で「エコモード」 を選ぶ
- 2 十字キー(▶)を押す ポップアップが表示されます。
- 3 十字キー(▲▼)でエコモードに切り替わるまでの時間を 選ぶ

「2分」/「1分」/「30秒」/「15秒」/「5秒」/「オフ」から選択します。

# **4** OK ボタンを押す

設定が保存されます。

6

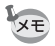

- ・以下の場合は、エコモードになりません。
  - ・□(連続撮影)/□(連写L)/□(連写H)で撮影中
  - ACアダプター接続時
  - 再生モード中
  - 動画撮影中
  - ・パソコン接続中
  - ・メニュー表示中
  - 「5秒」に設定されている場合、電源を入れた後に何も操作しないと、
     15秒後にエコモードになります。

## オートパワーオフを設定する

ー定時間操作しないときに、自動的に電源が切れるように設定できま す。

- 1 「、設定」メニューから、十字キー(▲▼)で「オートパワー オフ」を選ぶ
- 2 十字キー(▶)を押す ポップアップが表示されます。
- 3 十字キー(▲▼)でオートパワーオフになるまでの時間を 選ぶ

「5分」/「3分」/「オフ」から選択します。

## **4** OK ボタンを押す

設定が保存されます。

- 以下の場合は、オートパワーオフになりません。
  - ・ 및(連続撮影)/ 및(連写L)/ 및(連写H)で撮影中
  - 動画撮影中

XE

- ・スライドショウ/動画再生中
- ・パソコン接続中
- Eye-Fiカードで画像転送中

6

## クイック拡大を設定する

▶モードで画像を再生中に、電子ダイヤルを右(Q)に回すかズームレバーを右(T)に回すだけで再生画像を最大倍率の10倍まで拡大する「クイック拡大」を使用するかどうかを設定します。

# 1 「、設定」メニューから、十字キー(▲▼)で「クイック拡大」を選ぶ

## 2 +字キー(◀▶)で☑ /□を切り替える

☞ クイック拡大を使用する

□ クイック拡大を使用しない(初期設定)

## 3 MENUボタンを押す

モードに戻ります。

## ガイド表示を設定する

撮影モード確定時と撮影モードパレット/動画モードパレット/再生 モードパレットのガイドの表示をする/しないを設定します。

# 7 「、設定」メニューから、十字キー(▲▼)で「ガイド表示」を選ぶ

#### 2 十字キー(◀▶)で ☑ / □を切り替える ☑ 説明を表示する(初期設定) □ 説明を表示しない

## 3 MENUボタンを押す

モードに戻ります。

## 電池の種類を設定する

使用する単3形電池の種類を設定します。

## 1 「、設定」メニューから、十字キー(▲▼)で「バッテリー 選択」を選ぶ

6

## 2 +字キー (▶)を押す

ポップアップが表示されます。

## **3** +字キー(▲▼)で電池の種類を選ぶ

| AUTO  | 電池の種類を自動判別します(初期値) |  |
|-------|--------------------|--|
| Li    | リチウム電池             |  |
| Ni-MH | ニッケル水素電池           |  |
| AL    | アルカリ電池             |  |

### **4** OK ボタンを押す

設定が保存されます。

## 起動画面を変更する

カメラの電源を入れたときに表示する起動画面を設定します。 起動画面には、次の画像が選択できます。

- ・ プリインストール画面(3種)
- 撮影モードとボタンのガイドを表示する「ガイド表示起動画面」
- 撮影した画像(設定が可能な画像のみ)

# 1 再生モードパレットから、十字キー(▲▼◀▶)で □ (起動画面設定)を選ぶ

## 2 OK ボタンを押す

起動画面を選択する画面が表示されます。

3 十字キー(▲▶)で起動画面を選ぶ 起動画面に設定できる画像だけが表示され ます。その他に、ガイド表示起動画面と3種 類のPENTAXロゴ画面が選択できます。

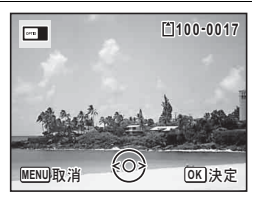

## **4** OK ボタンを押す

起動画面が設定されます。

6

- ・設定した起動画面は、元の画像を消去したり、SDメモリーカード/ 内蔵メモリーをフォーマットしても消去されません。
- 「オフ」に設定すると起動画面は表示されません。
- 再生起動モードで電源を入れたときは、起動画面は表示されません。
- 記録サイズが<u>12mma</u>/12mma/<u>5mma</u>/<u>4mma</u>/<u>2mma</u>で撮影された画像、4:3で<sup>3m</sup>より小さいサイズの画像、またはパノラマ撮影された 画像や動画は起動画面には使えません。

## センサー画素の欠けを補完する(ピクセルマッピン グ)

ピクセルマッピングは、撮像素子の画素に欠けがあった場合に補完処 理をする機能です。画像のドットがいつも同じ所で欠けるようになっ たら、ピクセルマッピングを実行してください。

- **1 □**モードでMENUボタンを押し、十字キー(▶)を2回押す 「**ヽ**設定」メニューが表示されます。
- 2 +字キー (▲▼) で「ピクセルマッピング」を選ぶ

# 3 十字キー(▶)を押す 「ピクセルマッピング」画面が表示されます。

+字キー(▲▼)で「ピクセルマッ ピング」を選ぶ 撮像素子を確認し 再調整を行います ビクセルマッピング キャンセル

## 5 OK ボタンを押す

補完処理が行われます。

6

設定

4

XE

電池の容量が少ない場合、「電池容量がたりないためピクセルマッピン グを行えません」と画像モニターに表示されます。ACアダプターキッ トK-AC129(別売)を使用するか、容量が十分残っている電池に交換 してください。

## 再生起動を設定する

▶ボタンを長押しするだけで電源を入れることができます。

- 1 「、設定」メニューから、十字キー(▲▼)で「再生起動」 を選ぶ
- 2 +字キー (◀▶) で ☑ / □を切り替える

☑ 再生起動をする
□ 再生記動をしない

3 OK ボタンを押す

設定が保存されます。

## 設定をリセットする

カメラの設定内容を工場出荷時の状態に戻します。リセットされる項 目については「初期設定一覧」(p.197)をご覧ください。

- 1 「、設定」メニューから、十字キー(▲▼)で「リセット」 を選ぶ
- **2** +字キー(▶)を押す

「リセット」画面が表示されます。

**3** +字キー(▲▼)で「リセット」を選ぶ

 
 リセット

 設定を初期状態に戻します

 リセット キャンセル
 6

## OK ボタンを押す

設定がリセットされます。

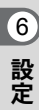

パソコンと接続する

## カメラのUSB接続モードを設定する

カメラをUSBケーブルで接続するときの接続先を設定します。

必ずパソコンと接続する前に設定してください。USBケーブルでカメ ラとパソコンが接続された状態では設定できません。

## 1 カメラの電源を入れる

2 「、設定」メニューから、十字キー(▲▼)で「USB接続」 を選ぶ

3 +字キー(▶)を押す

ポップアップが表示されます。

**4** +字キー (▲▼) で「MSC」を選ぶ

**5** OK ボタンを押す 設定が保存されます。

#### MSC & PTP

MSC (Mass Storage Class / マスストレージクラス)

パソコンにUSB接続された機器を、記憶装置として扱うための汎用の ドライバプログラムです。USB機器をそのドライバで制御するための 規格のことを指すこともあります。

USB Mass Storage Class対応の機器は、接続するだけで、専用のドラ イバをインストールせずにパソコンからファイルのコピーや読み書き を行うことができます。

PTP (Picture Transfer Protocol / ピクチャートランスファープロトコル)

USBを通じてデジタル画像の転送やデジタルカメラの制御を行うためのプロトコルで、ISO 15740として国際標準化されています。

PTP対応の機器同士では、デバイスドライバをインストールせずに、画像データの転送を行うことができます。

このカメラでは、特に指定がない限り「MSC」を選択した状態でパソ コンと接続してください。

## カメラとパソコンを接続する

付属のUSBケーブルで、カメラとパソコンを接続します。

- 1 パソコンの雷源を入れる
- 2 カメラの雷源を切る

#### 3 USBケーブルでカメラとパソコンを接続する

USBケーブル端子の●と、カメラのPC/AV端子の ◀マークを合わせ て接続してください。

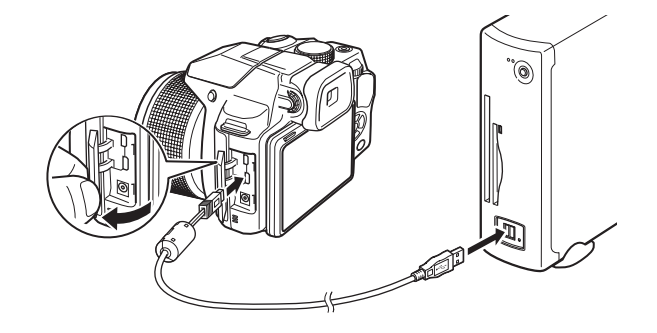

#### 4 カメラの電源を入れる

カメラがパソコンに認識されます。

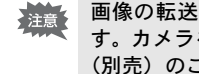

画像の転送中に雷池が消耗すると、画像データが壊れることがありま す。カメラをパソコンに接続するときはACアダプターキットK-AC129 (別売)のご使用をお勧めします (p.30)。

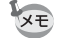

- カメラとパソコンの通信中は、電源ランプが点滅します。
- ・カメラと接続できるパソコンについては、p.178を参照してください。

7 パソコンと接続する

## パソコンからカメラを取り外す

MediaImpressionなどのアプリケーションでカメラを使用中の場合は、 アプリケーションを終了しないとカメラを取り外すことはできません。

#### Windows

- 1 デスクトップ右下のタスクバーの (ホットプラグアイコン)をクリックする
- 2 接続されているカメラの取 り出しをクリックする

メッセージが表示されます。

デバイスとプリンターを開く(0)
 の取り出し
 リムーバブル ディスク (L:)

3 USBケーブルをパソコンとカメラから取り外す

#### Macintosh

- デスクトップの「NO NAME」をゴミ箱にドラッグする SDメモリーカードにボリュームラベル名が付いている場合は、その 名称のアイコンをゴミ箱にドラッグします。
- **2** USBケーブルをMacintoshとカメラから取り外す
  - AメラまたはパソコンからUSBケーブルを取り外すと、カメラは自動 的に再生モードに切り替わります。

## 付属ソフトウェアを使用する

#### 付属のCD-ROMには、次のソフトウェアが収録されています。

#### 画像閲覧・管理・編集ソフト 「Medialmpression 3.5 for PENTAX」(Windows) 「Medialmpression 2.1 for PENTAX」(Macintosh)

対応言語:英語/フランス語/ドイツ語/スペイン語/ポルトガル語/イタリ ア語/オランダ語/スウェーデン語/ロシア語/韓国語/中国語 [繁体字/簡 体字]/日本語

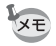

Windows版のMediaImpressionは、動画の編集ができます。

## システム環境

カメラで撮影した画像や動画をパソコンで楽しむには、以下のシステ ム環境が必要です。

7 パソコンと接続する

これらの環境は、動画の再生・編集をするのに必要な最低環境であり、 すべてのパソコンについて動作を保証するものではありません。

#### Windows®

| OS          | Windows XP(SP3)/Windows Vista <sup>®</sup> /Windows 7<br>・ 対象OSがプリインストールされたパソコンで、最新の<br>バージョンにアップデートされているもの |  |
|-------------|----------------------------------------------------------------------------------------------------|--|
| CPU         | Pentium® 4 1.6GHzまたは同等のAMD Athlon<br>(Intel® Core™ 2 Duo 2.0GHzまたは同等のAMD Athlon<br>X2以上のプロセッサを推奨)           |  |
| メモリ         | 512MB以上(1GB以上推奨)                                                                                            |  |
| ハードディスク空き容量 | 300MB以上                                                                                                    |  |
| その他         | CD/DVDドライブ<br>USBポート標準搭載<br>1024×768ピクセル、16ビットカラーモニターまたはそ<br>れ以上                                            |  |
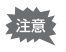

Windows 95/Windows 98/Windows 98SE/Windows Me/Windows NT/Windows 2000には対応していません。

### Macintosh

| OS          | Mac OS X(Ver.10.4, 10.5, 10.6, 10.7)<br>• 対象OSがプリインストールされたパソコンで、最新の<br>バージョンにアップデートされているもの |  |  |  |  |  |  |
|-------------|--------------------------------------------------------------------------------------------|--|--|--|--|--|--|
| CPU         | PowerPC G4 800MHz プロセッサまたは同等のCPU<br>(Intel® Core™ 2 Duo以上のプロセッサを推奨)                        |  |  |  |  |  |  |
| メモリ         | 512MB以上(1GB以上推奨)                                                                           |  |  |  |  |  |  |
| ハードディスク空き容量 | 300MB以上                                                                                    |  |  |  |  |  |  |
| その他         | CD/DVDドライブ<br>USBポート標準搭載<br>1024 × 768ピクセル、16ビットカラーモニターまたはそ<br>れ以上                         |  |  |  |  |  |  |

# ソフトウェアのインストール

画像閲覧・管理・編集ソフト「MediaImpression」をインストールします。

| 注音 • | お使いのパソコンに必要なシステム環境を整えてから、インストール |         |
|------|---------------------------------|---------|
|      |                                 | してください。 |

 ・複数のアカウントを設定している場合は、管理者権限でログオンして からインストールしてください。

#### Windows

ここでは、Windows 7でのインストール手順を例に説明しています。

- 1 パソコンの電源を入れる
- **2** 付属のCD-ROMをパソコンのCD / DVDドライブにセット する

インストール画面が表示された場合は、手順5へ進みます。

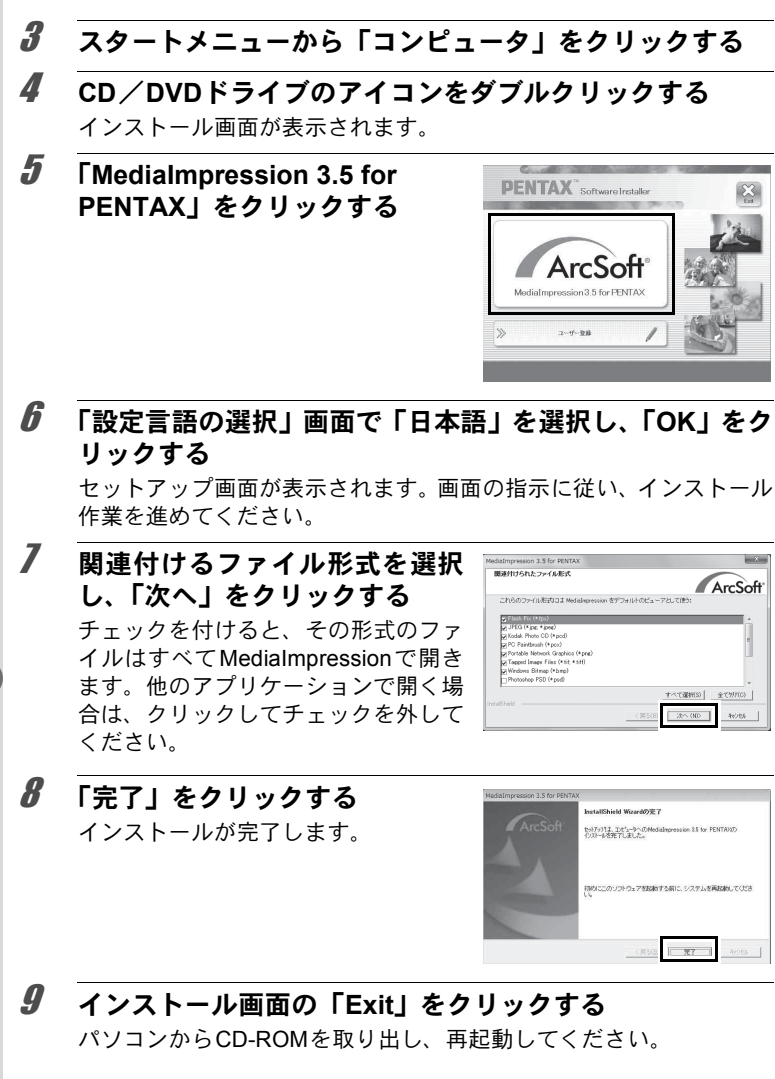

180

#### Macintosh

- **1** Macintoshの電源を入れる
- 2 付属の CD-ROM を、Macintosh の CD / DVD ドライブに セットする
- 3 CD-ROMのアイコンをダブルクリックする
- IPentax Software Installer」のアイコンをダブルクリック する

インストール画面が表示されます。

**5** 「MediaImpression 2.1 for PENTAX」をクリックする

> セットアップ画面が表示されます。画 面の指示に従い、インストール作業を 進めてください。

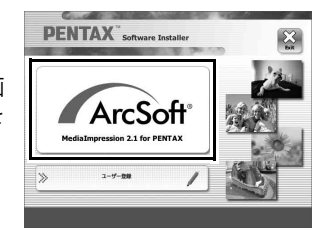

**6**「閉じる」をクリックする インストールが完了します。

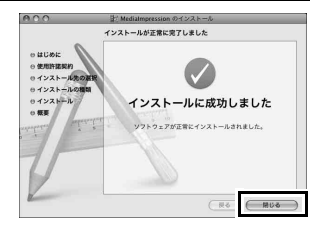

# 7 インストール画面の「Exit」をクリックする 画面が閉じます。

### ユーザー登録する

お客様へのサービス向上のため、お手数ですがユーザー登録にご協力 いただきますよう、お願い申し上げます。

パソコンがインターネットに接続できる 環境にあれば、インストール画面で、「ユー ザー登録」をクリックします。 右図のような地図画面が表示された場合 は、「Japan」をクリックしてください。弊 社ホームページのユーザー登録画面が表 示されます。画面の指示に従って、登録の 作業を行ってください。

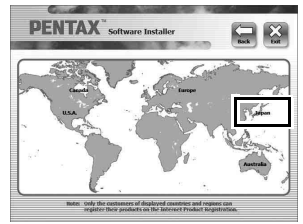

ユーザー登録画面が表示されない場合は、 下記アドレスから直接アクセスしてください。

https://service.pentax.jp/pentax/customer/menu.aspx

### WindowsでMedialmpressionを使用する

# 1 カメラとパソコンを接続する

p.176の手順2~4を参照してください。 「自動再生」画面が表示されます。

# 2 「メディアファイルをローカル ディスクにインポート」をク リックする

MediaImpression が起動し、インポー ト画面が表示されます。

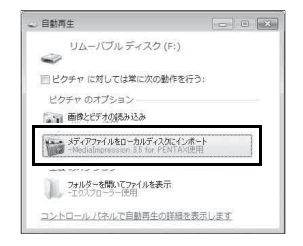

### 「自動再生」画面が表示されない場合

1 デスクトップの「MediaImpression 3.5 for PENTAX」のアイ コンをダブルクリックする

2 「PhotoImpression」をクリックする

- 3「インポート」をクリックする
- 3 「インポート先」のフォルダー マークをクリックし、保存する 場所を指定する

すべての画像を転送する場合は、手順 5に進みます。

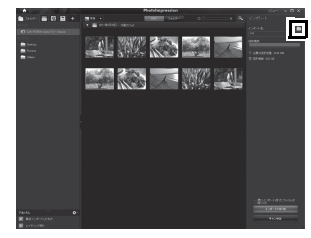

# 4 転送する画像を選択する

複数選択する場合は、Ctrlキーを押しながら選択します。

5 「インポート」をクリックする 転送が完了するとメッセージが出ます。 転送された画像は、転送されたことを 表す矢印マークが表示されます。

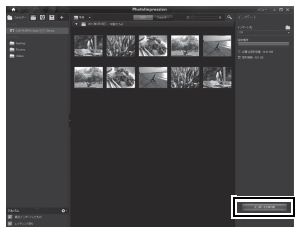

Medialmpressionの詳しい使い方は、ヘルプで調べることができます。 画面右上の「メニュー」から「ヘルプ」をクリックすると、ヘルプ画面 が表示されます。

# MacintoshでMediaImpressionを使用する

### 1 カメラとMacintoshを接続する p.176の手順2~4を参照してください。

2 「アプリケーション」フォルダー 内の「MediaImpression 2.1 for PENTAX」アイコンをダブルク リックする

MediaImpression 2.1 for PENTAXが起動し、スタートページが表示されます。

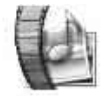

#### Medialmpression 2.1 for PENTAX.app

**3** 「インポート」をクリックする インポート画面が表示されます。

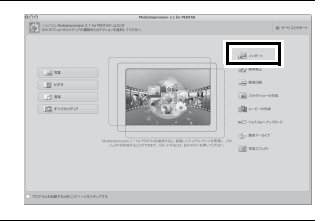

### 転送する画像を選択する 複数選択する場合は、コマンドキーを 押しながら選択します。 転送先を指定する場合は、フォルダー

マークをクリックして指定します。 「インポートオプション」にチェックが 付いていると、転送した画像にマーク が表示されます。

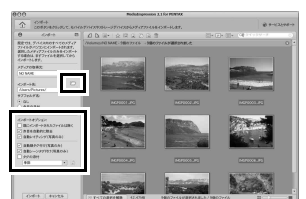

4

# **5** 「インポート」をクリックする

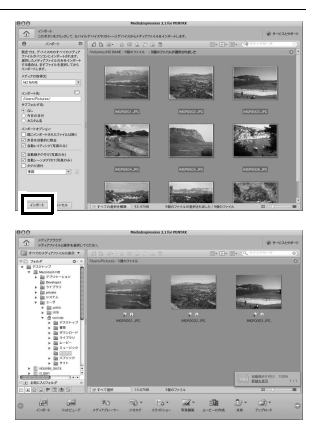

画像がパソコンに転送され、メディア ブラウザ画面が表示されます。 転送が完了するとメッセージ画面が出 るので、「終了」をクリックします。

XT

- インポート画面でカメラの画像が表示されない場合は、「メディアの 取得元」で「NO NAME」(またはボリュームラベル名)を指定します。
  - Medialmpressionの詳しい使い方は、ヘルプで調べることができます。 メニューバーの「ヘルプ」から「ArcSoft Medialmpressionヘルプ」を クリックすると、ヘルプ画面が表示されます。

Eye-Fiカードを使って画像を転送する

無線LAN内蔵メモリーカード(Eye-Fiカード)をカメラにセットする と、画像を無線LAN経由で自動的にパソコンなどに転送することがで きます。

### 1 Eye-Fiカードに無線LANアクセスポイントや転送先などを 設定する

設定のしかたについては、Eye-Fiカード付属の取扱説明書をご覧くだ さい。

2 カメラの電源を切る

# 3 設定したEye-Fiカードをカメラにセットする

# 4 カメラの電源を入れる

# **5** 「、設定」メニューの「Eye-Fi」を☑ (オン)にする

画像が、自動的に転送されます。カメラの設定のしかたは「Eye-Fiを 設定する」(p.167)をご覧ください。 画像エニクーには次のスイコンがまテされます

画像モニターには次のアイコンが表示されます。

| Eye-Fi<br>■)) | 通信中<br>「Eye-Fi」がwに設定されていて、通信中かアクセスポイントを探<br>しているとき  |
|---------------|-----------------------------------------------------|
| Eye-Fi        | 通信待機中<br>「Eye-Fi」が♂に設定されていて、通信していないとき               |
| Eye-Fi<br>🛞   | Eye-Fi通信禁止<br>「Eye-Fi」が□に設定されているとき                  |
| Eye-Fi        | バージョンエラー<br>Eye-Fiカードのバージョンが古いか、ライトプロテクトされている<br>とき |

・エンドレスモードには非対応です。

・ Eye-Fiカードは、最新のファームウェアに更新してご使用ください。

XE

- 新しいEye-Fiカードを始めて使用するときは、カードをフォーマット する前にカード内のEye-Fi Managerのインストールファイルをパソ コンにコピーしてからフォーマットしてください。
  - ・ 画像は無線LANにより転送されるので、航空機内など無線通信の使用 が制限または禁止されている場所では、Eye-Fiカードを使用しない か、Eye-Fi設定を□(オフ)にしてください。
  - バージョンの古いEye-Fiカードをカメラにセットすると、エラーメッセージが表示されます。
  - ・以下の場合は、画像は転送されません。

注意

- ・ 使用可能な無線LANアクセスポイントが見つからないとき
- ・電池の容量が少ないとき(残量表示が赤色)
- 大量の画像を転送すると、転送に時間がかかる場合がありますので、 別売のACアダプターキット(K-AC129)のご使用をお勧めします。
- ・画像の転送中は、オートパワーオフ機能は働きません。
- 大きな動画ファイルなどを転送すると、カメラ内が高温となり、回路 保護のために、強制的に電源がオフになることがあります。
- ・無線LANによる画像転送を行うには、アクセスポイントの利用とイン ターネット環境および設定が必要です。詳しくは、ホームページをご 覧ください。(http://www.eyefi.co.jp)
- Eye-Fiカードの使用方法は、Eye-Fiカードの使用説明書をご覧ください。
- Eye-Fiカードに関する不具合は、カードの製造元へお問い合わせください。
- このカメラにはEye-Fiカードの通信機能をON/OFFする機能があり ますが、Eye-Fiカードのすべての機能を保証するものではありません。
- Eye-Fiカードの使用が認められているのは、カードをご購入された国のみです。使用する国の法律を遵守してください。

# 各撮影モードの機能対応

| 機能          |                               | 撮影モード                   | AUTO<br>PICT | 2    | 1    | ×.   | í.   | 炭    |      | ×    |
|-------------|-------------------------------|-------------------------|--------------|------|------|------|------|------|------|------|
| ズームレバー      | ズーム                           |                         | O*1          | 0    | 0    | 0    | 0    | 0    | 0    | 0    |
|             | <b>4</b> ▲(才                  | - F)                    | 0            | 0    | 0    | 0    | ×    | 0    | 0    | 0    |
|             | ④ (発                          | 0                       | 0            | 0    | 0    | 0    | 0    | 0    | 0    |      |
| フトロボ        | 4 (強                          | 制発光)                    | 0            | 0    | 0    | 0    | ×    | 0    | 0    | 0    |
| チード         | ®₄ (才                         | - ト + 赤目)               | 0            | 0    | 0    | 0    | ×    | 0    | 0    | 0    |
| モード         | 孚(強                           | 制+赤目)                   | 0            | 0    | 0    | 0    | ×    | 0    | 0    | 0    |
|             | slow<br>↓ (フ<br>SLOW<br>●↓ (ス | <ローシンクロ)/<br>ローシンクロ+赤目) | 0            | 0    | 0    | 0    | х    | 0    | 0    | 0    |
|             | 口(標                           | 準)                      | 0            | 0    | 0    | 0    | Х    | 0    | 0    | 0    |
|             | 및 (連                          | 続撮影)                    | 0            | 0    | 0    | 0    | Х    | 0    | 0    | 0    |
|             | 밀린                            | (連写L/H)                 | 0            | 0    | 0    | 0    | ×    | 0    | 0    | 0    |
| ドライブ<br>モード | じ(セ<br>③(2種                   | ルフタイマー)/<br>少セルフタイマー)   | 0            | 0    | 0    | 0    | ×    | 0    | 0    | 0    |
|             | ∎ <sub>3s</sub> (リ<br>∎ (0s   | モコン)<br>リモコン)           | 0            | 0    | 0    | 0    | ×    | 0    | 0    | 0    |
|             | <b>1</b> (7                   | ートブラケット)                | 0            | 0    | 0    | 0    | Х    | 0    | 0    | 0    |
|             | AF (                          | 票準) / ♥ (マクロ)           | 0            | 0    | 0    | 0    | 0    | 0    | 0    | 0    |
|             | 矗(10                          | cmマクロ)                  | 0            | 0    | 0    | 0    | 0    | 0    | 0    | 0    |
| ノオーカス       | ▲ (無                          | 限遠)                     | 0            | 0    | 0    | 0    | 0    | 0    | 0    | 0    |
| t-r         | MF (¬                         | ?ニュアルフォーカス)             | 0            | 0    | 0    | 0    | 0    | 0    | 0    | 0    |
|             | (A                            | Fエリア選択)                 | Х            | 0    | 0    | 0    | 0    | 0    | 0    | 0    |
|             | 画像仕                           | Ŀ                       | ×*2          | ×*2  | ×*2  | ×*2  | 0    | ×*2  | ×*2  | ×*2  |
|             | 記録サ                           | イズ                      | O*3          | O*3  | O*3  | O*3  | 0    | O*3  | 0    | 0    |
|             | 画質                            |                         | 0            | 0    | 0    | 0    | 0    | 0    | 0    | 0    |
|             | ホワイ                           | トバランス                   | ×*4          | ×*4  | ×*4  | ×*4  | 0    | ×*4  | ×*4  | ×*4  |
|             |                               | AFエリア                   | ×*5          | 0    | 0    | 0    | 0    | 0    | 0    | 0    |
|             | AF                            | オートマクロ                  | 0            | 0    | 0    | 0    | 0    | 0    | 0    | 0    |
|             |                               | AF補助光                   | 0            | 0    | 0    | 0    | 0    | 0    | 0    | 0    |
|             | 測光方                           | 式                       | ×*6          | ×*6  | ×*6  | ×*6  | 0    | ×*6  | ×*6  | ×*6  |
|             | 感度                            |                         | 0            | 0    | 0    | 0    | ()*7 | 0    | 0    | 0    |
| 「🖸 撮影」      | 感度Al                          | JTO調整範囲                 | 0            | 0    | 0    | 0    | O*7  | 0    | 0    | 0    |
| メニュー        | ストロ                           | ボ光量補正                   | 0            | 0    | 0    | 0    | 0    | 0    | 0    | 0    |
|             | D-Ran                         | ge設定                    | $\times$ *9  | 0    | 0    | 0    | O*10 | 0    | 0    | 0    |
|             | Shake                         | Reduction               | 0            | 0    | 0    | 0    | X*11 | 0    | 0    | 0    |
|             | 顏検出:                          | オン/スマイル/オフ              | O*13         | O*13 | 0    | 0    | 0    | 0    | 0    | 0    |
|             | まばた                           | き検出                     | 0            | 0    | 0    | 0    | 0    | 0    | 0    | 0    |
|             | クイッ                           | クビュー                    | 0            | 0    | 0    | 0    | 0    | 0    | 0    | 0    |
|             | シャー<br>色)/                    | プネス/彩度(調<br>コントラスト      | ×*15         | ×*15 | ×*15 | ×*15 | 0    | ×*15 | ×*15 | ×*15 |
|             | 日付写                           | し込み                     | 0            | 0    | 0    | 0    | 0    | 0    | 0    | 0    |
|             | 超解像                           |                         | 0            | 0    | 0    | 0    | ×*9  | 0    | 0    | 0    |

| Ę   | 2    | *    | HDR           | 6    | -    | Ŷ    | <b>.</b> | 撮影モード                                                                                                    | 機能          |
|-----|------|------|---------------|------|------|------|----------|----------------------------------------------------------------------------------------------------|-------------|
| 0   | 0    | 0    | 0             | 0    | 0    | 0    | 0        | ズーム                                                                                                    | ズームレバー      |
| ×   | 0    | ×    | 0             | 0    | 0    | 0    | 0        | ね (オート)                                                                                                    |             |
| 0   | 0    | 0    | 0             | 0    | 0    | 0    | 0        | <ol> <li>(発光禁止)</li> </ol>                                                                                                    |             |
| 0   | 0    | ×    | 0             | 0    | 0    | 0    | 0        | ♀ (強制発光)                                                                                                    | フトロギ        |
| ×   | 0    | ×    | 0             | 0    | 0    | 0    | 0        | 喩(オート+赤目)                                                                                                    | ストロホ<br>モード |
| 0   | 0    | ×    | 0             | 0    | 0    | 0    | 0        | 《(強制+赤目)                                                                                                    |             |
| 0   | 0    | ×    | 0             | 0    | 0    | 0    | 0        | <sup>*</sup> (スローシンクロ) /<br>*** (スローシンクロ+赤目)                                                                                                    |             |
| 0   | 0    | 0    | 0             | 0    | 0    | 0    | 0        |                                                                                                    |             |
| 0   | 0    | X    | ×             | 0    | 0    | 0    | 0        | 回 (連続撮影)                                                                                                    |             |
| 0   | 0    | ×    | ×             | 0    | 0    | 0    | 0        | 믳믴 (連写L/H)                                                                                                    |             |
| 0   | 0    | 0    | 0             | 0    | 0    | 0    | 0        | <ul> <li>         じ(セルフタイマー) /         込(2秒セルフタイマー)     </li> </ul>                                                                                                    | ドライブ<br>モード |
| 0   | 0    | 0    | 0             | 0    | 0    | 0    | 0        |                                                                                                    |             |
| 0   | 0    | ×    | ×             | 0    | 0    | 0    | 0        | ■ (03 / ビコン)<br>図 (オートブラケット)                                                                                                    |             |
| 0   | 0    | ×    | $\hat{\circ}$ | 0    | 0    | 0    | 0        | ▲ (オートンシンノー) ▲ F (標準) / 単 (マクロ)                                                                                                    |             |
| 0   | 0    | ×    | 0             | 0    | 0    | 0    | 0        |                                                                                                    |             |
| 0   | 0    | 0    | 0             | 0    | 0    | 0    | 0        | icm (TCHT () L)                                                                                                    | フォーカス       |
| 0   | 0    | ×    | 0             | 0    | 0    | 0    | 0        | $\mathbf{MF} \left( \mathbf{\nabla}^{-} \mathbf{\nabla}^{-} \mathbf{\nabla}^{+} \mathbf{D} \mathbf{\nabla}^{+} \mathbf{D} \mathbf{D} \mathbf{D} \mathbf{\nabla}^{+} \mathbf{D} \mathbf{D} \mathbf{D} \mathbf{D} \mathbf{\nabla}^{+} \mathbf{D} \mathbf{D} \mathbf{D} \mathbf{D} \mathbf{D} \mathbf{D} \mathbf{D} D$ | モード         |
| 0   | 0    | X    | 0             | 0    | 0    | 0    | 0        | IIII (AFエリア選択)                                                                                                    |             |
| Õ   | X*2  | ×*2  | X*2           | X*2  | X*2  | X*2  | X*2      | 画像仕上                                                                                                    |             |
| O*3 | O*3  | 0    | 0             | O*3  | ()*3 | O*3  | O*3      | 記録サイズ                                                                                                    |             |
| 0   | 0    | 0    | 0             | 0    | 0    | 0    | 0        | 画質                                                                                                    |             |
| 0   | ×*4  | ×*4  | 0             | ×*4  | ×*4  | ×*4  | ×*4      | ホワイトバランス                                                                                                    |             |
| 0   | 0    | ×*5  | 0             | 0    | 0    | 0    | 0        | AFエリア                                                                                                    |             |
| 0   | 0    | ×    | 0             | 0    | 0    | 0    | 0        | オートマクロ AF                                                                                                    |             |
| 0   | 0    | ×    | 0             | 0    | 0    | 0    | 0        | AF補助光                                                                                                    |             |
| 0   | ×*6  | ×*6  | 0             | ×*6  | ×*6  | ×*6  | ×*6      | 測光方式                                                                                                    |             |
| 0   | 0    | ×*8  | 0             | 0    | 0    | 0    | 0        | 感度                                                                                                    |             |
| 0   | 0    | -    | 0             | 0    | 0    | 0    | 0        | 感度AUTO調整範囲                                                                                                    | 「✿ 撮影」      |
| 0   | 0    | 0    | 0             | 0    | 0    | 0    | 0        | ストロボ光量補正                                                                                                    | メニュー        |
| 0   | 0    | 0    | ×             | 0    | 0    | 0    | 0        | D-Range設定                                                                                                    |             |
| 0   | 0    | O*12 | 0             | 0    | 0    | 0    | 0        | Shake Reduction                                                                                                    |             |
| 0   | O*13 | 0    | 0             | 0    | O*13 | O*13 | ×*14     | 顔検出オン/スマイル/オフ                                                                                                    |             |
| 0   | 0    | 0    | ×*9           | 0    | 0    | 0    | 0        | まばたき検出                                                                                                    |             |
| 0   | 0    | 0    | 0             | 0    | 0    | 0    | 0        | クイックビュー                                                                                                    |             |
| 0   | ×*15 | ×*15 | 0             | ×*15 | ×*15 | ×*15 | ×*15     | シャープネス/彩度(調<br>色)/コントラスト                                                                                                    |             |
| 0   | 0    | 0    | 0             | 0    | 0    | 0    | 0        | 日付写し込み                                                                                                    |             |
| 0   | 0    | 0    | ×*9           | 0    | 0    | 0    | 0        | 超解像                                                                                                    |             |

○:設定·変更できます ×:設定·変更できません -:設定・変更が反映されません

189

| 機能          |                                                            | ۳ſ          | (()) | Ŷ    | A    | 圁    | WIDE | Ξ    | 0    |
|-------------|------------------------------------------------------------|-------------|------|------|------|------|------|------|------|
| ズームレバー      | ズーム                                                        | 0           | 0    | 0    | 0    | 0    | ×    | 0    | 0    |
|             | ね (オート)                                                    | 0           | 0    | ×    | 0    | 0    | 0    | 0    | 0    |
|             | ③ (発光禁止)                                                   | 0           | 0    | 0    | 0    | 0    | 0    | 0    | 0    |
| フトロボ        | ✤ (強制発光)                                                   | 0           | 0    | ×    | 0    | 0    | 0    | 0    | 0    |
| チード         | ◎▲(オート+赤目)                                                 | 0           | 0    | ×    | 0    | 0    | 0    | 0    | 0    |
| モード         | 《(強制+赤目)                                                   | 0           | 0    | ×    | 0    | 0    | 0    | 0    | 0    |
|             | <sup>*</sup> 髼 <sup>™</sup> (スローシンクロ)/<br>ਡਿਞ (スローシンクロ+赤目) | 0           | 0    | ×    | 0    | 0    | 0    | 0    | 0    |
|             | 口(標準)                                                      | 0           | 0    | 0    | 0    | 0    | 0    | 0    | 0    |
|             | 🖳 (連続撮影)                                                   | 0           | 0    | 0    | 0    | 0    | ×    | ×    | ×    |
|             | 믳믶(連写L/H)                                                  | 0           | 0    | 0    | 0    | 0    | ×    | Х    | Х    |
| ドライブ<br>モード | <ul> <li>○ (セルフタイマー) /</li> <li>○ (2秒セルフタイマー)</li> </ul>   | 0           | 0    | 0    | 0    | 0    | 0    | 0    | 0    |
|             | ፤ss(リモコン)<br>፤(Osリモコン)                                     | 0           | 0    | 0    | 0    | 0    | 0    | 0    | 0    |
|             | 🖳 (オートブラケット)                                               | 0           | 0    | 0    | 0    | 0    | ×    | ×    | ×    |
|             | <b>AF</b> (標準)/♥(マクロ)                                      | 0           | 0    | 0    | 0    | 0    | 0    | 0    | 0    |
| 7           | 🏯(1cmマクロ)                                                  | 0           | 0    | 0    | 0    | 0    | ×    | 0    | 0    |
| ノオーバス       | ▲ (無限遠)                                                    | 0           | 0    | 0    | 0    | 0    | 0    | 0    | 0    |
|             | MF(マニュアルフォーカス)                                             | 0           | 0    | 0    | 0    | 0    | 0    | 0    | 0    |
|             | ──(AFエリア選択)                                                | 0           | 0    | 0    | 0    | 0    | 0    | 0    | 0    |
|             | 画像仕上                                                       | ×*2         | 0    | ×*2  | ×*2  | ×*2  | 0    | 0    | 0    |
|             | 記録サイズ                                                      | ()*3        | O*3  | ×*20 | O*3  | O*3  | ×*21 | ×*22 | ×*23 |
|             | 画質                                                         | 0           | 0    | 0    | 0    | 0    | 0    | 0    | 0    |
|             | ホワイトバランス                                                   | $\times$ *4 | 0    | ×*4  | ×*4  | ×*4  | 0    | 0    | 0    |
|             | AFエリア                                                      | 0           | 0    | 0    | 0    | 0    | 0    | 0    | ○*30 |
|             | AF オートマクロ                                                  | 0           | 0    | 0    | 0    | 0    | 0    | 0    | 0    |
|             | AF補助光                                                      | 0           | 0    | 0    | 0    | 0    | 0    | 0    | 0    |
|             | 測光方式                                                       | $\times$ *6 | 0    | ×*6  | ×*6  | ×*6  | 0    | 0    | 0    |
|             | 感度                                                         | 0           | ×*32 | 0    | 0    | 0    | 0    | 0    | 0    |
| 「四撮影」       | 感度AUTO調整範囲                                                 | 0           | ×*34 | 0    | 0    | 0    | 0    | 0    | 0    |
| メニュー        | ストロボ光量補正                                                   | 0           | 0    | 0    | 0    | 0    | 0    | 0    | 0    |
|             | D-Range設定                                                  | 0           | 0    | 0    | 0    | 0    | 0    | 0    | 0    |
|             | Shake Reduction                                            | 0           | O*12 | 0    | 0    | 0    | O*12 | O*12 | O*12 |
|             | 顔検出オン/スマイル/オフ                                              | 0           | 0    | 0    | 0    | 0    | 0    | 0    | 0    |
|             | まばたき検出                                                     | 0           | 0    | 0    | 0    | 0    | ×*9  | ×*9  | 0    |
|             | クイックビュー                                                    | 0           | 0    | 0    | 0    | 0    | 0    | 0    | 0    |
|             | シャーブネス/彩度(調<br><u>色)/コントラスト</u>                            | ×*15        | 0    | ×*15 | ×*15 | ×*15 | 0    | 0    | 0    |
|             | 日付写し込み                                                     | 0           | 0    | 0    | 0    | 0    | 0    | 0    | 0    |
|             | 超解像                                                        | 0           | 0    | 0    | 0    | 0    | ×*9  | ×*9  | 0    |

| Ρ    | М        | <b>*</b> 16 | ₩*16 | <b>#</b> s*16 | •    | 撮影モード                                                    | 機能          |
|------|----------|-------------|------|---------------|------|----------------------------------------------------------|-------------|
| 0    | 0        | O*17        | O*18 | O*18          | O*19 | ズーム                                                      | ズームレバー      |
| 0    | ×        | ×           | ×    | ×             | 0    | 🍇 (オート)                                                  |             |
| 0    | 0        | 0           | 0    | 0             | 0    | ③ (発光禁止)                                                 |             |
| 0    | 0        | ×           | ×    | ×             | ×    | ♀ (強制発光)                                                 | フトロボ        |
| 0    | $\times$ | ×           | Х    | ×             | ×    | ◎▲(オート+赤目)                                               | チード         |
| 0    | 0        | ×           | Х    | ×             | ×    | 《 (強制+赤目)                                                | с ,         |
| 0    | 0        | ×           | ×    | ×             | ×    | 饕餮(スローシンクロ)/<br>☜鬟(スローシンクロ+赤目)                           |             |
| 0    | 0        | 0           | 0    | 0             | 0    | 口(標準)                                                    |             |
| 0    | 0        | Х           | Х    | Х             | Х    | 🖳 (連続撮影)                                                 |             |
| 0    | 0        | ×           | Х    | ×             | ×    | 믳믴 (連写L/H)                                               |             |
| 0    | 0        | ×           | 0    | 0             | 0    | <ul> <li>○ (セルフタイマー) /</li> <li>○ (2秒セルフタイマー)</li> </ul> | ドライブ<br>モード |
| 0    | 0        | ×           | 0    | 0             | ×    | ∎ss(リモコン)<br>■(Osリモコン)                                   |             |
| 0    | 0        | ×           | ×    | ×             | ×    | 🖾 (オートブラケット)                                             |             |
| 0    | 0        | 0           | 0    | 0             | 0    | <b>AF</b> (標準)/♥(マクロ)                                    |             |
| 0    | 0        | 0           | 0    | 0             | ×    | 🏯 (1cmマクロ)                                               | 7 + - + 7   |
| 0    | 0        | 0           | 0    | 0             | ×    | ▲ (無限遠)                                                  | ノオーカス       |
| 0    | 0        | 0           | 0    | 0             | ×    | MF(マニュアルフォーカス)                                           |             |
| 0    | 0        | 0           | 0    | 0             | ×    | ──(AFエリア選択)                                              |             |
| 0    | 0        | 0           | 0    | 0             | ×*2  | 画像仕上                                                     |             |
| ()*3 | ()*3     | O*24        | ×*25 | ×*26          | ×*27 | 記録サイズ                                                    |             |
| 0    | 0        | ×*28        | ×*28 | ×*28          | ×*29 | 画質                                                       |             |
| 0    | 0        | 0           | 0    | 0             | ×*4  | ホワイトバランス                                                 |             |
| 0    | 0        | O*30        | O*30 | ()*30         | ×*5  | AFエリア                                                    |             |
| 0    | 0        | 0           | 0    | 0             | ×*31 | オートマクロ AF                                                |             |
| 0    | 0        | ×*9         | ×*9  | ×*9           | ×*31 | AF補助光                                                    |             |
| 0    | 0        | ×*6         | ×*6  | ×*6           | ×*6  | 測光方式                                                     |             |
| 0    | O*33     | ×*32        | ×*32 | ×*32          | ×*32 | 感度                                                       |             |
| 0    | -        | ×*35        | ×*35 | ×*35          | ×*36 | 感度AUTO調整範囲                                               | 「◘撮影」       |
| 0    | 0        | -           | -    | -             | ×*37 | ストロボ光量補正                                                 | メニュー        |
| 0    | 0        | 0           | 0    | 0             | ×*9  | D-Range設定                                                |             |
| 0    | 0        | ○*38        | ×*9  | ×*9           | ×*39 | Shake Reduction                                          |             |
| 0    | 0        | 0           | 0    | 0             | ×*14 | <u>顔検出オン/スマイル/オフ</u>                                     |             |
| 0    | 0        | ×*9         | ×*9  | ×*9           | ×*31 | まばたき検出                                                   |             |
| 0    | 0        | ×*9         | ×*9  | ×*9           | ×*31 | クイックビュー                                                  |             |
| 0    | 0        | 0           | 0    | 0             | ×*15 | シャーブネス/彩度(調<br>色)/コントラスト                                 |             |
| 0    | 0        | ×*9         | ×*9  | ×*9           | ×*9  | 日付写し込み                                                   |             |
| 0    | 0        | 0           | 0    | ×*9           | ×*31 | 超解像                                                      |             |

○:設定·変更できます ×:設定·変更できません -:設定・変更が反映されません

- \*1 デジタルズーム/インテリジェン トズームを使用しているときは、 「花」は判別されません。
- \*2 「鮮やか」固定
- 및 (連写L) / 및 (連写H) 設定時 \*3 は、 5м / 4м 1039 固定
- \*4 AWB固定
- 」(マルチ)固定 \*5
- \*6 ◎ (分割測光) 固定
- \*7 上限感度1600
- \*8 最低感度固定 \*9
- □ (オフ) 固定
- \*10 ハイライト補正は□ (オフ) 固定
- \*11 「デュアル」固定
- \*12 「デュアル」は選択不可 \*13 「オフ」は選択不可
- \*14 「オン」固定
- \*15 標準に固定
- \*16 「曾動画」 メニューの「風切音低減」 設定可、動画ボタンを使用した録画 の開始/停止不可(動画ボタンは静 止画撮影モード時のみ有効)
- \*17 撮影前は光学ズーム/デジタル ズームのみ可、撮影中はデジタル ズームのみ可
- \*18 撮影前は光学ズーム/デジタル ズームのみ可、撮影中はズーム不可

- \*19 光学ズーム、デジタルズームのみ可
- \*20 2м 固定
- \*21 1枚撮影時 3M 固定、合成画像は 5M 固定
- \*22 1枚撮影時 2M 固定
- 3м 固定 \*23
- \*24 「増動画」メニューの「記録サイズ」で 設定
- \*25 記録サイズ640×480、フレームレート 15fps固定
- \*26 記録サイズ640×480、フレームレート 120fps固定
- \*27 16m 固定
- \*28 ★★★ (スーパーファイン) 固定
- \*29 ★★ (ファイン) 固定
- \*30 🕄 (自動追尾) 不可
- \*31 🗹 (オン)固定
- \*32 「AUTO」固定
- \*33 「AUTO」選択不可
- \*34 100-6400に固定
- \*35「100-800」に固定 \*36「100-1600」に固定
- \*37 ±0.0固定
- \*38 「<br />
  雷動画 | メニューの「Movie SR」で設定
- \*39 「センサーシフト」固定

8 付

メッセージー覧

### カメラを使用中に、画像モニターに表示されるメッセージには以下の ようなものがあります。

| メッセージ                        | 内容                                                                                                    |
|------------------------------|----------------------------------------------------------------------------------------------------|
| 電池容量がなくなりま<br>した             | 電池の残量がありません。電池を交換してください<br>(p.28)。                                                                                                    |
| カードの空き容量があ<br>りません           | SDメモリーカードに容量いっぱいの画像が保存されてい<br>て、これ以上画像を保存できません。<br>新しいSDメモリーカードをセットするか、不要な画像を<br>消去してください(p.32、p.122)。<br>撮影済み画像の記録サイズまたは画質を変えると、保存で<br>きる可能性があります(p.131)。 |
| カードが異常です                     | SDメモリーカードの異常で、撮影/再生ともにできません。パソコン上では画像を表示またはコピーできる場合もあります。                                                                                                  |
| 内蔵メモリーがフォー<br>マットされていません     | 内蔵メモリーの内容が壊れています。内蔵メモリーを<br>フォーマットしてください。                                                                                                    |
| カードがフォーマット<br>されていません        | フォーマットされていないSDメモリーカードがセットさ<br>れているか、パソコンなどでフォーマットされたSDメモ<br>リーカードがセットされています(p.154)。                                                                        |
| カードがロックされて<br>います            | SDメモリーカードがライトプロテクトされています<br>(p.6)。                                                                                                    |
| 圧縮に失敗しました                    | 画像の圧縮に失敗しました。画質/サイズを変えて、もう<br>一度撮影または保存してください。                                                                                                    |
| 動画記録を中止します                   | 動画撮影時にカメラ内部の温度上昇が限界を超えた場合<br>に表示されます。                                                                                                    |
| カメラが高温になりま<br>した<br>電源をオフします | カメラが高温になったため、電源が切れました。しばらく<br>してから電源を入れてください。                                                                                                    |
| 消去中です                        | 画像を消去中に表示されます。                                                                                                    |
| 画像がありません                     | 再生できる静止画、動画が1つもない場合に表示されます。                                                                                                    |
| 再生できません                      | このカメラでは再生できない画像を再生しようとしてい<br>ます。他社のカメラやパソコンでは表示できる場合があり<br>ます。                                                                                             |
| フォルダーが作成でき<br>ません            | 最大のフォルダー番号(999)で最大のファイル番号(9999)<br>が使用されているため、画像を保存できません。新しいSD<br>メモリーカードをセットするか、SDメモリーカードを<br>フォーマットしてください(p.154)。                                        |
| プロテクトされていま<br>す              | プロテクトされた画像を消去しようとした場合に表示さ<br>れます。                                                                                                    |

| メッセージ                                       | 内容                                                                                      |
|---------------------------------------------|-----------------------------------------------------------------------------------------|
| 記録中です                                       | 画像がまだ記録中に ▶ モードに切り替えたときや、プロ<br>テクト / DPOF設定記録中に表示されます。画像または設<br>定の記録が終了したら表示が消えます。      |
| 処理中です                                       | 画像処理などに時間がかかり5秒以上スルー画像が表示できないとき、またはSDメモリーカード/内蔵メモリーをフォーマット中に表示されます。                     |
| 内蔵メモリーの空き容<br>量がありません                       | ファイルを保存するときに、内蔵メモリーの空き容量がな<br>い場合に表示されます。                                               |
| 処理できる画像があり<br>ません                           | 画像が1つもない場合に表示されます。                                                                      |
| この画像を処理できま<br>せん                            | 実行できないファイルの場合に表示されます。                                                                   |
| カードが入っていませ<br>ん                             | SDメモリーカードが挿入されていない場合に表示されます。                                                            |
| カードの空き容量が足<br>りません<br>画像をコピーできませ<br>ん       | SDメモリーカードにコピーに必要な空き容量が残ってい<br>ない場合に表示されます。                                              |
| 内蔵メモリーの空き容<br>量が足りません<br>画像をコピーできませ<br>ん    | 内蔵メモリーにコピーに必要な空き容量が残っていない<br>場合に表示されます。                                                 |
| 正しく処理できません<br>でした                           | 赤目補正処理に失敗した場合に表示されます。                                                                   |
| ストロボをポップアッ<br>プしてください                       | 5 ボタンを押して、ストロボが使える状態にしてください。                                                            |
| レンズキャップを確認<br>してください                        | レンズキャップを付けたままで電源をオンにした場合に<br>表示されます。レンズキャップを外してから電源を入れ直<br>してください。                      |
| 電池容量がたりないた<br>めピクセルマッピング<br>を行えません          | ピクセルマッピング時に電池容量が足りない場合に表示<br>されます。新品の電池に交換するか、ACアダプターキッ<br>トK-AC129(別売)を使用してください(p.30)。 |
| このカードには対応し<br>ていません<br>Eye-Fiバージョンエラー<br>です | Eye-Fiカードのバージョンが古いため、カメラが対応でき<br>ない場合に表示されます(p.186)。                                    |

# こんなときは?

| 現象                  | 原因                                  | 対処方法                                                                                                    |
|---------------------|-------------------------------------|----------------------------------------------------------------------------------------------------|
|                     | 電池が入っていない                           | 電池が入っているか確認し、入っていな<br>ければ入れてください。                                                                                                    |
| 電源が入らない             | 電池の入れかたを間違<br>えている                  | 電池の挿入方向を確認してください。<br>⊕⊝表示に従って電池を入れ直してく<br>ださい(p.28)。                                                                                                    |
|                     | 電池の残量がない                            | 電池を交換してください。                                                                                                    |
|                     | パソコンに接続してい<br>る                     | パソコンに接続しているときは、画像モ<br>ニターは常にオフになります。                                                                                                    |
| 画像モニターに何<br>も表示されない | テレビに接続している                          | テレビに接続しているときは、画像モニ<br>ターは常にオフになります。                                                                                                    |
|                     | ファインダーが選択さ<br>れている                  | <b>EVF</b> ボタンを押してください。                                                                                                    |
|                     | 画像モニターの明るさ<br>が暗く設定されている            | 「▲設定」メニューの「LCDの明るさ」で<br>明るさを調整してください (p.168)。                                                                                                    |
| 画像モニターの表<br>示が見にくい  | 節電機能(エコモード)<br>が働いている               | 節電機能が働いていると、一定時間操作<br>しないときに、画像モニターの明るさが<br>自動的に暗くなります。いずれかのボタ<br>ン操作をすると、元の明るさに戻りま<br>す。<br>「▲設定」メニューの「エコモード」で<br>「オフ」に設定することで、節電機能が<br>働かないようにすることもできます<br>(p.168)。 |
|                     | ストロボが充電中                            | ストロボ充電中は撮影できません。充電<br>が完了すると撮影できます。                                                                                                    |
| シャッターが切れ<br>ない      | SD メモリーカードま<br>たは内蔵メモリーに空<br>き容量がない | 空き容量のあるSDメモリーカードを<br>セットするか、不要な画像を消去してく<br>ださい(p.122)。                                                                                                    |
|                     | 書き込み中                               | 書き込みが終了するまで待ってくださ<br>い。                                                                                                    |
| <br>撮影した写真が暗<br>い   | 夜景などの暗い場所で<br>撮るものまでの距離が<br>遠い      | 被写体までの距離が遠すぎると、撮影した画像が暗くなります。ストロボの光が<br>届く範囲で撮影してください。                                                                                                    |

| 現象                 | 原因                                                                            | 対処方法                                                                                                    |
|--------------------|-------------------------------------------------------------------------------|----------------------------------------------------------------------------------------------------|
|                    | オートフォーカスの苦<br>手なものを撮影しよう<br>としている                                             | いったん撮りたいものと同じ距離にあ<br>るピントの合いやすいものにピントを<br>固定(シャッターボタン半押し)したま<br>ま、撮りたい構図に変えてシャッターを<br>切ります(p.57)。またはマニュアル<br>フォーカスを使用してください(p.83)。                                                                                     |
| ピントが合わない           | AFエリアに被写体が<br>入っていない                                                          | 画像モニター中央のAFエリアに、ピント<br>を合わせたいものを入れてください。撮<br>りたいものが、AFエリアにない場合<br>は、いったん撮りたいものをAFエリアに<br>入れて、ピントを固定(シャッターボタ<br>ン半押し)したまま、撮りたい構図に変<br>えてシャッターを切ります。または、<br>(AFエリア選択)モードで、ピントを合<br>わせたい被写体にAFエリアを設定して<br>撮影してください(p.84)。 |
|                    | ストロボがポップアッ<br>プされていない                                                         | ストロボをポップアップしてください。                                                                                                    |
|                    | ストロボの発光方法が<br>⑤になっている                                                         | ~ (オート)または ↓ (強制発光) に設<br>定してください (p.79)。                                                                                                    |
| ストロボが発光し<br>ない     | ドライブモードが 9<br>/ 9 / 9 / 9 / 9 / 9 、<br>フォーカスモードが<br>▲、撮影モードが 1 / 4 に<br>なっている | これらのモードではストロボは発光し<br>ません。                                                                                                    |
| ストロボモードが<br>設定できない | ストロボがポップアッ<br>プされていない                                                         | ストロボをポップアップしてください。                                                                                                    |

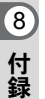

XE

静電気などの影響により、まれにカメラが正しい動作をしなくなること があります。このような場合には、電池を入れ直してみてください。入 れ直してから再度、電源を入れてカメラが正常に動作すれば故障ではあ りませんので、そのままお使いいただけます。

初期設定一覧

工場出荷時の設定を表に示します。

各メニュー項目の中で、初期設定値があるものの表示内容を示します。

#### ラストメモリ設定

- する :カメラの電源を切っても現在の設定(ラストメモリ)が保 存される
- しない:カメラの電源を切ると初期設定に戻る
- ※ :する/しないは「モードメモリ」(p.110)の設定による… :該当なし

#### リセット設定

する :リセット (p.173) で初期設定に戻る しない :リセットしても設定が保存される -- :該当なし

### ●「□撮影」メニュー項目

| 名称       |         | 初期設定                    | ラストメ<br>モリ設定 | リセット<br>設定 | 参照   |
|----------|---------|-------------------------|--------------|------------|------|
| 画像仕上     |         | 鮮やか                     | する           | する         | p.87 |
| 記録サイン    | ズ       | <b>16</b> м (4608×3456) | する           | する         | p.88 |
| 画質       |         | ★★(ファイン)                | する           | する         | p.89 |
| ホワイト/    | バランス    | AWB (オート)               | *            | する         | p.90 |
|          | AFエリア   | [](マルチ)                 | する           | する         | p.86 |
| AF       | オートマクロ  | ☞ (オン)                  | する           | する         | p.86 |
|          | AF補助光   | ☞ (オン)                  | する           | する         | p.87 |
| 測光方式     |         | ◙ (分割測光)                | *            | する         | p.91 |
| 感度       |         | AUTO                    | *            | する         | p.92 |
| 感度AUTC   | D調整範囲   | 100~1600                | *            | する         | p.93 |
| ストロボ     | 七量補正    | ±0.0                    | する           | する         | p.94 |
| D-Range  | ハイライト補正 | 1 (オフ)                  | する           | する         | n 94 |
| 設定       | シャドー補正  | □ (オフ)                  | する           | する         | p.54 |
| Shake Re | duction | センサーシフト                 | する           | する         | p.95 |
| 顏検出      |         | オン                      | *            | する         | p.95 |
| まばたき柞    | <b></b> | ☞ (オン)                  | する           | する         | p.97 |
| デジタルス    | ズーム     | ☞ (オン)                  | *            | する         | p.63 |
| クイックし    | ビュー     | ☞ (オン)                  | する           | する         | p.97 |

8 4

付録

|                  | 名称           | 初期設定           | ラストメ<br>モリ設定 | リセット<br>設定 | 参照    |  |
|------------------|--------------|----------------|--------------|------------|-------|--|
|                  | 顔検出モード       | □(オフ)          | する           | する         |       |  |
|                  | ストロボモード      | ☞ (オン)         | する           | する         |       |  |
|                  | ドライブモード      | □ (オフ)         | する           | する         |       |  |
|                  | フォーカスモー<br>ド | □ (オフ)         | する           | する         |       |  |
|                  | ズーム位置        | □ (オフ)         | する           | する         |       |  |
| T 18             | MF位置         | □ (オフ)         | する           | する         |       |  |
| モード<br>メモリ       | ホワイトバラン<br>ス | □ (オフ)         | する           | する         | p.110 |  |
|                  | 感度           | □ (オフ)         | する           | する         |       |  |
|                  | 露出補正         | □ (オフ)         | する           | する         |       |  |
|                  | 測光方式         | □(オフ)          | する           | する         |       |  |
|                  | デジタルズーム      | ☞ (オン)         | する           | する         |       |  |
|                  | DISPLAY      | □ (オフ)         | する           | する         |       |  |
|                  | ファイルNo.      | ☞ (オン)         | する           | する         |       |  |
| グリーンフ            | ボタン          | グリーンモード        | する           | する         | p.100 |  |
| シャープネス           |              | <b></b> i (標準) | する           | する         | p.98  |  |
| 彩度               |              | <b></b> i (標準) | する           | する         | p.98  |  |
| 調色 <sup>*1</sup> |              | <b></b> i (白黒) | する           | する         | p.98  |  |
| コントラスト           |              | <b></b> ∎ (標準) | する           | する         | p.98  |  |
| 日付写し             | 込み           | □ (オフ)         | する           | する         | p.99  |  |
| 超解像              |              | ☞ (オン)         | する           | する         | p.99  |  |

\*1「画像仕上」が「モノトーン」の場合に、「彩度」の代わりに表示される

●「詹動画」メニュー項目

| 名称       | 初期設定                            | ラストメ<br>モリ設定 | リセット<br>設定 | 参照    |
|----------|---------------------------------|--------------|------------|-------|
| 記録サイズ    | <u>1926</u> (1920×1080 ⋅ 30fps) | する           | する         | p.108 |
| Movie SR | ☞ (オン)                          | する           | する         | p.109 |
| 風切音低減    | □ (オフ)                          | する           | する         | p.109 |

### ●「◀設定」メニュー項目

| 名称                     |            | 初期設定           | ラストメ<br>モリ設定 | リセット<br>設定 | 参照    |  |
|------------------------|------------|----------------|--------------|------------|-------|--|
| <b>USER</b> <i>−</i> − | ド登録        | キャンセル          | する           | する         | p.77  |  |
|                        | 操作音量       | 3              | する           | する         |       |  |
|                        | 再生音量       | 3              | する           | する         |       |  |
| ᅭᅀᆞᆞᅝ                  | 起動音        | オフ             | する           | する         | n 155 |  |
| ッツント                   | シャッター音     | 1              | する           | する         | p.155 |  |
|                        | 操作音        | 1              | する           | する         |       |  |
|                        | セルフタイマー音   | 1              | する           | する         |       |  |
|                        | 表示スタイル(日付) | 初期設定による        | する           | しない        |       |  |
| 口時設定                   | 表示スタイル(時刻) | 24h            | する           | しない        | n 156 |  |
| 口时砍足                   | 日付         | 2012/1/1       | する           | しない        | p.150 |  |
|                        | 時刻         | 初期設定による        | する           | しない        |       |  |
|                        | 時刻切替       | ₲ (現在地)        | する           | する         |       |  |
|                        | 目的地(都市)    | 初期設定による        | する           | しない        |       |  |
| リールト                   | 目的地(夏時間)   | オフ             | する           | しない        | p.158 |  |
| 714                    | 現在地(都市)    | 初期設定による        | する           | しない        |       |  |
|                        | 現在地(夏時間)   | オフ             | する           | しない        |       |  |
| 文字サイズ                  |            | 標準             | する           | しない        | p.160 |  |
| Language/言語            |            | 初期設定による        | する           | しない        | p.161 |  |
| フォルダ                   | 一名         | 日付             | する           | する         | p.162 |  |
| ファイル                   | 名          | IMGP           | する           | する         | p.162 |  |
| USB接続                  |            | MSC            | する           | する         | p.175 |  |
| ビデオ出                   | カ          | 初期設定による        | する           | しない        | p.166 |  |
| HDMI出ナ                 | ן          | オート            | する           | する         | p.166 |  |
| Eye-Fi                 |            | □ (オフ)         | する           | する         | p.167 |  |
| LCDの明                  | るさ         | <b></b> i (標準) | する           | する         | p.168 |  |
| エコモー                   | ۴          | 5秒             | する           | する         | p.168 |  |
| オートパ                   | ワーオフ       | 3分             | する           | する         | p.169 |  |
| クイック拡大                 |            | □ (オフ)         | する           | する         | p.170 |  |
| ガイド表示                  |            | ☞ (オン)         | する           | する         | p.170 |  |
| バッテリー選択                |            | AUTO           | する           | する         | p.170 |  |
| リセット                   |            | キャンセル          | _            | _          | p.173 |  |
| 全画像消音                  | 去          | キャンセル          | _            | _          | p.124 |  |
| ピクセル                   | マッピング      | キャンセル          |              | —          | p.172 |  |
| 再生起動                   |            | ☞ (オン)         | する           | する         | p.173 |  |
| フォーマ                   | ット         | キャンセル          |              | —          | p.154 |  |

付録

### ● 再生モードパレット項目

|           | 名称               | 初期設定                  | ラストメ<br>モリ設定 | リセット<br>設定 | 参照     |  |
|-----------|------------------|-----------------------|--------------|------------|--------|--|
| フニノド      | 表示間隔             | 3秒                    | する           | する         |        |  |
| スフイトショウ   | 画面効果             | ワイプ                   | する           | する         | p.118  |  |
| ~ _ /     | 効果音              | ☞ (オン)                | する           | する         |        |  |
| 画像回転      |                  | 正位置                   | _            | _          | p.120  |  |
| のび~るフィ    | <sup>・</sup> ルター | 中心、8%                 | しない          | しない        | p.133  |  |
| 小顔フィルタ    | 7 —              | 約7%                   | しない          | しない        | p.134  |  |
|           | 記録サイズ            | <u>зм</u> (2048×1536) | する           | する         | p.139  |  |
| 7         | 配置               |                       | する           | する         | p.140  |  |
| 1)-91     | 背景               | 白                     | する           | する         | p.140  |  |
|           | 画像選択             | —                     | _            | _          | p.141  |  |
| デジタルフィルター |                  | 白黒                    | しない          |            | p.135  |  |
| HDRフィルター  |                  | —                     | しない          | しない        | p.138  |  |
| フレーム合成    |                  | デフォルト1                | する           | する         | p.143  |  |
| 動画編集      | 動画編集             |                       | _            | _          | p.146  |  |
| 赤目補正      |                  | —                     | _            | _          | p.142  |  |
| リサイブ      | 記録サイズ            | 元画像による                | _            | _          | n 131  |  |
| 9912      | 画質               | 元画像による                | _            |            | p. 101 |  |
| トリミング     |                  | 元画像による                | _            | _          | p.132  |  |
| 画像コピー     |                  | 内蔵メモリー<br>→ SDカード     |              | _          | p.149  |  |
| プロニクト     | 1画像              | 画像による                 | _            | _          | n 124  |  |
| ノロテクト     | 全画像              | 画像による                 | _            | _          | p. 124 |  |
|           | 1画像              | 枚数:0枚                 | _            | _          | n 151  |  |
| DFUF設定    | 全画像              | 日付∶□(オフ)              | _            | _          | p. 151 |  |
| 起動画面設定    | -                | 起動画面1                 | する           | する         | p.171  |  |

● キーによる操作

| 名称              |    | 機能       | 初期設定     | ラストメ<br>モリ設定 | リセット<br>設定 | 参照    |
|-----------------|----|----------|----------|--------------|------------|-------|
| ■ボタン            |    | 動作モード    | ▶モード     | —            |            |       |
| 動画ボタン           | /  | 動作モード    | 動画撮影を開始  | —            | _          | p.106 |
| ズームレバー          |    | ズーム位置    | 広角端      | *            | しない        | p.61  |
|                 |    | ドライブモード  | 口(標準)    | *            | する         | p.81  |
| 十字キー            | ▼  | ストロボモード  | ₩A (オート) | *            | する         | p.79  |
|                 | •  | フォーカスモード | AF(標準)   | *            | する         | p.83  |
| <b>MENU</b> ボタン |    | メニュー表示   | ロメニュー    | _            | _          | p.47  |
| DISP ボタン        |    | 情報表示     | 標準       | *            | する         | p.20  |
| EVFボタン          |    | モニター表示切替 | 画像モニター   | する           | する         |       |
| グリーンボ           | タン | 撮影モード    | グリーンモード  | する           | する         | p.100 |

都市名一覧

都市名:「初期設定」(p.36)やワールドタイム (p.158)で設定できる都市 ビデオ出力方式:「初期設定」で設定した都市のビデオ出力方式

| 地域    | 都市名      | ビデオ<br>出力方式 | 地域        | 都市名      | ビデオ<br>出力方式 |
|-------|----------|-------------|-----------|----------|-------------|
| 北米    | ホノルル     | NTSC        | アフリカ・     | イスタンブール  | PAL         |
|       | アンカレジ    | NTSC        | 西アジア      | カイロ      | PAL         |
|       | バンクーバー   | NTSC        |           | エルサレム    | PAL         |
|       | サンフランシスコ | NTSC        |           | ナイロビ     | PAL         |
|       | ロサンゼルス   | NTSC        |           | ジッダ      | PAL         |
|       | カルガリー    | NTSC        |           | テヘラン     | PAL         |
|       | デンバー     | NTSC        |           | ドバイ      | PAL         |
|       | シカゴ      | NTSC        |           | カラチ      | PAL         |
|       | マイアミ     | NTSC        |           | カブール     | PAL         |
|       | トロント     | NTSC        |           | マーレ      | PAL         |
|       | ニューヨーク   | NTSC        |           | デリー      | PAL         |
|       | ハリファックス  | NTSC        |           | コロンボ     | PAL         |
| 中南米   | メキシコシティ  | NTSC        |           | カトマンズ    | PAL         |
|       | リマ       | NTSC        |           | ダッカ      | PAL         |
|       | サンティアゴ   | NTSC        | 東アジア      | ヤンゴン     | NTSC        |
|       | カラカス     | NTSC        |           | バンコク     | PAL         |
|       | ブエノスアイレス | PAL         |           | クアラルンプール | PAL         |
|       | サンパウロ    | PAL         |           | ビエンチャン   | PAL         |
|       | リオデジャネイロ | NTSC        |           | シンガポール   | PAL         |
| ヨーロッパ | リスボン     | PAL         |           | プノンペン    | PAL         |
|       | マドリード    | PAL         |           | ホーチミン    | PAL         |
|       | ロンドン     | PAL         |           | ジャカルタ    | PAL         |
|       | パリ       | PAL         |           | 香港       | PAL         |
|       | アムステルダム  | PAL         |           | 北京       | PAL         |
|       | ミラノ      | PAL         |           | 上海       | PAL         |
|       | ローマ      | PAL         |           | マニラ      | NTSC        |
|       | コペンハーゲン  | PAL         |           | 台北       | NTSC        |
|       | ベルリン     | PAL         |           | ソウル      | NTSC        |
|       | プラハ      | PAL         |           | 東京       | NTSC        |
|       | ストックホルム  | PAL         |           | グアム      | NTSC        |
|       | ブダペスト    | PAL         | オセアニア     | パース      | PAL         |
|       | ワルシャワ    | PAL         |           | アデレード    | PAL         |
|       | アテネ      | PAL         |           | シドニー     | PAL         |
|       | ヘルシンキ    | PAL         |           | ヌーメア     | PAL         |
|       | モスクワ     | PAL         |           | ウェリントン   | PAL         |
| アフリカ・ | ダカール     | PAL         |           | オークランド   | PAL         |
| 西アジア  | アルジェ     | PAL         |           | パゴパゴ     | NTSC        |
|       | ヨハネスブルグ  | PAL         | ^ <b></b> | •        | •           |

主な仕様

| 型式    | ズームレンズ内蔵全自動コンパクトタイプデジタルスチルカメラ                                                                                                    |
|-------|----------------------------------------------------------------------------------------------------|
| 有効画素数 | 約1600万画素                                                                                                    |
|       | 1/2.33型CMOS                                                                                                    |
| 記録画素数 | 静止画<br>16w (4608×3456)、12m 12m 13456×3456)、<br>12m 12m 12m 12m 12m 13072×2304)、<br>5m 12592×1728)、5m (3072×2304)、<br>5m 12592×1944)、<br>4m 12m (2592×1464)、3m (2048×1536)、<br>2m 12m 1920×1080)、1024 (1024×768)、<br>640 (640×480) (ピクセル) |
|       | ※ フレーム合成モード時は <sup>[3</sup> M] 固定<br>※ デジタルワイドモード時は <sup>[5</sup> M] 固定(合成後)<br>ただし1枚撮影時(合成前)は [3M] 固定<br>※ パノラマモード撮影時は1枚 [2M] 固定<br>※ 및 (連写L) / 및 (連写H) 時は [5M] <u>4M</u> mag 固定<br>※ ステージライトモード時は [2M] 固定                              |
|       | 動画 1926。(1920×1080・30fps)、1286。(1280×720・60fps)<br>1286。(1280×720・30fps)、6448。(640×480・30fps)                                                                                                    |
| 感度    | オート、マニュアル(ISO 100、200、400、800、1600、3200、6400)<br>※高感度モード時はAUTO(100~6400)に固定                                                                                                    |
| 記録方式  | 静止画 JPEG(Exif2.3準拠)、DCF2.0準拠、DPOF対応、<br>PRINT Image Matching III対応                                                                                                    |
|       | 動画 MPEG-4 AVC/H.264、約60fps/約30fps(フレーム/秒)、PCM<br>方式・モノラル音声付、Movie SR(動画手ぶれ補正)                                                                                                    |
| 画質    | 静止画 ★★★ (S.ファイン)、★★ (ファイン)、★ (エコノミー)                                                                                                    |
|       | 動画 ★★★ (S.ファイン)固定 ※変更不可                                                                                                    |
| 記録媒体  | 内蔵メモリー(約75.3MB)、SDメモリーカード、SDHCメモリーカード、<br>SDXCカード ※UHS-1対応                                                                                                    |

### 撮影枚数と時間

静止画

| 記録サイズ    |             | 内蔵メモリー |     |      | 2GB<br>SDメモリーカード |       |       |
|----------|-------------|--------|-----|------|------------------|-------|-------|
|          |             | ***    | **  | *    | ***              | **    | *     |
| 16м      | (4608×3456) | 14枚    | 25枚 | 42枚  | 370枚             | 654枚  | 1078枚 |
| 12м 🖬    | (3456×3456) | 17枚    | 33枚 | 51枚  | 436枚             | 854枚  | 1308枚 |
| 12M (69) | (4608×2592) | 17枚    | 33枚 | 51枚  | 436枚             | 854枚  | 1308枚 |
| 7м       | (3072×2304) | 25枚    | 47枚 | 76枚  | 654枚             | 1205枚 | 1921枚 |
| 5м (69)  | (3072×1728) | 30枚    | 58枚 | 84枚  | 778枚             | 1499枚 | 2120枚 |
| 5м       | (2592×1944) | 30枚    | 58枚 | 84枚  | 778枚             | 1499枚 | 2120枚 |
| 4м (59)  | (2592×1464) | 40枚    | 76枚 | 109枚 | 1024枚            | 1921枚 | 2795枚 |

| 3м     | (2048×1536) | 47枚  | 94枚  | 137枚 | 1205枚 | 2365枚  | 3416枚  |
|--------|-------------|------|------|------|-------|--------|--------|
| 2м 169 | (1920×1080) | 69枚  | 126枚 | 185枚 | 1756枚 | 3236枚  | 4730枚  |
| 1024   | (1024×768)  | 166枚 | 283枚 | 371枚 | 4099枚 | 6832枚  | 8784枚  |
| 640    | (640 ×480)  | 344枚 | 536枚 | 603枚 | 8784枚 | 12298枚 | 15372枚 |

撮影枚数は目安です。SDメモリーカードや被写体により実際の撮影枚数は異なることがあります。

動画

|             | 記録サイズ               | 内蔵メモリー | 2GB<br>SDメモリーカード |
|-------------|---------------------|--------|------------------|
| <u>1926</u> | (1920×1080 · 30fps) | 29秒    | 16分51秒           |
| 1280        | (1280×720 · 60fps)  | 29秒    | 16分34秒           |
| 12800       | (1280×720 · 30fps)  | 47秒    | 27分11秒           |
| 640         | (640 ×480 · 30fps)  | 2分3秒   | 1時間10分24秒        |

 この数値は、当社で設定した標準撮影条件によるもので、被写体、撮影状況、使用 するSDメモリーカードなどにより変わります。

・動画で連続記録できるのは1回につき25分までです。

| ホワイトバランス        | オート、太陽光、<br>マニュアル                                                                 | 日陰、白熱灯、蛍光灯(昼光色/昼白色/白色)、                                                                                                    |
|-----------------|-----------------------------------------------------------------------------------|----------------------------------------------------------------------------------------------------|
| レンズ             | 焦点距離                                                                              | 4.0~104.0mm<br>(焦点距離の35mm換算値:約22.3~580mm相当)                                                                                                    |
|                 | F値                                                                                | F3.1 (W) ~F5.9 (T)                                                                                                    |
|                 | レンズ構成                                                                             | 9群12枚(非球面レンズ3枚使用)                                                                                                    |
|                 | ズーム方式                                                                             | 電動式                                                                                                    |
| 光学ズーム           | 26倍                                                                               |                                                                                                    |
| インテリジェント<br>ズーム | <u>7</u> M、 <u>5</u> Mm33:約<br><u>2</u> Mm33:約62.4倍<br>倍 (光学ズーム。                  | 39倍、 5≤M、 440 mma : 約46.2倍、 3≤M : 約58.5倍、<br>張 2≤M : 約74.9倍、 1024 : 約117倍、 640 : 約187.2<br>と合わせたズーム倍率)                                                                |
| デジタルズーム         | 最大約7.2倍(光<br>のズーム倍率)                                                              | 学26倍ズームと合わせ、最大約187.2倍ズーム相当                                                                                                    |
| 手ぶれ軽減           | 静止画                                                                               | センサーシフト方式 (SR : Shake Reduction)、<br>デュアル (SR × 電子式併用)、高感度によるぶ<br>れ軽減 (高感度モード)                                                                                        |
|                 | 動画                                                                                | 電子式(Movie SR)                                                                                                    |
| 画像モニター          | 3.0型 約46万ド <u>、</u><br>60度可動)                                                     | ットLCD、上下チルト機構付(上方約90度、下方約                                                                                                    |
| ファインダー          | 電子ビューファイ                                                                          | インダー 約23万ドット 視度調整機能付き                                                                                                    |
| 再生機能            | <ol> <li>1コマ、4画面、9<br/>ルダー表示、カレ<br/>択消去、スライド<br/>ルター成、動画再引<br/>赤目補正の設定</li> </ol> | ●画面、拡大(最大10倍まで、スクロール可)、フォ<br>ンダー表示、ヒストグラム表示、グリッド表示、選<br>・ショウ、画像回転、のび~るフィルター、小顔フィ<br>ロ、デジタルフィルター、HDRフィルター、フレー<br>E・編集(静止画保存、分割、タイトル画像追加)、<br>ズ、トリミング、画像コピー、プロテクト、DPOF、 |

| フォーカスモード  | オートフォーカス<br>カス、AFエリア選              | 、マクロ、1cmマクロ、無限遠、マニュアルフォー<br>【択(25点より選択可)            |
|-----------|------------------------------------|-----------------------------------------------------|
| フォーカス     | 方式                                 | 撮像素子によるTTLコントラスト検出方式<br>マルチ(9点AF)/スポット/自動追尾切替可      |
|           | フォーカス範囲                            | 標準 : 0.4m~∞ (広角時)                                   |
|           |                                    | 1.5m~∞(望遠時)                                         |
|           |                                    | マクロ · 0.1m~0.5m<br>1cm マクロ · 0.01m~0.2m             |
|           |                                    | ※ 遠景、マニュアルフォーカス切替可、AF エリ                            |
|           |                                    | ) 選択<br>※ 顔検出中のみ、顔検出AF可                             |
|           | フォーカス<br>ロック                       | シャッターボタン半押しによる                                      |
| 露出制御      | 測光方式                               | 撮像素子によるTTL 測光(分割、中央重点、スポット)                         |
|           | 露出補正                               | ±2EV(1/3EVステップで設定可能)                                |
| 顏検出       | 最大32人まで検出<br>個)、スマイルキャ<br>※顔検出中のみ、 | ↓可(画像モニターに表示される顔検出枠は最大31<br>ァッチ、まばたき検出<br>顔検出AE可    |
| <br>ペット検出 | 登録数:3、検出数                          | 效:1                                                 |
| 撮影モード     | モードダイヤル:                           | オートピクチャー、プログラム、マニュアル、ユー                             |
|           | ザー、動画、手持                           | ち夜景、スポーツ、風景、ポートレート                                  |
|           | シーンモードパレ                           | ット:花、青空、夕焼け、夜景、夜景ポートレー                              |
|           | ト、化火、HDRノ<br>い 割理 京成府              | イルター、サーノ&スノー、ベヒー、キッス、ベッ<br>- フニー ジェノト ニキスト 美術館 デジタル |
|           | ト、科理、向感反<br>ロイド パノラマ               | 、ステーンノイト、ナイスト、実術館、ナンタル<br>フレーム会成                    |
|           | グリーンボタン:                           | 、フレーム日成<br>グリーンモード、En設定                             |
|           | 動画モードパレッ                           | ト:動画、早送り動画、ハイスピードカメラ                                |
| デジタルフィルター | 白黒、セピア、トィ                          | イカメラ、レトロ(ブルー、アンバー)、カラー(赤、                           |
|           | 桃、紫、青、緑、                           | 黄)、色抽出(赤、緑、青)、色強調(晴天、新緑、                            |
|           | 化見、紅葉)、ハイ                          | 「コントラスト、ソフト、フィッシュアイ、明るさ、                            |
| <u>ه</u>  | ミーナユブ                              |                                                     |
| <u></u>   | <b></b> 連続 承 画 時 间                 | 朝国/早送り朝国:約1秒~25分(たたし内蔵メ<br>エリー/SDメエリーカードの容易いっぱいま    |
|           |                                    | で)                                                  |
|           |                                    | 、/<br>ハイスピードカメラ:約1秒~15秒(ただし内蔵                       |
|           |                                    | メモリー/SDメモリーカードの容量いっぱいま                              |
|           |                                    | で)                                                  |
|           | 動画撮影中の                             | 動画撮影開始時のフォーカス固定、記録サイズ                               |
|           | 静止画保存機能                            | 16M固定、1回の動画撮影で静止画3枚まで、動画                            |
|           |                                    | 記録サイズにより画角が変わる場合があります。                              |
|           |                                    | 撮影条件により画像がひすむ場合があります。                               |
| シャッタースヒード | 1/1500~1/4秒、直                      |                                                     |
| <u>絞り</u> | NDフィルター万王                          |                                                     |
| 内蔵ストロホ    | 発光モード                              | 目動発光、発光禁止、強制発光、目動発光+赤目                              |
|           |                                    |                                                     |
|           |                                    | <u>ロ ノノノロT小日程/咳</u><br>広告時 約0.2~11.6m               |
|           | 词プロ単じ出                             | ム 円 〒 約U.2~11.000<br>( 底                            |
|           |                                    |                                                     |
|           |                                    | (感度オートの条件において)                                      |

| ドライブモード    | 1コマ撮影、連続排                    | 最影、連写(L/H)、セルフタイマー撮影(約10秒                                                                                                    |
|------------|------------------------------|----------------------------------------------------------------------------------------------------|
|            | 後、約2秒後)、リー                   | モコン撮影(即、約3秒後)、オートブラケット撮影                                                                                                    |
| セルフタイマー    | 電子制御式、制御                     | 時間:約10秒、約2秒                                                                                                    |
| 時計機能       | ワールドタイム                      | 世界75都市に対応(28タイムゾーン)                                                                                                    |
| 電源         | 単3形電池4本(フ<br>ダプターキット(        | <sup>7</sup> ルカリ、リチウム、ニッケル水素充電池)、ACア<br>別売)                                                                                                    |
| 電池寿命       | 撮影可能枚数                       | 約330枚(単3形アルカリ電池使用)、約500枚(単<br>3形ニッケル水素充電池使用)、約950枚(単3<br>形リチウム電池使用)<br>※撮影可能枚数はCIPA規格に準じた測定条件に<br>よる目安であり、使用条件により変わります。<br>(CIPA規格抜粋:画像モニターON、ストロボ<br>使用率50%、23℃) |
|            | 再生時間                         | 約420分(単3形アルカリ電池使用)、約500分(単<br>3形ニッケル水素充電池使用)、約950分(単3<br>形リチウム電池使用)<br>※時間は当社の測定条件による目安であり、使用<br>条件により変わります。                                                      |
|            | 動画撮影時間                       | 約75分(単3形アルカリ電池使用)、約150分(単<br>3形ニッケル水素充電池使用)、約280分(単3<br>形リチウム電池使用)<br>※時間は当社の測定条件による目安であり、使用<br>条件により変わります。                                                       |
| 外部インターフェイス | USB 2.0(ハイス<br>(Micro)) /外部電 | ピード対応)/PC/AV端子/HDMI端子(タイプD<br><sup></sup><br>『源端子                                                                                                    |
| ビデオ出力方式    | NTSC/PAL (E.                 | ノラル音)                                                                                                    |
| 外形•寸法      | 約120 (幅)×86.5                | 5(高)×106.5(厚)mm(操作部材、突起部を除く)                                                                                                    |
| 質量(重さ)     | 本体約507g(電池<br>約599g(電池、S     | 1、SDメモリーカード含まず)<br>Dメモリーカード含む)                                                                                                    |
| 主な付属品      | 単3形アルカリ電対<br>レンズキャップ、        | 也 (4本)、USBケーブル、ソフトウェア (CD-ROM)、<br>ストラップ、使用説明書、簡単ガイド、保証書                                                                                                    |

# 索引

# 記号

| <b>D</b> E-K                                                  | 12, 46   |
|---------------------------------------------------------------|----------|
| ▶モード                                                          | 12, 46   |
| ▶ボタン                                                          | 43, 45   |
| <b>5</b> (ストロボポップアップ)                                         | )        |
| ボタン                                                           | 43. 80   |
| 2 (露出補正) ボタン                                                  | 42.64    |
| 「●撮影」メニュー 5                                                   | 0 197    |
|                                                               | 2 198    |
|                                                               | 2,100    |
| ▲ 当土 11                                                       | 2,100    |
| ◎/月云                                                          | 2, 122   |
| 【 主丞                                                          | 01       |
| ₩ 広内                                                          | 01       |
|                                                               | 120      |
|                                                               | 114      |
| □                                                             | 81       |
| 넥녴運写                                                          | 81       |
| 心心セルフタイマー                                                     | 81       |
| issiリモコン                                                      | 81       |
| 彎オートブラケット                                                     | 81       |
| 翻オートピクチャー                                                     | 55       |
| 🖪 手持ち夜景                                                       | 65       |
| ヽ スポーツ                                                        | 65       |
| 肇風景                                                           | 65       |
| Ŝポートレート                                                       | 65       |
| *<br>*花                                                       | 66       |
| ■ 書空                                                          | 66       |
|                                                               | 66       |
| 四                                                             | 66<br>66 |
| ■                                                             | 00<br>66 |
| ■ I 区 泉小 I I ビ I I                                            | 00<br>aa |
| 〒<br>16<br>16<br>16<br>16<br>16<br>16<br>16<br>16<br>16<br>16 | 00       |
|                                                               | 00       |
| ☞ サーノ&人ノー                                                     | 66       |

| 36 |
|----|
| 66 |
| 74 |
| 66 |
| 66 |
| 37 |
| 37 |
| 37 |
| 70 |
| 72 |
| 43 |
| 30 |
|    |

### 数字

| 0sリモコン i        | 81 |
|-----------------|----|
| 1cmマクロ &        | 83 |
| 2sセルフタイマー       | 81 |
| 4画面表示/9画面表示 🖬 1 | 14 |

# Α

| ACアダプター   | 30  |
|-----------|-----|
| AFエリア     | 86  |
| AFエリア選択 📖 | 84  |
| AF補助光     | 87  |
| AV機器と接続する | 127 |
| AVケーブル    | 128 |
| AWB       | 90  |

# D

| <b>DISP</b> ボタン | 43, 46 |
|-----------------|--------|
| DPOF設定          | 151    |
| D-Range設定       | 94     |

# Ε

| <b>EVF</b> ボタン | 43  |
|----------------|-----|
| Eye-Fi167,     | 186 |

# F

| Fn設定 |  |
|------|--|
|------|--|

# н

| HDMI        | 166     |
|-------------|---------|
| HDMI端子      | 129     |
| HDRフィルターモード | 66, 138 |

# I

| ISO感度 |  | .92 |
|-------|--|-----|
|-------|--|-----|

# L

| LCDの明るさ | 168 |
|---------|-----|
| LCDの明るさ |     |

# Μ

| Macintosh179              |
|---------------------------|
| MediaImpression178        |
| <b>MENU</b> ボタン43, 45, 47 |
| Movie SR(動画手ぶれ補正)         |
| 109                       |
| MSC175                    |
| M (マニュアル) モード75           |
| Ν                         |
| NTSC166                   |
| 0                         |
| <b>OK</b> ボタン45           |
| Р                         |
| PAL166                    |
| PC/AV端子128                |
| PTP175                    |
| <b>P</b> (プログラム) モード59    |

# S

| SCNモード |      | <br>66 |
|--------|------|--------|
| SDメモリー | -カード | <br>32 |

# U

| USB  | 淁続  |     |    |    |   | <br>175 |
|------|-----|-----|----|----|---|---------|
| USER | (ユ- | -ザ- | -) | ŧ- | ド | <br>77  |

# V

|         | 120     |
|---------|---------|
| VIDEU响于 | <br>120 |

# W

| Windows . |  | 17 | 78 |
|-----------|--|----|----|
|-----------|--|----|----|

# あ行

| 青空モード                 | 66       |
|-----------------------|----------|
| 赤目軽減 📽 🕵              | 79       |
| 赤目補正                  | 142      |
| 明るさフィルター              | 135      |
| 明るさを補正                | 94       |
| 鮮やか                   | 87       |
| 色強調フィルター              | 135      |
| 色抽出フィルター              | 135      |
| インストール                | 179      |
| インテリジェントズーム.          | 62       |
| 笑顔検出                  | . 59, 95 |
| エコノミー                 | 89       |
| エコモード                 | 168      |
| エラーメッセージ              | 193      |
| オートパワーオフ              | 169      |
| オートピクチャーモード.          | 65       |
| オートブラケット 🖳            | 81       |
| オート+赤目 <sup>®</sup> A | 79       |
| オートマクロ                | 86       |
| オートね                  | 79       |
| オート <b>AWB</b>        | 90       |
| オープニング画面              | 171      |

| 音の種類 … |      | 156 |
|--------|------|-----|
| 音量を変更  | 113, | 155 |

# か行

| カードチェック       | 34           |
|---------------|--------------|
| 回転表示          | 120          |
| ガイド表示         | 25, 170      |
| 顏検出           | 95           |
| 顔検出機能         | 59           |
| 拡大表示Q         |              |
| 画質            | 89           |
| 風切音低減         |              |
| 画像仕上          | 87           |
| 画像モニターの明るさ    | ·            |
| 画素数           | 88           |
| 画面効果          | 119          |
| カラーフィルター      | 135          |
| カレンダー表示       |              |
| 簡単撮影モード       | 60           |
| 感度            | 92           |
| キッズモード        | 66           |
| 起動画面          | 171          |
| 機能を登録         |              |
| 強制発光 <b>↓</b> | 79           |
| 強制+赤目 弯       | 79           |
| 記録サイズ         | 88, 108      |
| クイック拡大        |              |
| クイックビュー       |              |
| グリーンボタン       | .43, 45, 100 |
| グリーンモード       | 60, 100      |
| 黒つぶれ          | 94           |
| 蛍光灯           | 90           |
| 言語設定          | 36, 161      |
| 現在地           | 158          |
| 高感度モード        | 66           |
| 光量補正          | 94           |
|               |              |

| 小顔フィルター               | 134                |
|-----------------------|--------------------|
| コピー                   | 149                |
| コラージュ                 | 139                |
| コントラスト                | 98                 |
| よん                    |                    |
| C17<br>               | 00                 |
| サーノ&スノーモート<br>西州      |                    |
| 冉生<br>西史却新            |                    |
| 冉生起期<br>五史却新工 い       | 173                |
| 冉生起動モート<br>五生エードパレット  |                    |
| 冉生モートハレツト<br>必由       | 110, 200           |
| 杉皮<br>サムンドの乳中         |                    |
| リリノトの設正<br>提影可能指数     |                    |
| 1取永川肥仪致<br>世界/桂却      |                    |
| 1取永川月和<br>世界、ノー _     |                    |
| 1取家ノーユー<br>堤影エード      | 50, 197            |
| 1取彩て一 ト<br>堤堅エ ド パレット |                    |
| 旗影モードハレッド<br>時刻室に込み   |                    |
| 時刻子し込み<br>時刻切麸        |                    |
| 時刻の首<br>システム理培        |                    |
| ノヘノム味現<br>白動迫尾        | 50 86              |
| 日 新 但 作               |                    |
| 阮反嗣王<br>シャープネス        | ۲ <del>۲</del>     |
| ンド・ノイス<br>シャッターボタン    | A2 44 57           |
| ンドリン ホノン<br>シャドー補正    | . 42, 44, 57<br>94 |
| ノ、「                   | 43 45              |
| ,」,<br>什様             | 203                |
| └└碌<br>消去而            | 112 122            |
| /7.4 9<br>情報表示        | 20 21              |
| 初期化                   |                    |
| 初期設定                  | 36, 197            |
| 白里フィルター               | 135                |
| 白とび                   |                    |
| ニージーファイン              |                    |
| ズーム <b>TW</b>         |                    |

### 209

| ズ・ | -4         | $\nu$ | バ・                    |          |    |                |    |      |     | 42    |
|----|------------|-------|-----------------------|----------|----|----------------|----|------|-----|-------|
| ス  | テー         | ジ     | ラ・                    | 1        | ト  | ÷٦             | ード |      |     | 67    |
| ス  | トラ         | ッ     | プ                     |          |    |                |    |      |     | 27    |
| ス  | トロ         | ボ     | 光                     | 量        |    |                |    |      |     | 94    |
| ス  | トロ         | ボ     | ÷                     |          | ド  |                |    |      |     | 79    |
| ス  | ポー         | ッ     | ÷                     | _        | ド  |                |    |      |     | 65    |
| ス  | ポッ         | ト     | 測                     | 光        | •  | ]              |    |      |     | 91    |
| ス・ | ライ         | ド     | シ                     | Ξ        | ゥ  |                |    |      |     | .118  |
| ス  | <b>-</b> – | シ     | ン                     | ク        |    | slow           | ′  |      |     | 79    |
| ス  | <u>п</u> – | シ     | $\boldsymbol{\Sigma}$ | ク        |    | $+\frac{1}{2}$ | 赤目 | SLOW |     | 79    |
| 静. | 止画         | E     | し                     | τ        | 保  | 存              | (動 | 画)   |     | . 146 |
| 設  | 定メ         | _     | <u>۔</u>              |          |    |                |    |      | 52, | 199   |
| 設  | 定を         | 保     | 存                     |          |    |                |    |      |     | .110  |
| 設  | 定を         | IJ    | セ                     | ッ        | ト  |                |    |      |     | .173  |
| 節  | 電機         | 能     |                       |          |    |                |    |      |     | .168  |
| セ  | ピア         | フ     | 1,                    | ル        | タ  | —              |    |      |     | .135  |
| セ  | ルフ         | タ     | 1                     | <b>र</b> | _  | ঙ              |    |      |     | 81    |
| 全  | 押し         | (     | シ                     | ヤ        | ッ  | タ-             | ーボ | タン   | /)  | 58    |
| 全ī | 画像         | 消     | 去                     |          |    |                |    |      |     | .124  |
| 測  | 光方         | 式     |                       |          |    |                |    |      |     | 91    |
| ソ  | フト         | フ     | イノ                    | ル        | タ  | —              |    |      |     | .135  |
| た  | 行          |       |                       |          |    |                |    |      |     |       |
| 太  | <b></b> 湯光 | : ※   |                       |          |    |                |    |      |     | 90    |
| 中  | 央重         | 点     | 測                     | 光        | () | ]              |    |      |     | 91    |

テキストモード ......67 デジタルズーム ....62,63 デジタルフィルター .....135 デジタルワイドモード ......70 手ぶれ補正 ......95,109 手持ち夜景モード ......95,109 手持ち夜景モード .......95 テレビと接続する .....127 電源ボタン .......34,43,44 電子ダイヤル ......43,44,64,76 電池の入れ方 ......28

| 電池の残量表示     | 30      |
|-------------|---------|
| トイカメラフィルター. | 135     |
| 動画          | 105     |
| 動画タイトル      | 148     |
| 動画編集        | 146     |
| 動画ボタン       | 43, 106 |
| 動画メニュー      | 52, 198 |
| 動画を再生       | 113     |
| 動画を分割       | 147     |
| 都市名         | 202     |
| ドライブモード     | 81      |
| トリミング       | 132     |
|             |         |

# な行

| 内蔵メモリー    | 149 |
|-----------|-----|
| ナチュラル     | 87  |
| 夏時間       | 159 |
| 日時設定      | 156 |
| のび~るフィルター | 133 |

### は行

| ハイコントラストフィ | ルター 135 |
|------------|---------|
| ハイスピードカメラ  | 107     |
| ハイライト補正    |         |
| 白熱灯 佘      |         |
| 発光禁止⑤      | 79      |
| 花火モード      | 66      |
| 花モード       | 66      |
| パノラマモード    | 72      |
| 早送り動画      | 107     |
| 半押し(シャッターボ | タン) 57  |
| 日陰 🖍       |         |
| ピクセルマッピング  | 172     |
| ピクチャートランスフ | ァープロ    |
| トコル        | 175     |
| ピクチャーモード   | 65      |
| 美術館モード     | 67      |
|            |         |

| ヒストグラム                                 | 25        |
|----------------------------------------|-----------|
| 日付写し込み                                 | 99        |
| 日付ごとに保存                                |           |
| ビデオ出力方式                                | .166,202  |
| ビデオ端子                                  |           |
| 表示言語                                   | 36. 161   |
| 標準 <b>AF</b>                           |           |
| ピントの合わせ方                               |           |
| ファイルNo                                 |           |
| ファイル名                                  | 164       |
| ファイン                                   |           |
| ファインダー                                 | 41        |
| フィッシュアイフィルタ                            | - 135     |
| フィルター                                  | 135       |
| 風暑モード                                  | 65        |
| フォーカスモード                               | 83        |
| フォーマット                                 | 154       |
| フォルダー表示                                | 115       |
| フォルダー名                                 | 162       |
| 複数の画像を表示                               | 114       |
| プリントサービス店                              | 151       |
|                                        | 108       |
| プログラムモード                               | 50        |
| プロテクト <b>へ</b>                         | 124       |
| ションシャクラー                               | 124<br>01 |
| //                                     |           |
| ベビーモード                                 |           |
| ポートレートエード                              |           |
| ホードレード に一下<br>但雑                       | 104       |
| 111 111 1111 1111 11111 11111 11111111 | 124       |
| 小フィドハフノス                               | 90        |
|                                        |           |

# ま行

| マクロ♥         | 83  |
|--------------|-----|
| マスストレージクラス   | 175 |
| マニュアル品       | 90  |
| マニュアルフォーカスMF | 83  |

| . 58, 97 |
|----------|
| 135      |
| 83       |
| 186      |
| 47       |
| 160      |
| 65       |
| 110      |
| 158      |
| 160      |
| 87       |
| -        |

# や行

| 夜景ポートレー  | -トモード6 | 6 |
|----------|--------|---|
| 夜景モード    | 6      | 6 |
| ユーザー登録 . | 18     | 2 |
| ユーザーモード  | ۶7     | 7 |
| 夕焼けモード.  | 6      | 6 |

# ら行

| リサイズ     | 131 |
|----------|-----|
| リセット     | 173 |
| リモコン 🌆   | 81  |
| 料理モード    | 66  |
| レトロフィルター | 135 |
| レンズキャップ  | 27  |
| 露出補正     | 64  |
| 露出モード    | 68  |

**わ行** ワールドタイム ......158

アフターサービスについて

- 本製品が万一故障した場合は、ご購入日から満1年間無料修理致しますので、 お買い上げ店か使用説明書に記載されている当社サービス窓口にお申し出く ださい。修理をお急ぎの場合は、当社のサービス窓口に直接お持ちください。 修理品ご送付の際は、輸送中の衝撃に耐えられるようしっかり梱包し、発送 や受け取りの記録が残る宅配便などをご利用ください。不良見本のサンプル や故障内容の正確なメモを添付していただけると原因分析に役立ちます。
- 2. 保証期間中[ご購入後1年間]は、保証書[販売店印および購入年月日が記入されているもの]をご提示ください。保証書がないと保証期間中でも修理が有料になります。なお、販売店または当社サービス窓口へお届けいただく諸費用はお客様にてご負担願います。また、販売店と当社間の運賃諸掛りにつきましても、輸送方法によっては一部ご負担いただく場合があります。
- 3. 次の場合は、保証期間中でも無料修理の対象にはなりません。
  - 使用上の誤り(使用説明書記載以外の誤操作等)により生じた故障。
  - 当社の指定するサービス機関以外で行われた修理・改造・分解による故障。
  - 火災・天災・地変等による故障。
  - 保管上の不備(高温多湿の場所、防虫剤や有害薬品のある場所での保管等) や手入れの不備(本体内部に砂・ホコリ・液体かぶり等)による故障。
  - 修理ご依頼の際に保証書のご提示、添付がない場合。
  - お買い上げ販売店名や購入日等の記載がない場合ならびに記載事項を訂 正された場合。
- 4. 保証期間以降の修理は有料修理とさせていただきます。なお、その際の運賃 諸掛りにつきましてもお客様のご負担とさせていただきます。
- 5. 本製品の補修用性能部品は、製造打ち切り後5年間を目安に保有しております。従って本期間中は原則として修理をお受け致します。なお、期間以後であっても修理可能の場合もありますので、当社サービス窓口にお問い合わせください。
- 6. 海外でご使用になる場合は、国際保証書をお持ちください。国際保証書は、お持ちの保証書と交換に発行いたしますので、使用説明書記載のお客様窓口にご持参またはご送付ください。[保証期間中のみ有効]
- 7. 保証内容に関して、詳しくは保証書をご覧ください。

8

メモ

| ペンタック                                                                                               | ァスホームペ-                           | -ジアドレス                              |        | http://ww                 | w.pentax.jp/     |
|----------------------------------------------------------------------------------------------------|-----------------------------------|-------------------------------------|--------|---------------------------|------------------|
| 本製品に関                                                                                               | するお問い合                            | わせは・・・                              |        |                           |                  |
| http://www.p                                                                                        | oentax.jp/japar                   | /support/                           |        |                           |                  |
| <b>くPENTAX</b><br>ナビダイヤル                                                                            | お客様相談セン<br>⁄ 0570-00131           | ンター><br>3                           | 営業時間   | 9∶00~18∶00<br>10∶00~17∶00 | (平日)<br>(土・日・祝日) |
| [市内通話料:                                                                                             | 金でご利用いた                           | だけます]                               | 休業日    | 年末年始およびビ                  | ル点検日             |
| ナビダイヤル<br>TEL 03-396<br>FAXでのお                                                                      | √をご利用いただ<br>0-3200(代)は<br>問い合わせ 0 | ごけない場合は、<br>こお掛け下さい。<br>3-3960-4976 |        |                           |                  |
| 修理のご相                                                                                               | 談受付窓口                             | 宅配便・郵                               | 送による修  | 理受付は・・・                   |                  |
| http://www.p                                                                                        | oentax.jp/japar                   | n/support/repair                    | .html  |                           |                  |
| <pentax< td=""><td>東京サービスも</td><td>zンター&gt;</td><td>営業時間</td><td>9:00~17:30</td><td></td></pentax<> | 東京サービスも                           | zンター>                               | 営業時間   | 9:00~17:30                |                  |
| 〒174-0041                                                                                           | 東京都板橋区+<br>ヘリオスⅡビル                | 守渡1-12-11<br>レ3 F                   | (土・日・初 | 兄日および弊社休業                 | 日を除く)            |
| TEL 03-39                                                                                           | 60-5140 FAX                       | K 03-3960-5147                      |        |                           |                  |
| <pentax< td=""><td>大阪サービスも</td><td>zンター&gt;</td><td>営業時間</td><td>9:00~17:00</td><td></td></pentax<> | 大阪サービスも                           | zンター>                               | 営業時間   | 9:00~17:00                |                  |
| 〒542-0081                                                                                           | 大阪市中央区で<br>パールビル2F                | 南船場1-17-9                           | (土・日・初 | 兄日および弊社休業                 | 日を除く)            |
| TEL 06-62                                                                                           | 71-7996 FAX                       | K 06-6271-3612                      |        |                           |                  |
| ショールー                                                                                               | ム・ギャラリ                            | ー・修理受付                              |        |                           |                  |
| <ペンタック                                                                                              | マフォーラムン                           | >                                   | 営業時間   | 10:30~18:30               |                  |
| 〒163-0690                                                                                           | 東京都新宿区<br>新宿センター<br>下1階)          | 西新宿1-25-1<br>ごルMB(中地                | 休業日    | 毎週火曜日、年末<br>点検日           | 年始およびビル          |

TEL 03-3348-2941 (代) FAX 03-3345-8076

### ペンタックスリコーイメージング株式会社

〒 174-8639 東京都板橋区前野町 2-35-7